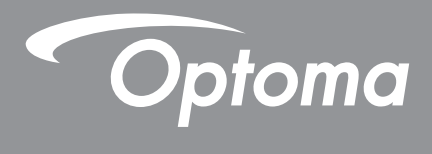

# **Projetor DLP**<sup>®</sup>

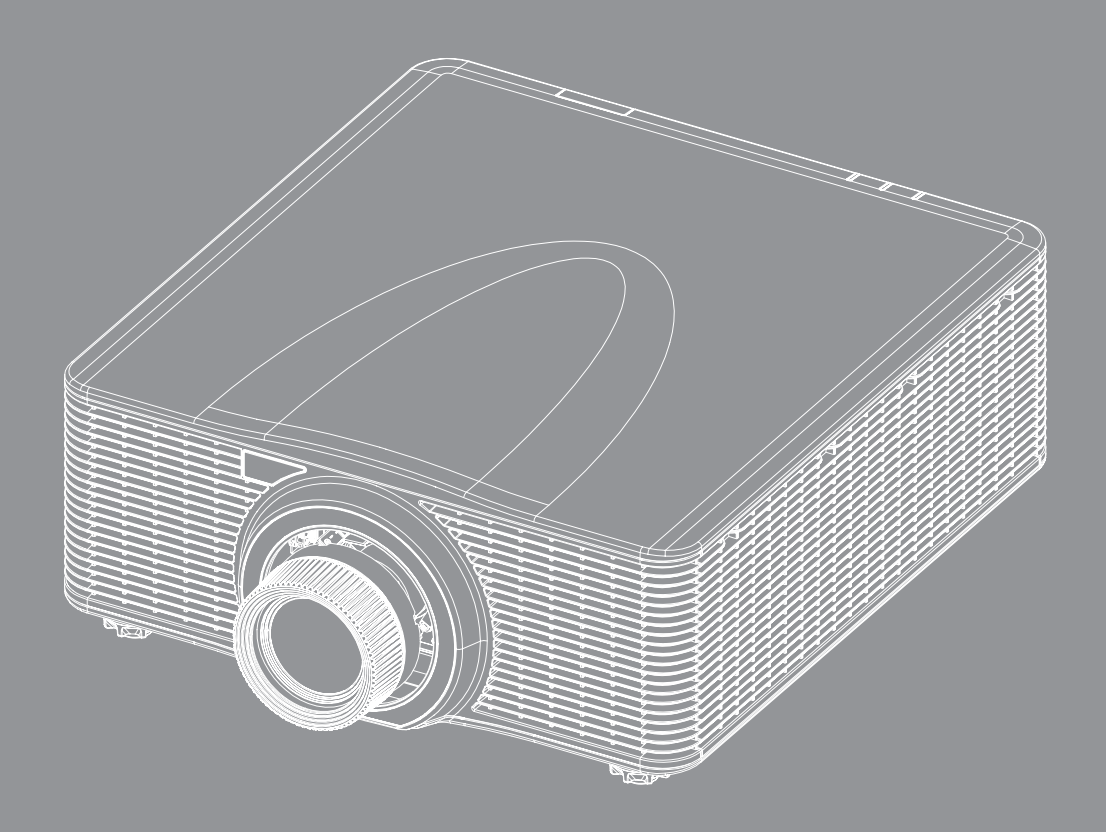

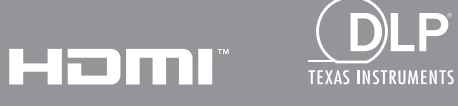

P

Manual do usuário

# ÍNDICE

| SEGURANÇA                                           | 5 |
|-----------------------------------------------------|---|
| Instruções de Segurança Importantes                 | 5 |
| Distância de Perigo de Intensidade de Luz           | 6 |
| Informações de Segurança de Radiação Laser          | 6 |
| Etiquetas de segurança do produto                   | 7 |
| Etiquetas de segurança relacionadas ao feixe de luz | 7 |
| Direitos Autorais                                   | 8 |
| Aviso legal                                         | 8 |
| Reconhecimento de Marca Registrada                  | 8 |
| FCC                                                 | 8 |
| Declaração de conformidade para os países da UE     | 9 |
| WEEE.                                               | 9 |

## INTRODUÇÃO......10

| Visão geral da embalagem | 10 |
|--------------------------|----|
| Acessórios Padrão        | 10 |
| Acessórios opcionais     | 11 |
| Visão geral do produto   | 12 |
| Conexões                 | 13 |
| Teclado                  | 14 |
| Controle remoto          | 15 |
|                          |    |

## CONFIGURAÇÃO E INSTALAÇÃO ......16

| Instalação da lente de projeção                  | 16 |
|--------------------------------------------------|----|
| Ajuste a posição do projetor                     | 18 |
| Ajuste da mira                                   | 20 |
| Ferramenta necessária                            | 20 |
| Definição do modo partida do projetor            | 20 |
| Realização do ajuste da mira                     | 20 |
| Operação da Ferramenta de Ponto de Mira BX-CTA17 | 23 |
| Conectando fontes ao projetor                    | 25 |
| Ajuste da imagem projetada                       | 26 |
| Configuração remota                              | 27 |

## 

| Ligar/Desligar o projetor           | 30 |
|-------------------------------------|----|
| Selecionando uma origem de entrada  | 31 |
| Navegação e funcionalidades do menu | 32 |
| Árvore do menu OSD                  | 33 |
| Menu de imagem                      | 48 |
| Modo de imagem                      | 48 |
| Gama Dinâmica                       | 49 |

| Luminosidade                        | 49   |
|-------------------------------------|------|
| Contraste                           | . 49 |
| Nitidez                             | . 49 |
| Gamma                               | . 49 |
| Contraste dinâmico                  | 50   |
| Config. de cores                    | . 50 |
| Cor da parede                       | . 51 |
| Configuração de 3D                  | 51   |
| Salvar para Usuário                 | 53   |
| Aplicar a Utilizador                | 53   |
| ,<br>Reset                          | 53   |
| Menu de exibicão                    | . 54 |
| Formato                             | .54  |
| Digital Zoom                        | 54   |
| Correção geométrica                 | 55   |
| Máscara de borda                    | 57   |
| Congelar Tela                       | 57   |
| Modelo de teste                     | 57   |
| PIP/PRP                             | 58   |
| Pasat                               | 50   |
| Menu de Definições de Entrada       | 60   |
| Det aut origem                      | 60   |
| Del aul ongenn                      | 60   |
| Ressincionização Rápida             | 60   |
| Ressincionização Rapida             | 60   |
| Ajuste da latencia                  | 60   |
|                                     | 60   |
| HDMI                                | 01   |
| Reset                               | 61   |
| Menu de Configuração do Dispositivo | 02   |
| Lingua                              | 62   |
| Projeçao                            | 62   |
| Configurações de lente              | 62   |
| Programação                         | 64   |
| Data e hora                         | 66   |
| Definições de potência              | 67   |
| Configurações de Fonte de Luz       | 67   |
| Obturador                           | . 68 |
| Segurança                           | . 68 |
| Menu apresentado no ecrã            | 68   |
| Configuração do logótipo            | 69   |
| Retroiluminação                     | . 69 |
| Alta altitude                       | 69   |
| Dados do utilizador                 | 69   |
| Atualização do Sistema (FOTA)       | 69   |
| Reset                               | 69   |
| Menu de comunicação                 | 70   |
| ID do Projetor                      | . 70 |
| Configuração remota                 | 70   |
| Configuração de rede                | . 71 |
| Notificação de e-mail               | . 71 |
| Control                             | . 71 |

| Taxa de transmissão                | 72 |
|------------------------------------|----|
| Reset                              | 72 |
| Usando o painel de controle da web | 73 |
| Usando o comando RS232 pela Telnet | 76 |
| Menu de informações                | 76 |

## 

| Resoluções compatíveis                     | 77  |
|--------------------------------------------|-----|
| Tamanho da imagem e distância de projeção  | 91  |
| Instalação com montagem no teto            | 94  |
| Dimensões do projetor                      | 94  |
| Informações de montagem no teto            | 94  |
| Códigos do Controle remoto IR              | 95  |
| Solução de problemas                       | 97  |
| Indicadores de status LED                  | 98  |
| Especificações                             | 99  |
| Instruções do Controle de Distorção Manual | 100 |
| Escritórios globais da Optoma              | 103 |

## SEGURANÇA

| Â           | O raio com ponta dentro de um triângulo equilátero serve<br>para alertar o usuário da presença de "tensão perigosa"<br>não isolada dentro do gabinete do produto, que pode ter<br>intensidade suficiente para constituir um risco de choque<br>elétrico às pessoas. |
|-------------|----------------------------------------------------------------------------------------------------|
| $\triangle$ | O ponto de exclamação dentro de um triângulo equilátero<br>é destinado a alertar o usuário da presença de instruções<br>de manutenção e operação importantes (assistência<br>técnica) na literatura que acompanha o aparelho.                                       |

Siga todos os avisos, precauções e manutenções recomendadas neste manual do usuário.

### Instruções de Segurança Importantes

- Não bloqueie nenhuma abertura de ventilação. Para garantir a operação confiável do projetor e para protegê-lo contra superaquecimento, é recomendável instalar o projetor em um local que não bloqueie a ventilação. Por exemplo, não coloque o projetor em uma superfície aglomerada. Não coloque o projetor em um local fechado, como uma estante ou gabinete que restrinja o fluxo de ar.
- Para reduzir o risco de incêndio e/ou choque elétrico, não exponha o projetor à chuva ou umidade.
   Não instale próximo a fontes de calor, como radiadores, aquecedores, fornos, ou outros aparelhos tais como amplificadores que produzam calor.
- Não deixe objetos ou líquidos entrarem no projetor. Eles podem tocar nos pontos perigosos de tensão e causar curto circuito em peças que podem resultar em incêndio ou choque elétrico.
- Não use sob as seguintes condições:
  - Ambientes extremamente quentes, frios ou úmidos.
    - (i) Certifique-se de que a temperatura ambiente esteja dentro de 0°C a 40°C (32°F a104°F)
       (ii) Umidade relativa do ar é de 10% a 85%.
  - Em áreas sujeitas a poeira e sujeira excessivas.
  - Próximo de qualquer aparelho que gere um forte campo magnético.
  - Sob a luz solar direta.
- Não use a unidade se ela tiver sido fisicamente danificada ou abusada. Dano físico /uso indevido poderia ser (mas não se limitam a isso):
  - A unidade foi derrubada.
  - O cabo de alimentação ou o plugue foram danificados.
  - Líquido foi derrubado no projetor.
  - O produto foi exposto à chuva ou água.
  - Algo caiu no projetor ou algo está solto por dentro.
- Não colocar o projetor em uma superfície instável. O projetor pode cair resultando em ferimentos ou o projetor pode ser danificados.
- Não bloqueie a luz que sai da lente do projetor quando em operação. A luz aquecerá o objeto e fará com que ele derreta, queime ou comece um incêndio.
- Não abra nem desmonte o projetor porque isso pode causar choque elétrico.
- Não tente consertar a unidade por si mesmo. A abertura ou remoção das tampas pode expô-lo a tensões perigosas e outros riscos. Favor procurar a Optoma antes de enviar a unidade para reparo.
- Veja as marcas de segurança no gabinete do produto.
- A unidade deve apenas ser reparada por pessoal de serviço autorizado.
- Use somente acessórios especificados pelo fabricante.
- Não olhe diretamente para as lentes do projetor durante a operação. A luz brilho pode ferir os olhos.
- Desligue e retire o plugue de alimentação elétrica da tomada de CA antes de limpar o produto.
- Use um pano macio e seco com detergente neutro para limpar a caixa do projetor. Não use produtos de limpeza abrasivos, ceras ou solventes para limpar a unidade.

- Desconecte a tomada de energia da saída CA se o produto não for usado por um longo período de tempo.
- Não configure o projetor em lugares onde pode estar sujeito a vibração ou choque.
- Não toque na lente com as mãos nuas.
- Não limpe a lente quando o projetor estiver ligado. Qualquer dano resultante dessa ação, anulará a garantia.
- Remova a bateria/pilhas do controle remoto antes do armazenamento. Se a bateria/baterias forem deixadas no controle remoto por longos períodos, elas podem vazar.
- Não utilize nem guarde o projetor em locais onde a fumaça de óleo ou cigarros pode estar presente, pois pode afetar negativamente a qualidade do desempenho do projetor.
- Por favor, siga a orientação de instalação correta do projetor poisa instalação não padrão pode afetar o desempenho do projetor.
- Use um filtro de linha e/ou um estabilizador. Como queda de energia pode queimar dispositivos.
- Aviso: Não remova o pino de aterramento das tomadas de energia. Este aparelho é equipado com um plugue de energia do tipo com aterramento de três pinos. Este plugue só se ajustará a um soquete de energia do tipo com aterramento. Este é um recurso de segurança. Se não for possível inserir o plugue no soquete de energia, entre em contato com um eletricista.
- Cuidado: Este equipamento é equipado com um plugue de energia com aterramento de três pinos. Não remova o pino de aterramento do plugue de energia. Este plugue só se ajustará a uma tomada de energia com aterramento. Este é um recurso de segurança. Se não for possível inserir o plugue na tomada, entre em contato com um eletricista.

### Distância de Perigo de Intensidade de Luz

Este produto é classificado como PRODUTO LASER CLASSE 1 - GRUPO DE RISCO 2 de IEC 60825-1:2014 e também está em conformidade como 21 CFR 1040.10 e 1040.11, exceto para conformidade como Grupo de Risco 2 LIP conforme definido em IEC 62471-5: Ed. 1.0. Para obter mais informações, consulte o Notificação sobre o Laser nº 57, de 8 de maio de 2019.

Quando configurado com lentes BX-CTA13 (taxa de projeção maior que 2.92), este projetor pode se tornar Produto Laser Classe 1 Grupo de Risco 3 (GR3); com outra lente (taxa de projeção inferior a 2.92), este projetor pode se tornar Produto Laser Classe 1 Grupo de Risco 2 (GR2) de acordo com IEC 60825- 1:2014 e IEC 62471- 5: 2015, e também fazer uma aprovação de variação sob 21 CFR 1010.4 para o PIL GR3 de acordo com a Classificação e Requisitos para Projetores Iluminados a Laser (PILs) (Notificação sobre o Laser nº 57).

| Le | ntes de Projeção      | Ta | xa de projeção | С | lassificação e Requis | sitos | s para Projetores Iluminados a Laser (PILs)          |
|----|-----------------------|----|----------------|---|-----------------------|-------|------------------------------------------------------|
| •  | BX-CAA01/<br>BX-CTA01 | •  | 0,95-1,22      |   |                       |       |                                                      |
| •  | BX-CAA03/<br>BX-CTA03 | •  | 1,52-2,92      |   |                       | •     | IEC 62471-5: 2015                                    |
| •  | BX-CAA06/<br>BX-CTA06 | •  | 1,22-1,52      | • | HD: N/A               | •     | IEC 60825-1: 2014<br>PRODUTO LASER CLASSE 1 GRUPO DE |
| •  | BX-CTA15              | •  | 0,75-0,95      |   |                       |       | RISCU 2                                              |
| •  | BX-CTA16              | •  | 0,361 (120")   |   |                       |       |                                                      |
| •  | BX-CTA17              | •  | 0,65-0,75      |   |                       |       |                                                      |

| Lentes de Projeção | Taxa de projeção | Classificação e Requis | sitos para Projetores lluminados a Laser (PILs)                                                                       |
|--------------------|------------------|------------------------|----------------------------------------------------------------------------------------------------|
| • BX-CTA13         | • 2,9-5,5        | • HD: 2,55 metros      | <ul> <li>IEC 62471-5: 2015</li> <li>IEC 60825-1: 2014</li> <li>PRODUTO LASER CLASSE 1 GRUPO DE<br/>RISCO 3</li> </ul> |

### Informações de Segurança de Radiação Laser

Para garantir uma operação segura, leia todas as precauções de segurança do laser antes de instalar e operar o projetor.

- Este projeto é um produto laser classe 1 da IEC/EN 60825-1:2014 e grupo de risco 2 com os requisitos de IEC 62471-5: 2015.
- Este projetor usa laser de brilho extremamente alto. Não olhe diretamente para o feixe de luz, pois o excesso de brilho pode causar danos permanentes aos olhos. (Grupo de Risco 2 de IEC 62471-5:2015).

- Nenhuma exposição direta ao feixe deverá ser permitida. (Grupo de Risco 3 de IEC 62471-5:2015).
- Este produto não é para uso doméstico.
- Possibilidade de emissão de radiação óptica perigosa por este produto.
- Este projetor possui um módulo laser Classe 4 embutido. Nunca tente desmontar ou modificar o módulo do laser.
- Qualquer operação ou ajuste não instruído especificamente no manual do usuário cria o risco de exposição à radiação laser perigosa.
- Não olhe diretamente para o feixe quando o projetor estiver ligado. Ao ligar o projetor, certifique-se de que ninguém dentro do alcance de projeção esteja olhando para a lente.
- Siga os procedimentos de controle, ajuste ou operação para evitar danos ou ferimentos causados pela exposição à radiação do laser.
- As instruções de montagem, operação e manutenção incluem avisos claros para evitar a possível exposição à radiação laser perigosa.
- Recomendamos que você instale este projetor acima do alcance de crianças.
- A notificação é dada para supervisionar as crianças e só olhar para os feixes do projetor a uma distância do projetor.
- A notificação é dada para ter cuidado ao usar o controle remoto para iniciar o projeto enquanto estiver na frente das lentes de projeção.
- O aviso é dado ao usuário para evitar o uso de recursos ópticos como binóculos ou telescópios dentro do feixe.

### Etiquetas de segurança do produto

#### Etiquetas de segurança relacionadas ao feixe de luz

#### Descrição da etiqueta Imagem da etiqueta "AVISO: MONTE ACIMA DO ALCANCE E DA VISTA DAS WARNING: MOUNT ABOVE THE HEADS OF CHILDREN." Additional warning against eye exposure for close exposures less than 1 m. CRIANÇAS. " AVERTISSEMENT : INSTALLER AU-DESSUS DE LA TÊTE DES ENFANTS O uso de um suporte de teto é recomendado para este produto, para Avertissement supplémentaire contre l'exposition oculaire pour des expositions à une distance de moins de 1 m. colocá-lo acima do nível dos olhos das crianças. "警告:安装在高于孩童头顶处" 关于小于1 m近距离眼睛暴露的附加警告 Aviso adicional em relação a exposição dos olhos, para proximidade 警告: 安裝在高於兒童頭部處」 計對1m以下近距離眼睛接觸的額外警告 de menos de 1 m. Variação de laser FDA (apenas projetores dos EUA) **Optoma Technology Inc** 47697 Westinghouse Drive, Fremont, CA 94539, USA This product complies with performance standards for laser products under 21 CFR Part 1040 except with respect to those characteristics authorized by Variance Number XXXXX-XXXXX effective [insert the date of the variance approval] U.S.A. Only Este produto é classificado como Produto Laser Classe 1 Grupo de IEC/EN 60825-1-2014 CLASS 1 LASER PRODUCT RISK GROUP 2 Compiles with 21 CFR 1040.10 and 1040.11 except for conformance as a Risk forup 21 DF a defined in IEC G2471-55.fd. 1.0. For more information as e Laser Notice No. 57, dated Maye, 2019. IEC/EN 60825-12:014 PRODUIT LASER DE CLASSE 1 GROUPE DE RISQUE 2 Conforme aux normes 21 CFR 1040.10 at 1040.11, a l'exception de la conformit en tant que LIP du groupe de risque 24 definid dans la CEI 62471-5: Ed. 1,0. Pour plus d'informations, voir l'avis su laser n \* 57 du 8 mai 2019. Risco 2 de IEC 60825-1:2014 e também está em conformidade com 21 CFR 1040.10 e 1040.11 como Grupo de Risco 2, PIL (Projetor Iluminado a Laser) conforme definido em IEC 62471-5:Ed.1.0. Para IEC/EN 60825-1-2014 等級1量計畫品RG2泡散等級 除了IEC 62471-5:Ed.10中設備約RG2 IP 危險等級以外 · 要称含21 CFR 1040.10和 1040.11 · 夏多相關資訊 · 順參蹤2019年5月8日的第57號實習公告 · IEC/EN 60825-1-2014 12與進汗产品RG2泡除等級 obter mais informações, consulte o Notificação sobre o Laser nº 57, de 8 de maio de 2019. HL/HN 9052-112014 1突重元(市価約22度)度考察 第7IEC 62471-5:Ed.10中定义的RC2 UP 危険等级以外 · 要将合21 CFR 1040.10項 1040.11 · 更多相尖信息 · 请参属2019年5月8日的第57号激光公告 · Este projetor pode se tornar um produto do Grupo de Risco 3 quando Laser Aperture, Do not look into the Lens Ouverture Rayonnement Laser, Ne regarde pas dans la lentille 雷射出光口,講勿直規羅面 激光出光口,講勿直規確。 uma lente intercambiável com taxa de projeção superior a 2.92 for instalada. Consulte o manual para a lista de lentes e distância e operation. Such combinations ( ed for consumer use. "Not. for hou perigosa antes da operação. Essas combinações de projetor e lente destinam-se apenas ao uso profissional e não ao consumidor. Não para uso doméstico. Nenhuma exposição direta ao feixe deve ser permitida, o que pode causar lesões na retina, na parte posterior do olho. 해서는 사용설명서을 참고하십시오. 프로젝터와 렌즈의 이러한 조합은 전문 소비자에게는 적합하지 않습니다. 가정에서 사용하기에 부적합합니다. Como acontece com qualquer fonte de luz brilhante, não olhe

fixamente para o feixe, RG2 IEC 62471-5:2015

### **Direitos Autorais**

Esta publicação, incluindo todas as fotografias, ilustrações e software, está protegida por leis internacionais de direitos autorais, com todos os direitos reservados. Nem este manual, nem nenhuma parte do material aqui contido, pode ser reproduzido sem o consentimento por escrito do autor.

© Copyright 2022

### Aviso legal

As informações neste documento estão sujeitas a mudança sem aviso. O fabricante não faz representações nem garantias a respeito do conteúdo deste instrumento e especificalmente avisa que quaisquer garantias implícitas de comercialidade ou adequação para propósito particular. O fabricante se reserva o direito de revisar esta publicação e fazer alterações de tempos em tempos no conteúdo deste sem a obrigação de notificar qualquer pessoa de tal revisão ou mudanças.

### Reconhecimento de Marca Registrada

Kensington é uma marca registrada dos EUA da ACCO Brand Corporation com registros emitidos e aplicativos pendentes em outros países em todo o mundo.

HDMI, a Logomarca HDMI, e Interface Multimídia de Alta Definição são marcas registradas ou marcas comerciais registradas da HDMI Licensing LLC nos Estados Unidos e outros países.

DLP®, DLP Link e o logotipo DLP são marcas registradas da Texas Instruments e BrilliantColor™ é uma marca comercial da Texas Instruments.

HDBaseT™ e o logo HDBaseT Alliance são marcas comerciais da HDBaseT Alliance.

Todos os outros nomes de produto usados neste manual são propriedade de seus respectivos proprietários e são Reconhecidos.

### FCC

Este dispositivo foi testado e está em conformidade com os limites de um dispositivo digital Classe A, de acordo com a Parte 15 das Normas da FCC. Estes limites foram estipulados para oferecer proteção razoável contra interferência prejudicial numa instalação residencial. Este dispositivo gera, usa e pode irradiar energia de radiofreqüência e, se não for instalado e usado de acordo com as instruções, poderá causar interferência prejudicial às radiocomunicações.

Entretanto, não há qualquer garantia de que a interferência não ocorrerá numa instalação em particular. Se este dispositivo causar interferência prejudicial à recepção de rádio ou televisão, o que pode ser determinado desligando e ligando o dispositivo, o usuário deverá tentar corrigir a interferência tomando uma ou mais das seguintes medidas:

- Reorientar ou desloque a antena receptora.
- Aumente a distância entre o dispositivo e o receptor.
- Conecte o dispositivo a uma tomada num circuito diferente daquele ao qual o receptor está conectado.
- Consultar o revendedor ou um técnico especializado em rádio/televisão para obter ajuda.

#### Aviso: Cabos blindados

Todas as conexões a outros dispositivos computacionais devem ser feitas com cabos blindados para manter a conformidade com as normas da FCC.

#### Cuidado

Alterações ou modificações não expressamente aprovadas pelo fabricante podem anular a autoridade do usuário, que é oferecida pela Federal Communications Commission, para operar este projetor.

#### Condições de operação

Este dispositivo está em conformidade com a Parte 15 das regras FCC. A operação está sujeita a estas duas condições:

- 1. Este dispositivo não pode provocar interferência prejudicial e
- 2. Este dispositivo deve aceitar qualquer interferência recebida incluindo aquela que pode causar operação indesejável.

#### Aviso: Usuários canadenses

Este dispositivo digital Classe A está em conformidade com a norma canadense ICES-003.

Remarque à l'intention des utilisateurs canadiens

Cet appareil numerique de la classe A est conforme a la norme NMB-003 du Canada.

### Declaração de conformidade para os países da UE

- Diretriz de EMC 2014/30/UE (incluindo emendas)
- Diretriz de Baixa Tensão 2014/35/UE
- Diretriz de Equipamentos de Rádio 2014/53 /UE (se o produto tiver função RF)
- Diretriz RoHS 2011/65/UE

### WEEE

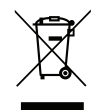

#### Instruções de eliminação

Não jogue este dispositivo eletrônico no lixo. Para minimizar a poluição e garantir a máxima proteção do meio ambiente, recicle-o.

### Visão geral da embalagem

Desembale cuidadosamente e verifique se o projetor vem com todos os acessórios padrão mostrados abaixo. Alguns acessórios podem não estar disponíveis dependendo do modelo do projetor, especificações e região de compra. O cartão de garantia é fornecido apenas em regiões específicas. Verifique com o local de compra ou consulte seu revendedor para obter mais informações.

### Acessórios Padrão

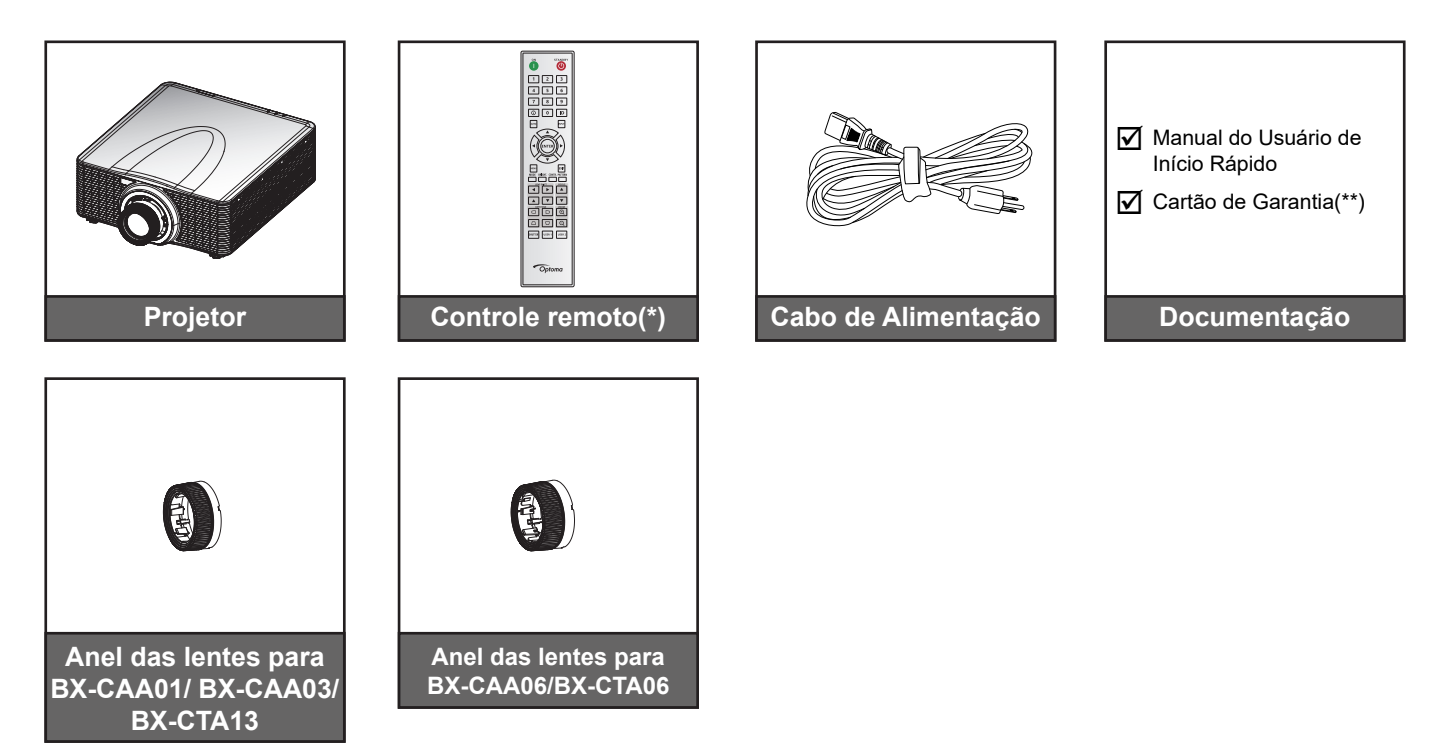

Nota:

- (\*) O controle remoto requer duas pilhas AAA. Consulte Instalando/substituindo as baterias página 27 para obter mais informações.
- (\*\*) Para obter informações sobre a garantia europeia, visite www.optoma.com.

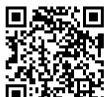

Digitalize o código QR da garantia OPAM ou visite o seguinte URL: https://www.optoma.com/us/support/warranty-and-return-policy/

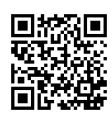

Digitalize o código QR ou visite o seguinte URL: https://www.optoma.com/support/download

## Acessórios opcionais

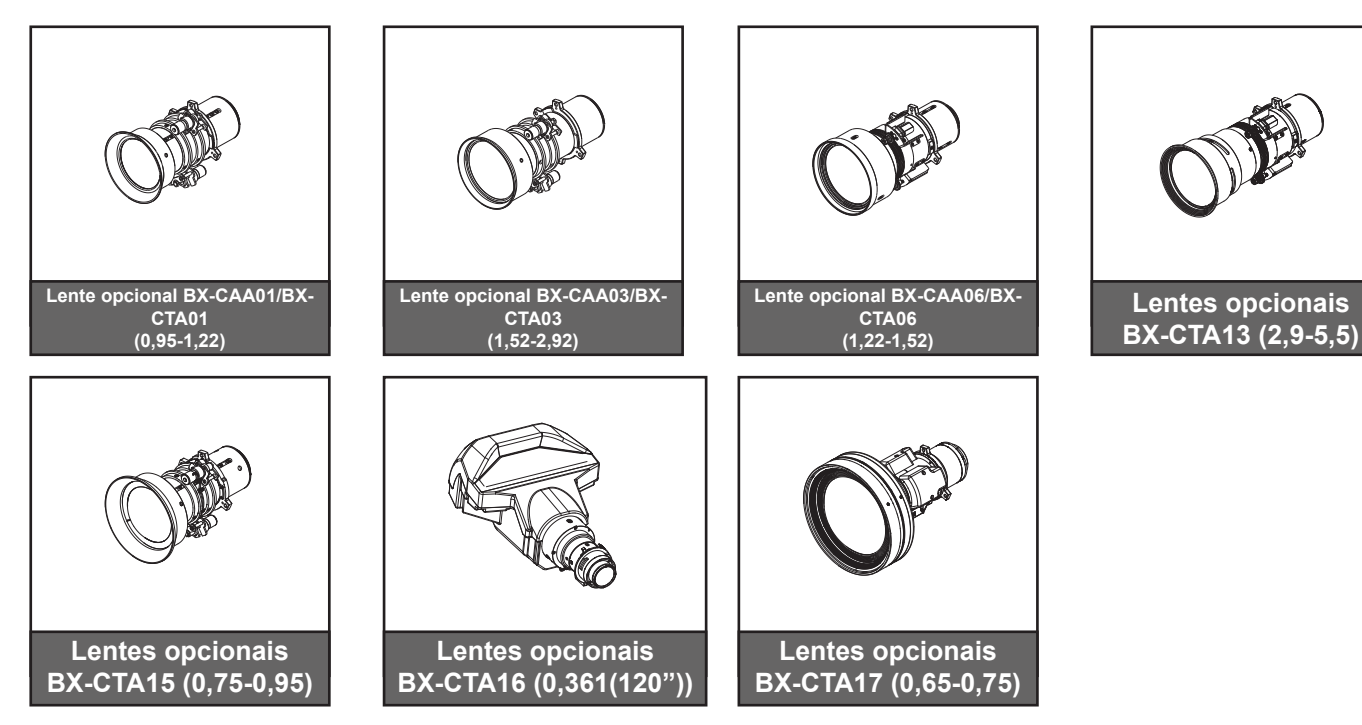

Nota: Os acessórios podem variar dependendo do modelo, especificação e região.

## Visão geral do produto

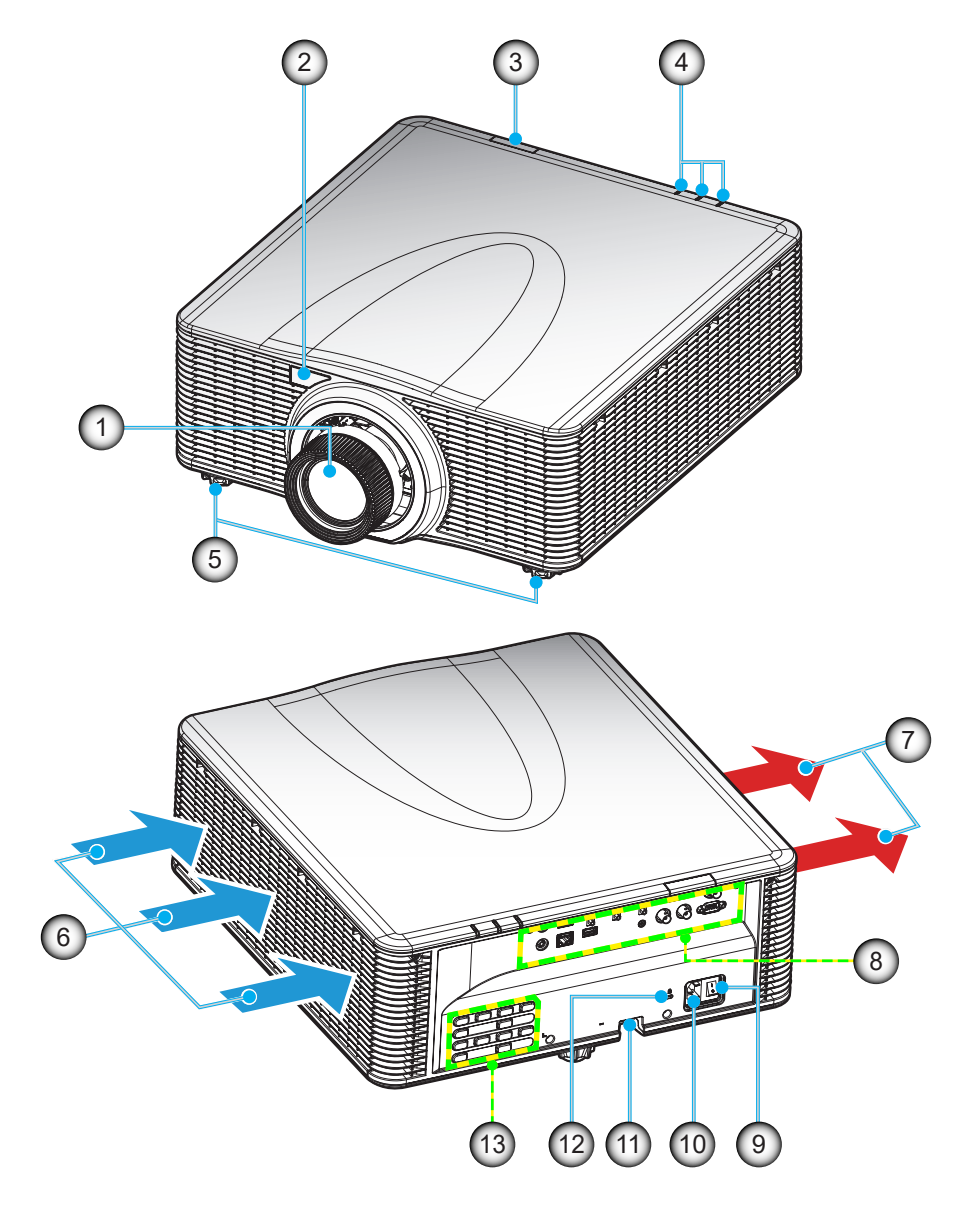

| N⁰. | Item                            |
|-----|---------------------------------|
| 1.  | Lente                           |
| 2.  | Receptor infravermelho frontal  |
| 3.  | Receptor infravermelho superior |
| 4.  | Indicadores de status LED       |
| 5.  | Pés de ajuste de inclinação     |
| 6.  | Ventilação (entrada)            |
| 7.  | Dutos de ventilação (saída)     |

| Nº. | ltem |
|-----|------|
|     |      |

- 8. Entrada / Saída
- 9. Tomada de energia
- 10. Soquete de alimentação
- 11. Barra de segurança
- 12. Porta de bloqueio Kensington<sup>™</sup>
- 13. Teclado

Nota: Não bloqueie entrada ou saída de ar do projetor.

## Conexões

#### Painel E/S posterior

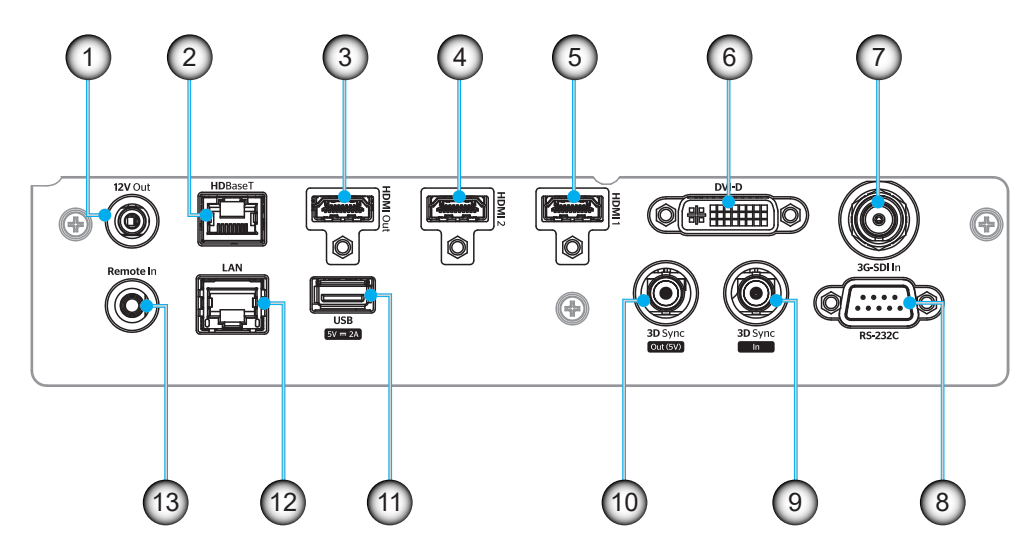

| Nº. | ES              | Тіро             | Cabo         | Exemplo de dispositivo                         |
|-----|-----------------|------------------|--------------|------------------------------------------------|
| 1.  | SAÍDA 12V       | Porta ES         | Cabo 12V     | Dispositivo                                    |
| 2.  | HDBaseT         | Sinal de entrada | Cabo RJ-45   | Decodificador HDBaseT                          |
| 3.  | SAÍDA HDMI      | Saída            | Cabo HDMI    | Tela, projetor, dispositivo de<br>visualização |
| 4.  | ENTRADA HDMI 2  | Sinal de entrada | Cabo HDMI    | Dispositivo                                    |
| 5.  | ENTRADA HDMI 1  | Sinal de entrada | Cabo HDMI    | Dispositivo                                    |
| 6.  | DVI-D           | Sinal de entrada | Cabo DVI-D   | Dispositivo                                    |
| 7.  | ENTRADA 3G-SDI  | Sinal de entrada | Cabo 3G-SDI  | Dispositivo do sinal 3G-SDI                    |
| 8.  | RS-232C         | Porta ES         | Cabo RS-232C | Dispositivo                                    |
| 9.  | ENTRADA SINC 3D | Porta ES         | Cabo SINC 3D | Dispositivo do sinal 3D                        |
| 10. | SAÍDA SINC 3D   | Porta ES         | Cabo SINC 3D | Emissor 3D                                     |
| 11. | USB TIPO A      | Porta ES         | Cabo USB     | Só para fonte de alimentação                   |
| 12. | ETHERNET        | Porta ES         | Cabo RJ-45   | Dispositivo, Internet                          |
| 13. | ENTRADA REMOTO  | Porta ES         | Cabo TRS     | Controle remoto                                |

Nota: A porta USB é apenas para distribuição de energia (5V; 2A).

## Teclado

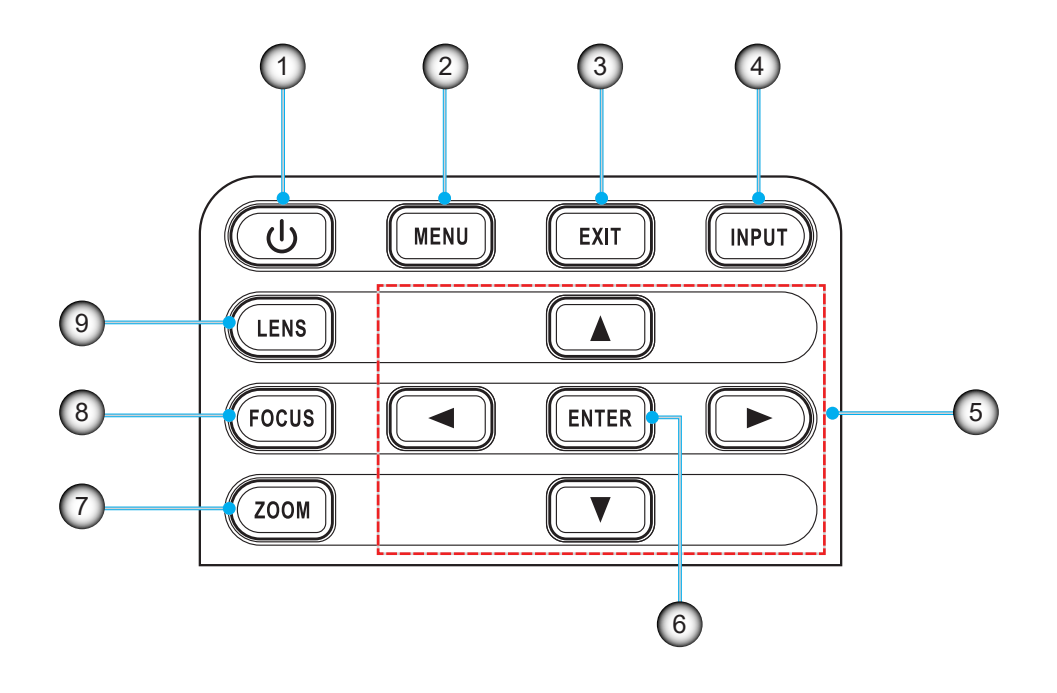

| N⁰. | Item             | Nº. | Item      |
|-----|------------------|-----|-----------|
| 1.  | Botão de energia | 6.  | CONFIRMAR |
| 2.  | MENU             | 7.  | ZOOM      |
| 3.  | SAIR             | 8.  | FOCO      |
| 4.  | ENTRADA          | 9.  | LENTE     |
| 5.  | Teclas de seta   |     |           |

## **Controle remoto**

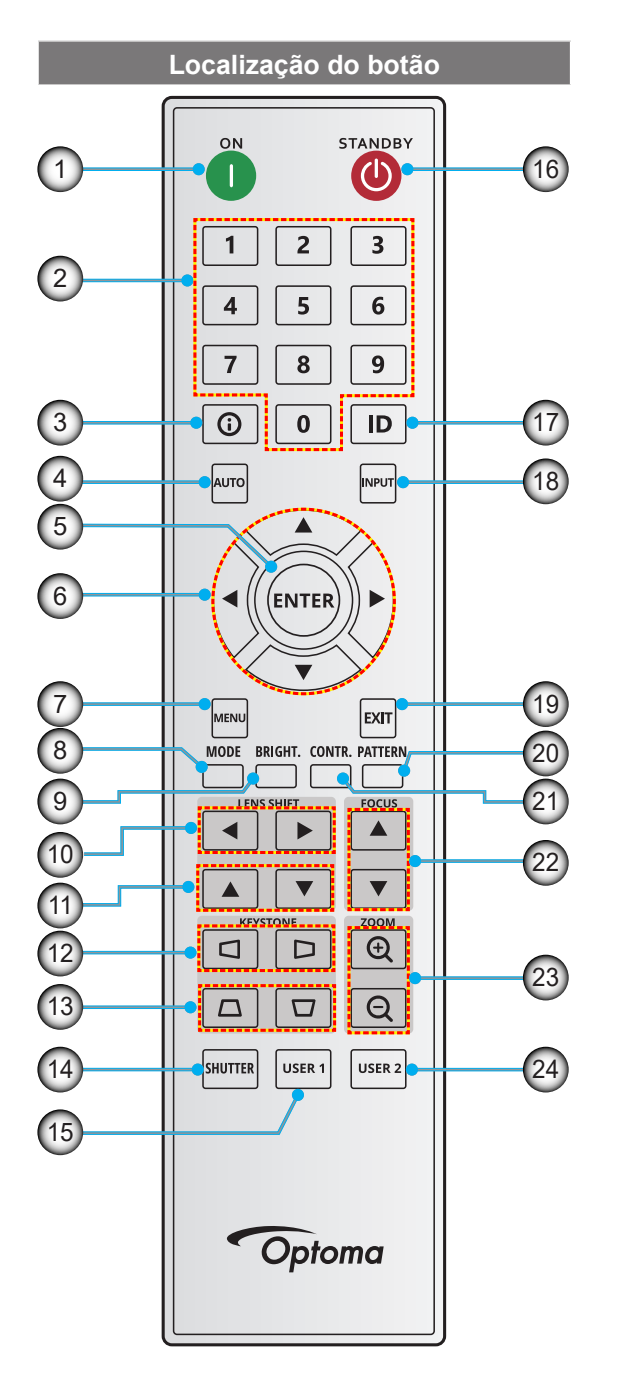

| Nº. | Botão                                 | Função                                                                                                    |
|-----|---------------------------------------|----------------------------------------------------------------------------------------------------|
| 1.  | Ligar                                 | Ligue o projetor.                                                                                         |
| 2.  | Teclas numéricas                      | Números de entrada (0-9)                                                                                  |
| 3.  | Informação                            | Exiba informações na imagem fonte.                                                                        |
| 4.  | Auto                                  | Sincronize automaticamente<br>o projetor em uma fonte de<br>entrada.                                      |
| 5.  | Confirmar                             | Confirme uma seleção.                                                                                     |
| 6.  | Teclas de seta                        | Use as teclas de seta para<br>navegar pelo menu ou<br>selecionar as definições<br>apropriadas.            |
| 7.  | Menu                                  | Mostre o menu principal na tela.                                                                          |
| 8.  | Modo                                  | Pressione para selecionar<br>o modo de visualização<br>predefinida.                                       |
| 9.  | Brilho. (luminosidade)                | Defina o brilho da imagem.                                                                                |
| 10. | Deslocamento da<br>Lente (horizontal) | Ajuste da posição da imagem<br>horizontalmente                                                            |
| 11. | Deslocamento da<br>Lente (vertical)   | Ajuste da posição da imagem verticalmente                                                                 |
| 12. | Trapézio (horizontal)                 | Ajuste uma imagem de<br>distorção horizontalmente.                                                        |
| 13. | Trapézio (vertical)                   | Ajuste uma imagem de<br>distorção verticalmente.                                                          |
| 14. | Obturador                             | Ligue/desligue temporariamente a tela (Mudo AV).                                                          |
| 15. | Utilizador1                           | Pressione para atribuir as<br>funções personalizadas.<br>Veja o guia do usuário para<br>mais informações. |
| 16. | Espera                                | Desligue o projetor.                                                                                      |
| 17. | ID                                    | Defina o endereço do projetor.                                                                            |
| 18. | Entrada                               | Selecione uma fonte de entrada manualmente.                                                               |
| 19. | Sair                                  | Volte para o menu anterior.                                                                               |
| 20. | Modelo                                | Mostre os modelos de teste.                                                                               |
| 21. | Contr. (Contraste)                    | Defina o contraste da imagem.                                                                             |
| 22. | Foco                                  | Ajuste o foco da imagem.                                                                                  |
| 23. | Aumentar Zoom /<br>Diminuir Zoom      | Ajuste o tamanho da imagem.                                                                               |
| 24. | Utilizador2                           | Pressione para atribuir as<br>funções personalizadas.<br>Veja o guia do usuário para<br>mais informações. |

### Instalação da lente de projeção

Antes de configurar o projetor, instale as lentes de projeção no projetor.

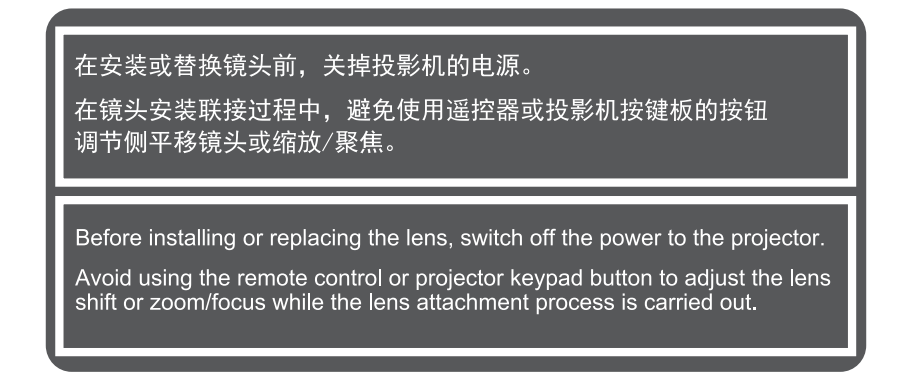

#### **IMPORTANTE!**

- Antes de instalar ou substituir a lentes, certifique-se que o interruptor de energia do projetor está desligado.
- Durante a instalação das lentes, não ajuste o deslocamento das lentes, zoom ou foco usando o controle remoto ou o teclado do projetor.
- Para impedir danos nas lentes e evitar lesões pessoais, não limpe as lentes quando o projetor estiver ligado. Qualquer dano resultante dessa ação, anulará a garantia.

#### **Procedimento:**

1. Gire a tampa das lentes no sentido anti-horário. Depois, remova a tampa das lentes.

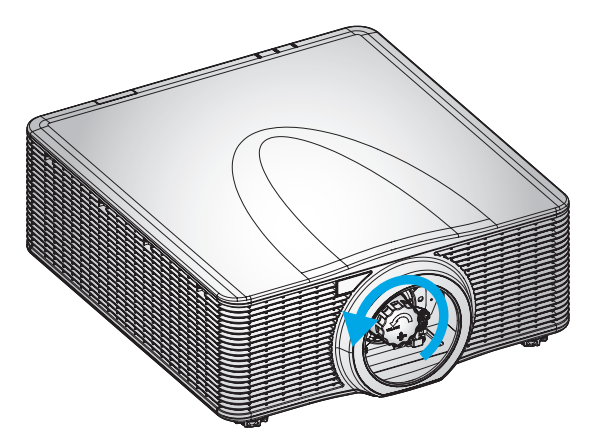

2. Instale as lentes no projetor.

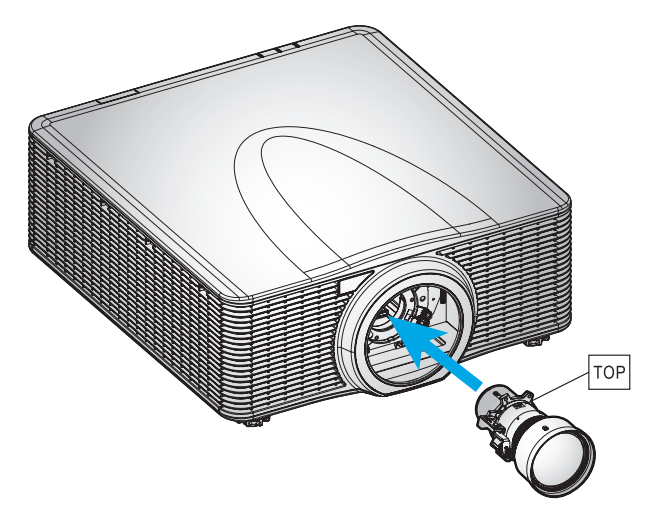

3. Depois, gire as lentes no sentido horário para bloquear as lentes no lugar.

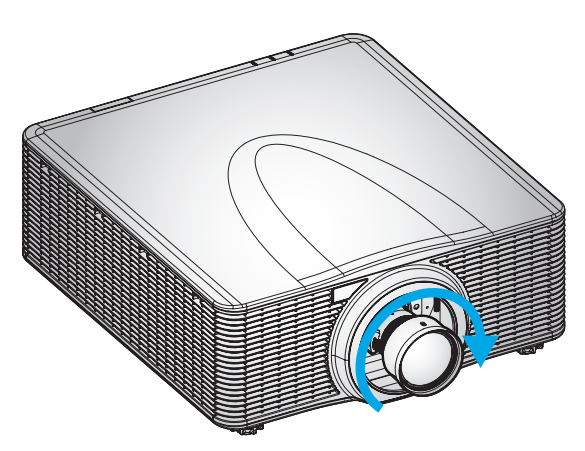

4. Instale firmemente o anel das lentes sobre as lentes.

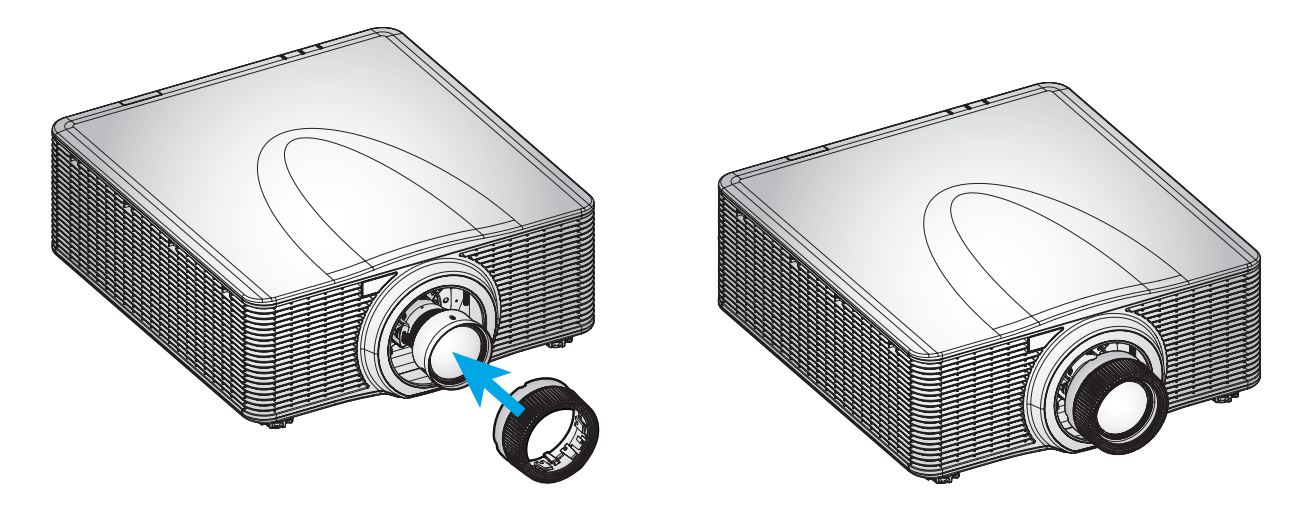

Nota: Remova as lentes na ordem inversa.

## Ajuste a posição do projetor

Ao selecionar uma posição para o projetor, considere o tamanho e a forma da tela, o local das tomadas elétricas, e a distância entre o projetor e o resto do equipamento. Siga estas orientações gerais:

- Posicione o projetor em uma superfície plana em um ângulo reto com a tela.
- Posicione o projetor para a distância desejada da tela. A distância da lente do projetor para a tela, a configuração do zoom e o formato de vídeo determinam o tamanho da imagem projetada.
- Operação de orientação livre a 360 graus

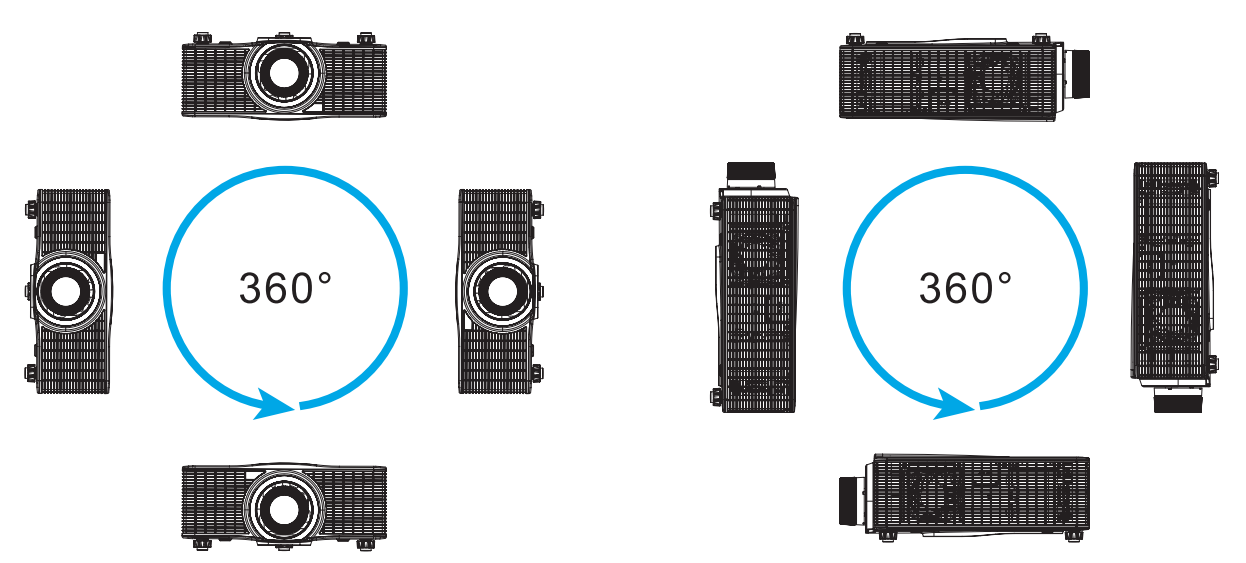

Para instalações de montagem no teto, certifique-se de deixar 30 mm (1,2") entre o suporte do teto e as aberturas de admissão inferiores do projetor.

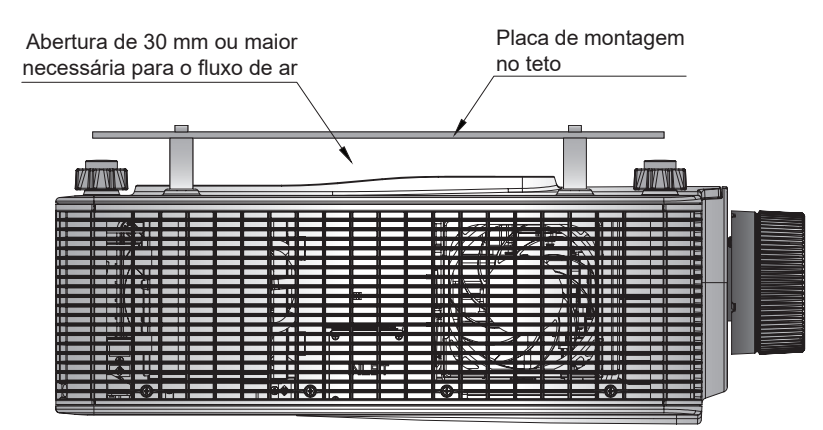

•

Deixar um espaço adequado em torno do projeto é crítico para a circulação e resfriamento do ar. Para instalações a 360° e projetores múltiplos, certifique-se de deixar um espaço de pelo menos 1000mm (39,4") em torno das entradas e saída de ar do projetor.

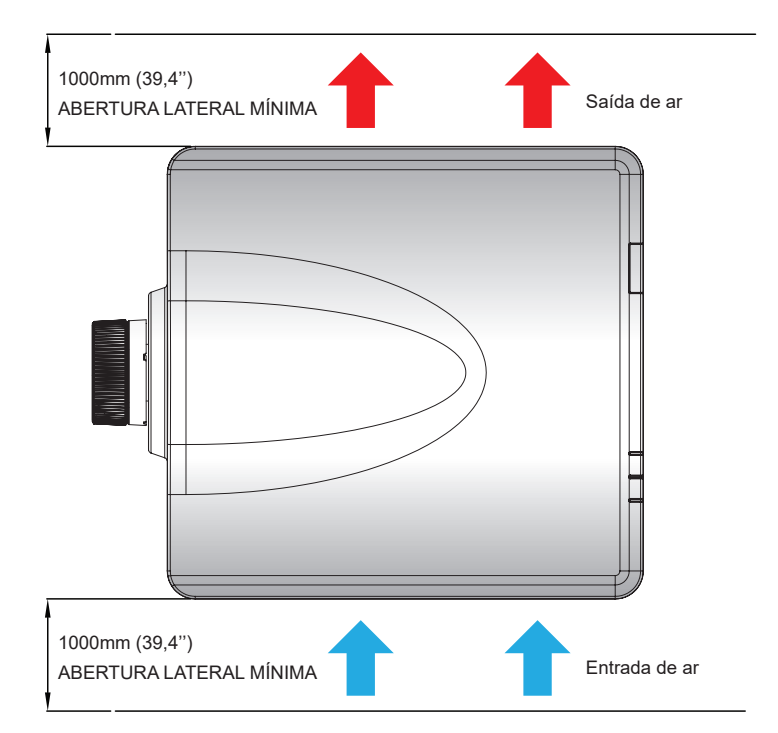

## Ajuste da mira

Aplique só um ajuste da mira no caso de foco global da imagem projetada não ser igualmente nítida. O ajuste da mira ajuda a equilibrar o a inclinação do suporte das lentes para aguçar as seções sem foco da imagem. Ela inclina o suporte das lentes para deixá-lo paralelo ao plano das lentes e o plano DMD.

**Nota:** Este processo de ajuste da mira pode fazer com que outras áreas da imagem para deslizar fora de foco. Isto é totalmente normal.

#### Ferramenta necessária

Para lentes BX-CAA01/BX-CTA01/BX-CAA03/BX-CTA03/BX-CAA06/BX-CTA06, as seguintes ferramentas são necessárias para o ajuste da mira:

Chave Allen, sext 4mm

Para as lentes BX-CTA16/BX-CTA17, as seguintes ferramentas são necessárias:

- Extensor da mira com anel de borracha vermelha
- Ferramenta de encaixe em L

#### Definição do modo partida do projetor

- 1. Escolha o modelo de teste do OSD. Mude para o modo tela cheia.
- 2. Prepare a área de teste. Verifique se a taxa de projeção das lentes instaladas corresponde aos requisitos da área de instalação (distância de projeção e tamanho da tela).
- 3. Verifique se as lentes estão instaladas corretamente.

#### Realização do ajuste da mira

Para lentes BX-CAA01/BX-CTA01/BX-CAA03/BX-CTA03/BX-CAA06/BX-CTA06/ BX-CTA13/ BX-CTA15 Use a chave Allen para ajustar no sentido horário ou anti-horário os três parafusos da mira.

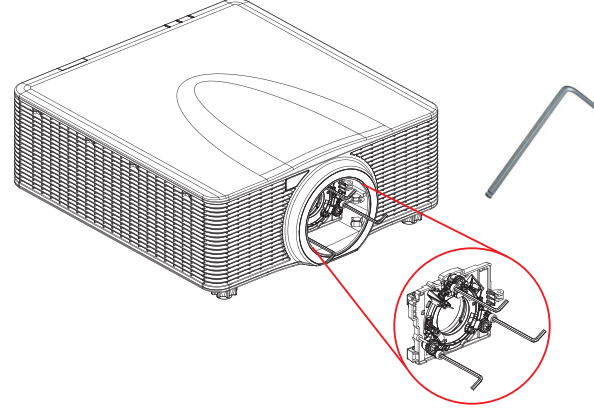

#### Para lentes BX-CTA16/BX-CTA17

Os extensores de pontos de mira devem ser instalados antes de instalar as lentes BX-CTA16/BX-CTA17.

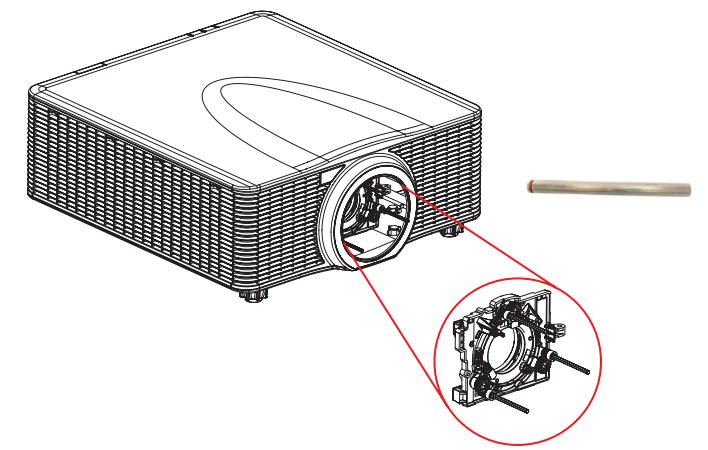

Nota: A configuração das lentes BX-CTA16 exige um kit de suporte especial. Para mais informações detalhadas, consulte o manual do usuário das lentes BX-CTA16:

1. Use a ferramenta com ponto de mira para ajustar os três parafusos de pontos de mira.

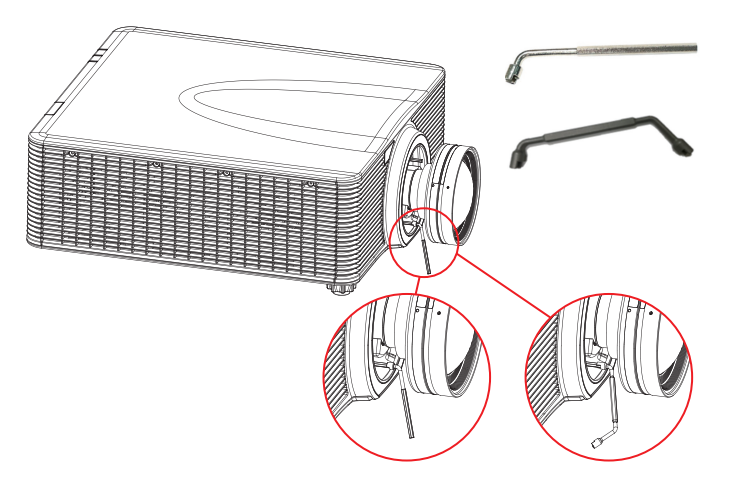

- 2. Amplie o zoom das lentes na sua abertura mais ampla.
- 3. Ajuste o controle do foco para buscar a melhor nitidez da imagem projetada.
- Ajuste da mira da área A/C.
   Se a área C está no foco da tela, verifique o plano focal da área A.
  - Se a posição clara já está na tela, então não é preciso ajustar.
  - Se a posição clara está fora da tela (próxima ao projetor), gire o parafuso 1 no sentido antihorário e depois o parafuso 2 & 3 no sentido horário na metade do curso que já foi 1 girado. Depois repita até que ambos A e C fiquem claros. Por exemplo, gire 1 no sentido antihorário em um círculo, depois gire 2 & 3 no sentido horário em meio círculo).
  - Se a posição clara está na tela (afastada do projetor), gire o parafuso 1 no sentido horário e depois o parafuso 2 & 3 no sentido anti-horário na metade do curso que já foi 1 girado. Depois repita até que ambos A e C fiquem claros.

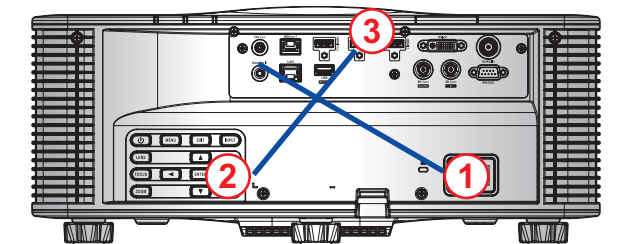

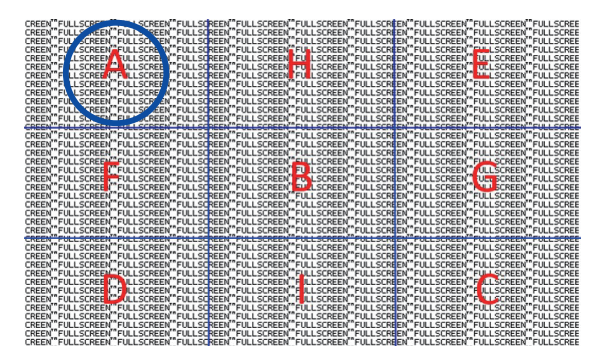

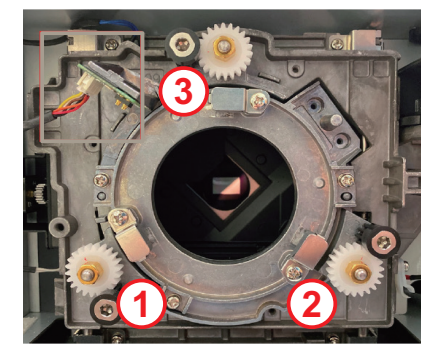

#### 5. Ajuste da mira área D/E.

Se a área D está no foco da tela, verifique o plano focal da área E.

- Se a posição clara já está na tela, então não é preciso ajustar.
- Se a posição clara está fora da tela (próxima ao projetor), gire o parafuso (2) no sentido anti-horário e depois o parafuso (1) & (3) no sentido horário na metade do curso que já foi (2) girado. Depois, repita até que D e E fiquem claros. Por exemplo, gire (2) no sentido anti-horário em um círculo, depois gire (1) & (3) no sentido horário em meio círculo).
- Se a posição clara está na tela (afastada do projetor), gire o parafuso (2) no sentido horário e depois o parafuso (1) & (3) no sentido anti-horário na metade do curso que já foi (2) girado. Depois, repita até que D e E fiquem claros.

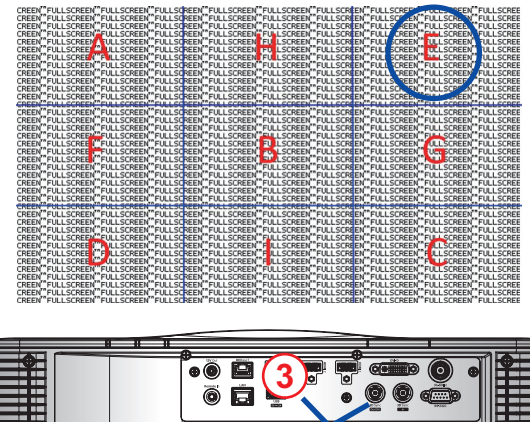

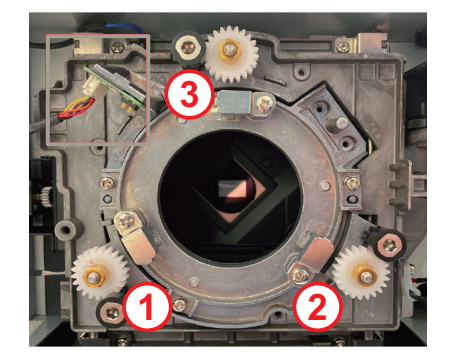

6. Ajuste da mira área H/I.

NIN/II/

Se a área H está no foco da tela, verifique o plano focal da área 1.

- Se a posição clara já está na tela, então não é preciso ajustar.
- Se a posição clara está fora da tela (próxima ao projetor), gire o parafuso (3) no sentido antihorário e depois o parafuso (1) & (2) no sentido horário na metade do curso que já foi (3) girado. Depois repita até que ambos H e I estejam claros. Por exemplo, gire (3) no sentido antihorário em um círculo, depois gire (1) & (2) no sentido horário em meio círculo).
- Se a posição clara está na tela (afastada do projetor), gire o parafuso (3) no sentido horário e depois o parafuso (1) & (2) no sentido anti-horário na metade do curso que já foi (3) girado. Depois repita até que ambos H e I estejam claros.

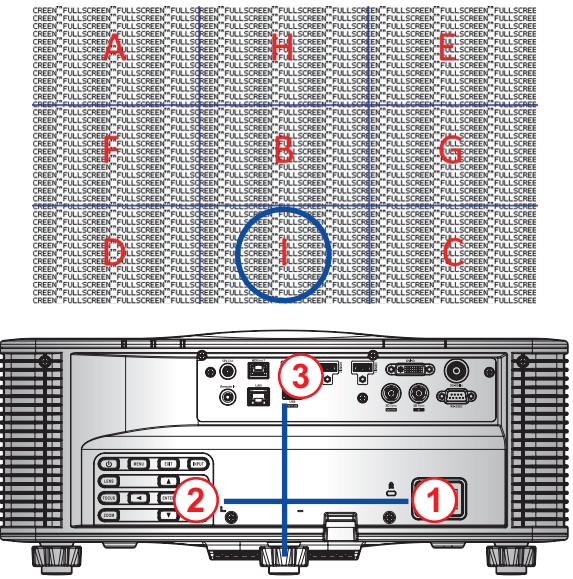

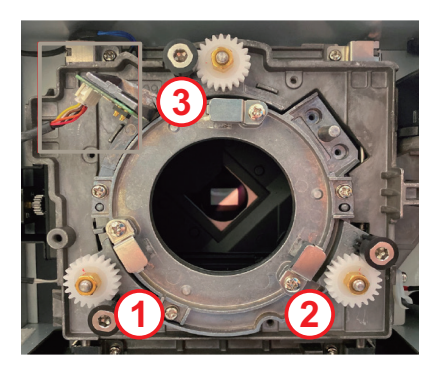

7. Depois do ajuste acima do eixo de visualização, a imagem projetada da área A para a área I ainda não pode obter um foco claro na tela. Remova as lentes PJ, depois gire os parafusos da mira 1 no sentido 3 anti-horário para o fim (PARADA) e depois gire no sentido horário 2 círculos para a posição do valor de projeto.

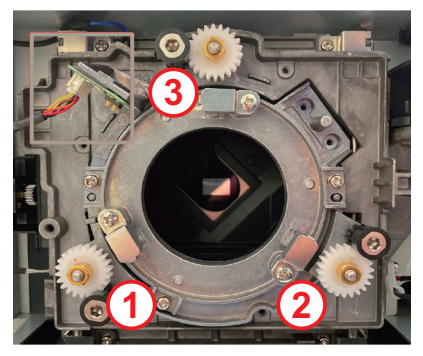

8. Repita os passos 2 a 6 acima para ajustar.

#### Operação da Ferramenta de Ponto de Mira BX-CTA17

Para montar as lentes ST, faça o seguinte:

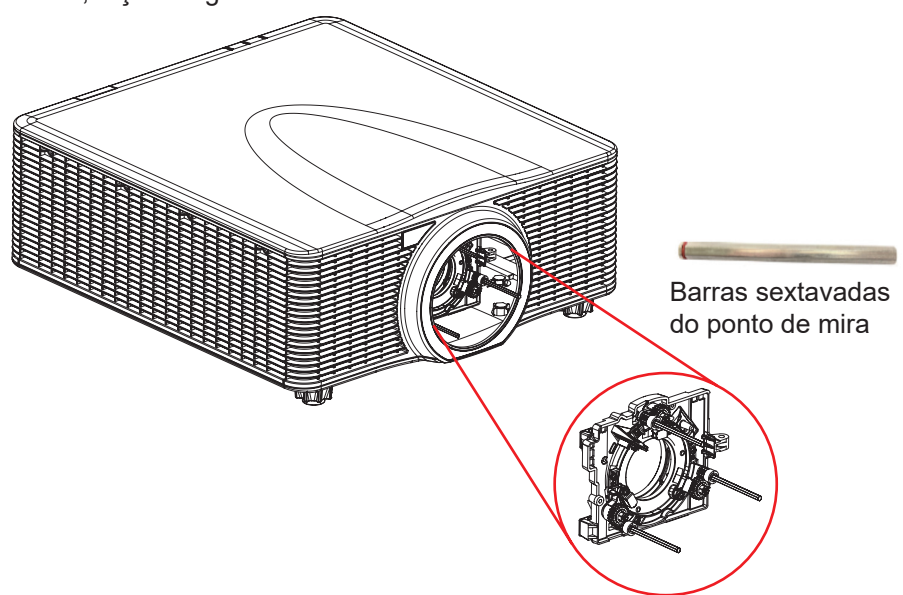

- 1. Instale os três extensores do ponto de mira.
- 2. Vire as cabeças de encaixe dos extensores na direção do projetor.

#### Ajuste da mira

O ajuste do ponto de mira é necessário se a imagem ainda não estiver nítida após o ajuste de foco. O ajuste do ponto de mira inclina o suporte da lente para tornar paralelo o plano da lente e o plano DMD para focar totalmente a imagem na tela.

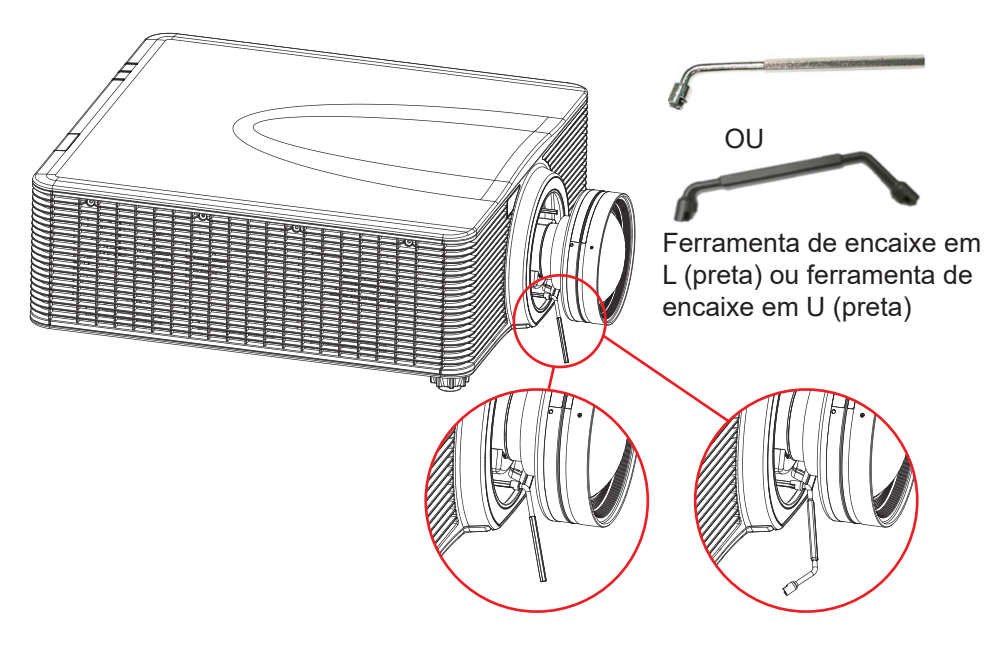

### Conectando fontes ao projetor

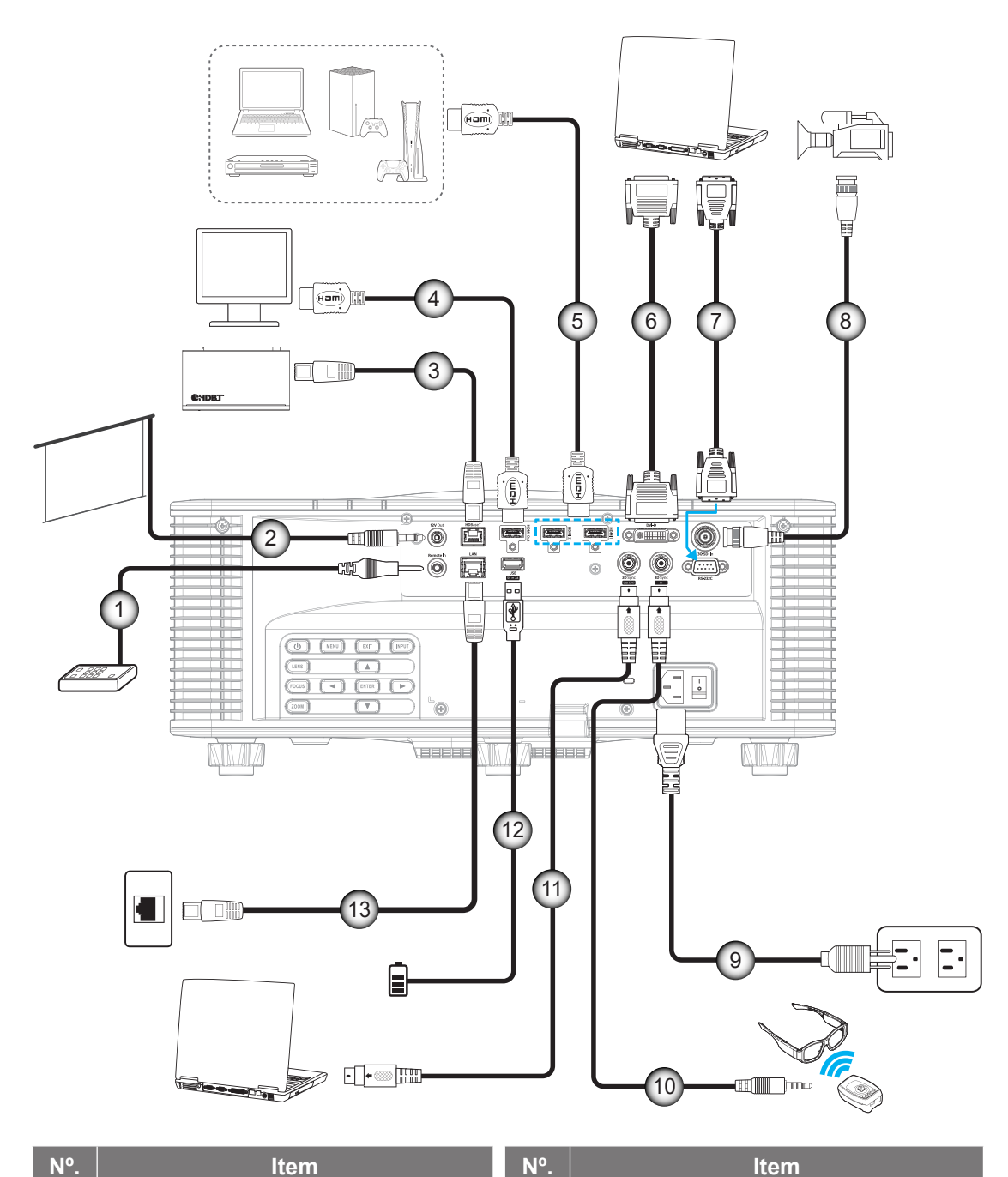

- Nº. Item
- Cabo entrada/saída remota com fio 1.
- 2. Cabo Disparador 12V
- Cabo RJ-45 3.
- Cabo HDMI 4.
- Cabo HDMI 5.
- 6. Cabo DVI-D
- 7. Cabo RS-232

- 8. Cabo 3G-SDI
- Cabo de alimentação 9.
- 10. Cabo do Emissor 3D
- 11. Cabo Sinc 3D
- 12. Cabo USB
- 13. Cabo RJ-45

#### Atribuições pin RS232

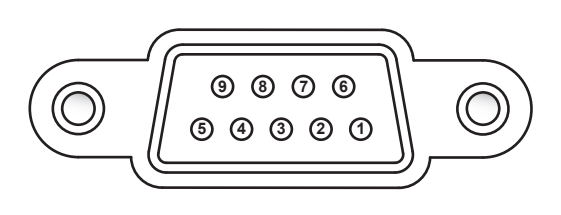

| Pin No. | Sinal | Pin No. | Sinal |
|---------|-------|---------|-------|
| 1       | N/A   | 6       | N/A   |
| 2       | RXD   | 7       | N/A   |
| 3       | TXD   | 8       | N/A   |
| 4       | N/A   | 9       | N/A   |
| 5       | TERRA |         |       |

## Ajuste da imagem projetada

#### Altura da imagem

O projetor está equipado com pés ajustáveis para alterar a altura da imagem.

- 1. Localize o pé ajustável que você deseja modificar na parte inferior do monitor.
- 2. Gire o pé ajustável no sentido horário ou anti-horário para elevar ou baixar o projetor.

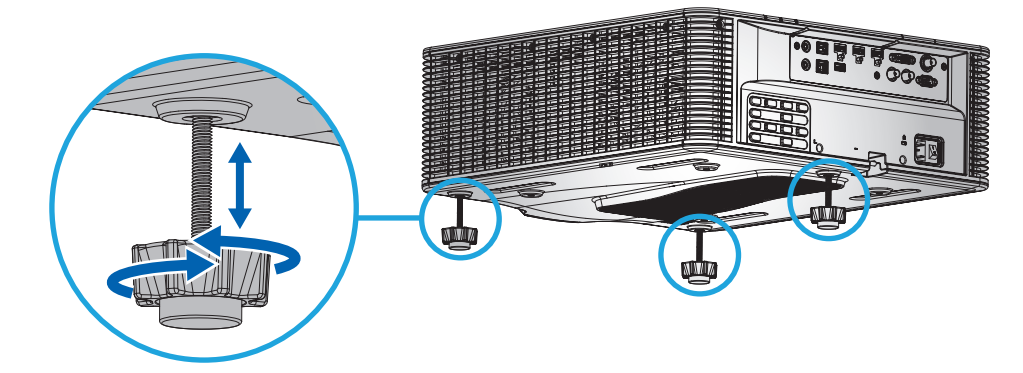

**Nota:** O pé ajustável pode ser elevado até 38mm ou pode ser removido para certas instalações. Certifique de deixar espaço suficiente ao redor do projetor para ter um fluxo de ar adequado.

### Zoom e Foco

Use o controle remoto ou teclado do projetor para ajustar o zoom e foco da imagem projetada.

- Para ajustar o foco da imagem, pressione **Foco** e os botões ▲▼ para melhorar a qualidade da imagem. (A)
- Para ajustar o tamanho da imagem, pressione **Zoom** e os botões Q para obter o tamanho de imagem desejada.

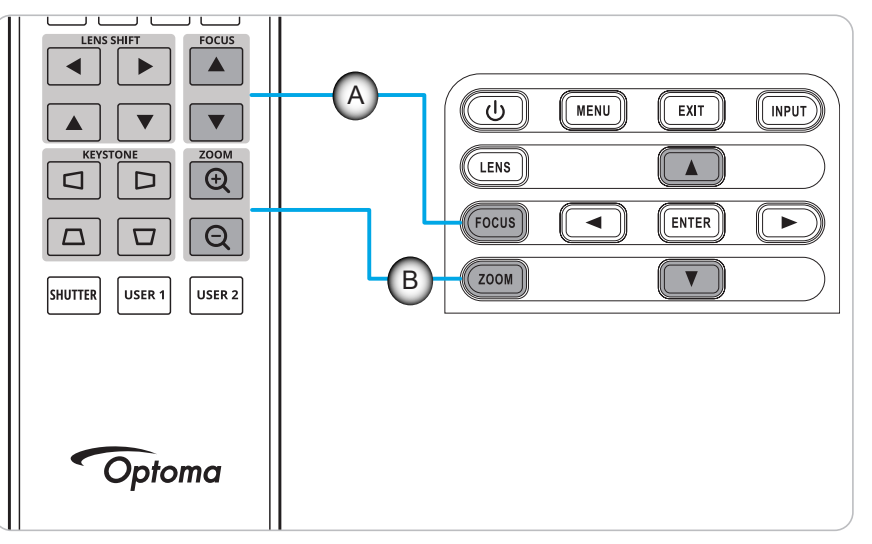

## Configuração remota

#### Instalação/substituição das baterias

Duas pilhas tamanho AAA são fornecidas para o controle remoto.

- 1. Remova a tampa da bateria na traseira do controle remoto.
- 2. Insira pilhas AAA no compartimento da bateria, conforme ilustrado.
- 3. Substitua a tampa traseira do controle remoto.

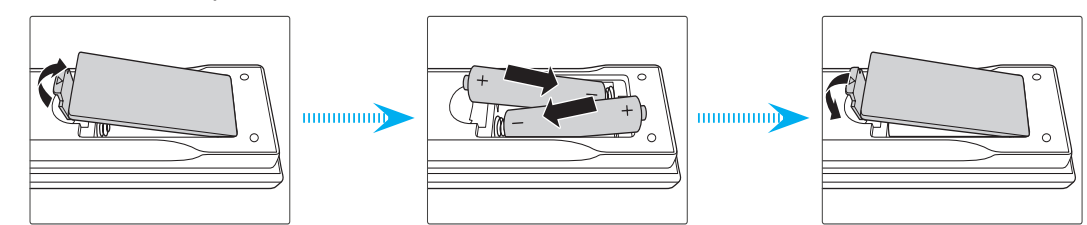

Nota: Substitua somente com o mesmo tipo de baterias ou equivalente.

#### CUIDADO

O uso indevido de pilhas pode resultar em vazamento ou explosão. Certifique-se de seguir as instruções abaixo.

- Não misture pilhas de tipos diferentes. Diferentes tipos de pilhas têm características diferentes.
- Não misture pilhas novas e velhas. Misturar pilhas antigas e novas pode encurtar a vida útil das pilhas novas ou provocar vazamento químico nas pilhas antigas.
- Remova as pilhas tão logo estejam gastas. Produtos químicos que vazam das pilhas que entram em contato com a pele podem causar uma erupção cutânea. Se você encontrar algum vazamento químico, limpe cuidadosamente com um pano.
- As pilhas fornecidas com este produto podem ter uma expectativa de vida menor devido às condições de armazenagem.
- Se não for usar a unidade de controle remoto por um período de tempo extenso, remova as pilhas.
- Antes de se desfazer da pilha, você deve obedecer a legislação local ou do país.

#### Configuração ID do controle remoto

O controle remoto infra-vermelho (IR) suporta o direcionamento individual dos projetores. O receptor remoto no projetor pode ser definido com um número específico de 00 a 99 e o projetor só responde ao IR remoto definido no mesmo número. O código ID padrão do IR remoto é 00, permitindo que ele controle todos os projetores dentro de seu intervalo efetivo.

Siga os métodos abaixo para configurar o código ID para o controle remoto IR:

| Código ID | Mudar modo                                                                                                  | Código do cliente |
|-----------|----------------------------------------------------------------------------------------------------|-------------------|
| 1         | Manter pressionado o botão "ID" por 3 s, digite "0", depois digite "1" em 2 s e depois solte o botão "ID".  | 3201              |
| 2         | Manter pressionado o botão "ID" por 3 s, digite "0", depois digite "2" em 2 s e depois solte o botão "ID".  | 3202              |
|           |                                                                                                    |                   |
| 10        | Mantenha pressionado o botão "ID" por 3 s, digite "1" depois digite "0" em 2 s e depois solte o botão "ID". | 3210              |
| 11        | Manter pressionado o botão "ID" por 3 s, digite "1", depois digite "1" em 2 s e depois solte o botão "ID".  | 3211              |
|           |                                                                                                    |                   |
| 98        | Manter pressionado o botão "ID" por 3 s, digite "9", depois digite "8" em 2 s e depois solte o botão "ID".  | 3298              |
| 99        | Manter pressionado o botão "ID" por 3 s, digite "9", depois digite "9" em 2 s e depois solte o botão "ID".  | 3299              |

Para retornar o controle remoto IR no valor padrão 00 onde todos os projetores podem ser controlados, pressione o botão "ID" por 3 segundos e pressione "0" duas vezes em 2 segundos.

Para mais informações sobre a definiçao dos receptores remotos, consulte "Configuração remota" na página 70.

#### Alcance efetivo

Os sensores de controle remoto infravermelho (IR) estão localizados nos lados frontal e traseiro do projetor. Para ter o controle remoto funcionando corretamente, certifique-se de segurar o controle remoto em um ângulo de ±30° horizontal ou verticalmente dentro da distância de 10m (32,8 pés) do sensor de controle remoto IR do projetor.

- Certifique-se de que não existem obstáculos entre o controle remoto e o sensor IR do projetor.
- Certifique-se o transmissor IR do controle remoto não está sendo obstruído pela luz direta do sol ou lâmpadas fluorescentes.
- Mantenha o controle remoto afastado das lâmpadas fluorescentes a um mínimo de 2m ou ele pode apresentar um mau funcionamento.
- Se o controle remoto estiver próximo a lâmpadas fluorescentes tipo inverter, ele pode operar sem eficácia às vezes.
- Se o controle remoto e o projetor estiverem a uma distância muito curta, ele pode operar sem eficácia.
- Quando apontar para uma tela, a distância efetiva é inferior a 5m do controle remoto para a tela e reflete os raios infravermelhos de volta para o projetor. Todavia, o intervalo efetivo pode variar entre as telas.

**IMPORTANTE!** Se você deseja usar o emissor de raios infravermelhos 3D, consulte "Configuração de controle quando usar o emissor IR 3D" na página 52.

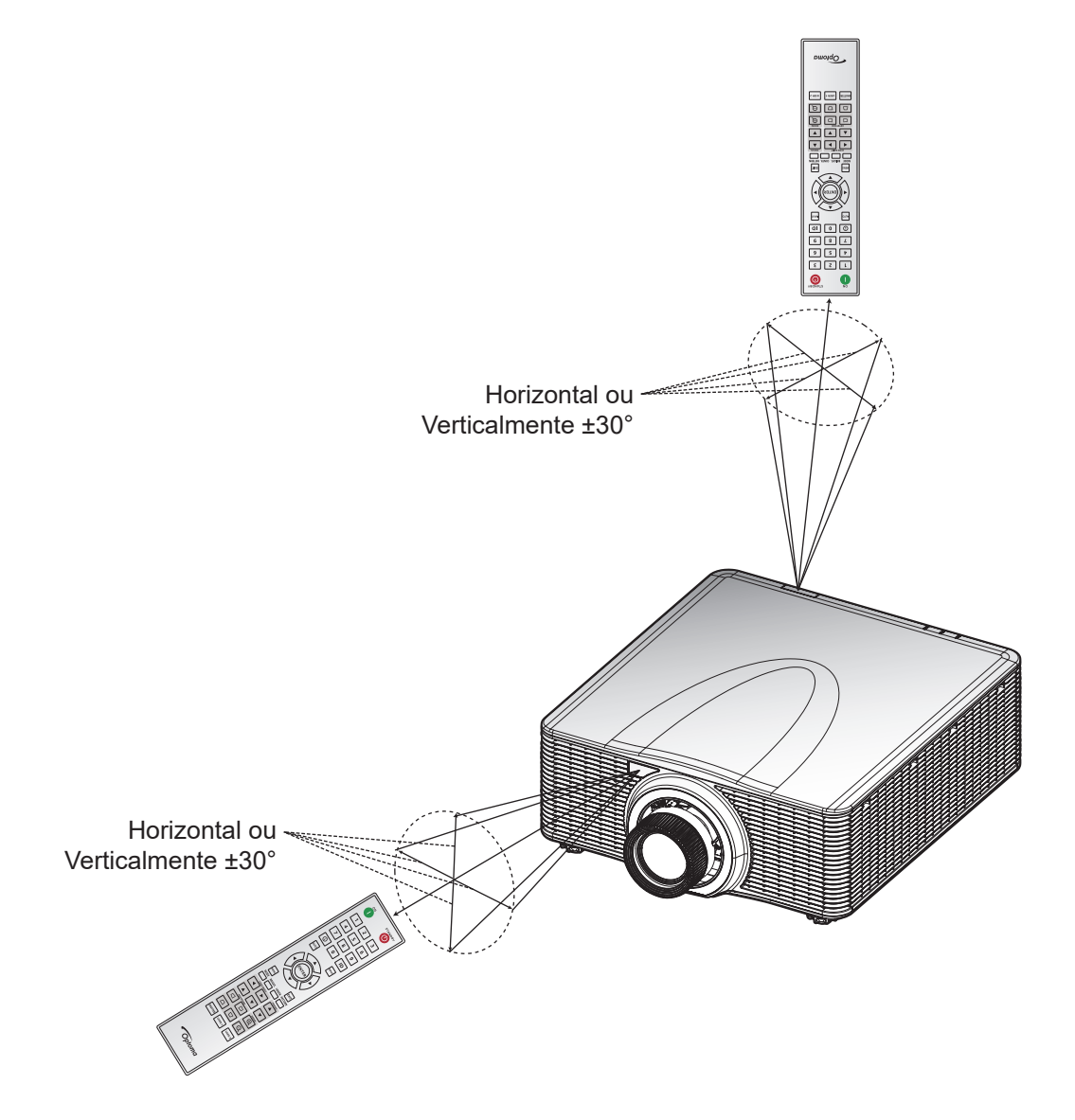

#### Remoto com fio

O conector de entrada remota é designado para trabalhar com o remoto com fio ou teclado de raios vermelhos com intervalo maior e fornece um controle individual confiável e configuração fácil de um projetor específico. O conector de saída remota envia o sinal de controle de raios vermelhos ao próximo projetor quando usar projetores múltiplos.

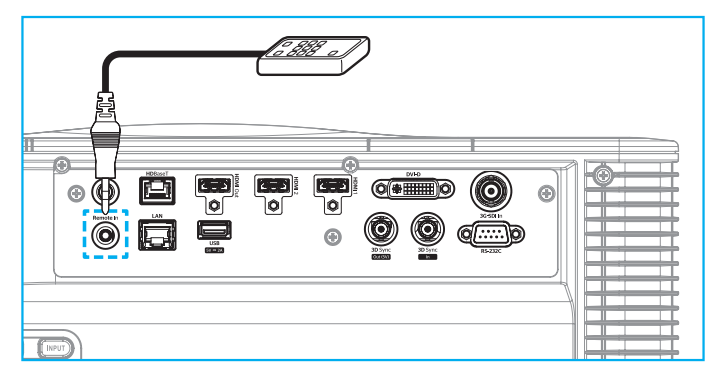

O tipo de conector é conector adaptador de telefone de 3,5mm:

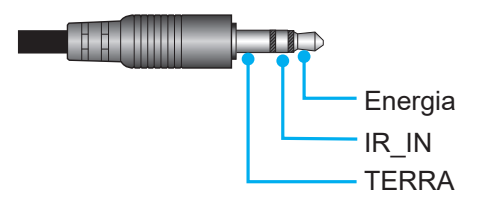

### Ligar/Desligar o projetor

#### Ligar

- 1. Conecte com segurança o cabo de alimentação CA e o cabo de sinal/fonte ao projetor.
- 2. Defina o botão de energia na posição "I" (ON) e aguarde até que o botão de alimentação "**U**" no teclado do projetor fique na cor laranja sólida.
- 3. Ligue o projetor pressionando o botão **LIGADO** "**①**" no controle remoto ou o botão de alimentação "**Ú**" no teclado do projetor.

O LED de status é laranja com uma longa intermitência e o LED de status mudará para a cor verde sólida.

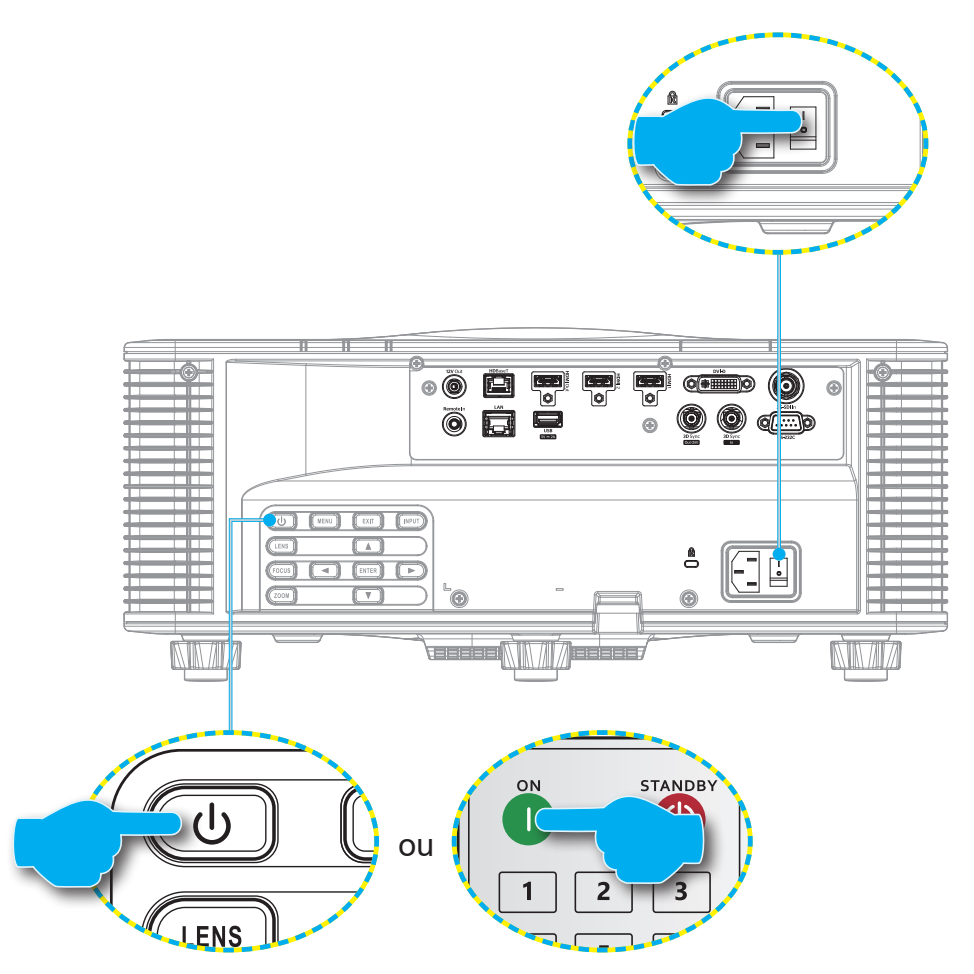

Nota: Se o projetor é ligado pela primeira vez, você será avisado para selecionar o idioma do projetor, orientação do projeto e outras definições.

#### Desligando

 Desligue o projetor pressionando o botão de alimentação "U" no teclado do projetor ou o botão DESLIGADO "U" no controle remoto.

Uma mensagem pedirá para confirmar se você deseja desligar o projetor.

- 2. Pressione o botão de alimentação ou o botão **DESLIGADO** novamente para confirmar, de outro modo, a mensagem de alerta desaparece depois de 10 segundos e o projetor permanece ligado.
- Ajuste o interruptor de alimentação na posição "o" (OFF).
   O LED de status muda de laranja intermitente para laranja sólido e o teclado também muda para laranja sólido.
- 4. Desconecte o cabo de alimentação do projetor e a saída elétrica.
- Nota: Não é recomendado ligar o projetor imediatamente depois de desligá-lo. Aguarde 10 segundos até ligá-lo novamente.

### Selecionando uma origem de entrada

Ligue a fonte conectada que deseja exibir na tela, como computador, notebook e/ou leitor de vídeo. O projetor detectará automaticamente a fonte de entrada. Se múltiplas fontes são conectadas, pressione o botão **ENTRADA** no controle remoto ou a tecla **ENTRADA** no teclado do projetor para selecionar uma fonte de entrada.

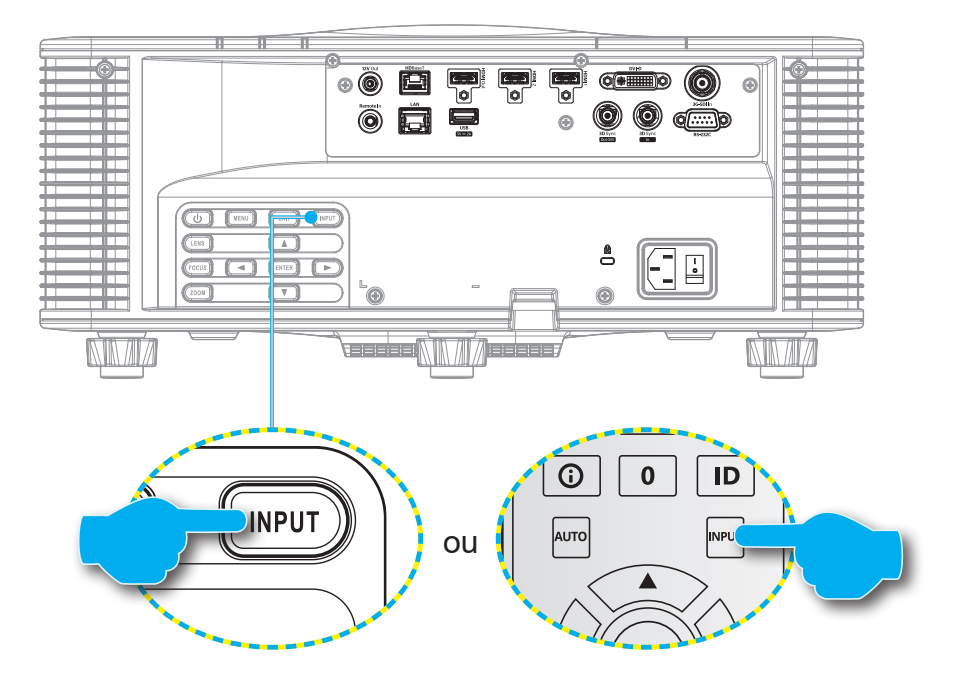

### Navegação e funcionalidades do menu

O projetor tem menus de visualização na tela (OSD) multilíngue que permite que você faça ajustes de imagem e mude vários ajustes.

- 1. Para abrir o menu OSD, pressione a tecla **Menu** no controle remoto ou teclado do projetor.
- 2. Para selecionar um menu principal ou submenu, use os botões ▲ e ▼ para iluminá-los. Depois, pressione a tecla **Confirmar** para entrar no submenu.
- 3. Pressione a tecla **Sair** para voltar ao menu anterior ou sair o menu OSD se em um nível superior.
- 4. Métodos de regulagem para ajustar o valor de função ou selecionar uma opção.
  - Para ajustar os valores da barra de deslizamento, evidencie a função e use os ◀ ► botões para mudar o valor.
  - Para marcar ou desmarcar uma caixa de seleção, evidencie a função e pressione **Confirmar**.
  - Para inserir um número ou símbolo, evidencie o número ou símbolo e use os botões ▲ e ▼ para fazer uma seleção. Você pode usar também as teclas de número no controle remoto ou teclado.
  - Para selecionar uma opção de função, use os botões ▲ ▼ ◀ ▶ para fazer a seleção. Se nenhum ícone Confirmar é mostrado na barra de navegação, a opção evidenciada é aplicada automaticamente. Se existe um ícone Confirmar na barra de navegação, pressione Confirmar para confirmar a sua seleção.

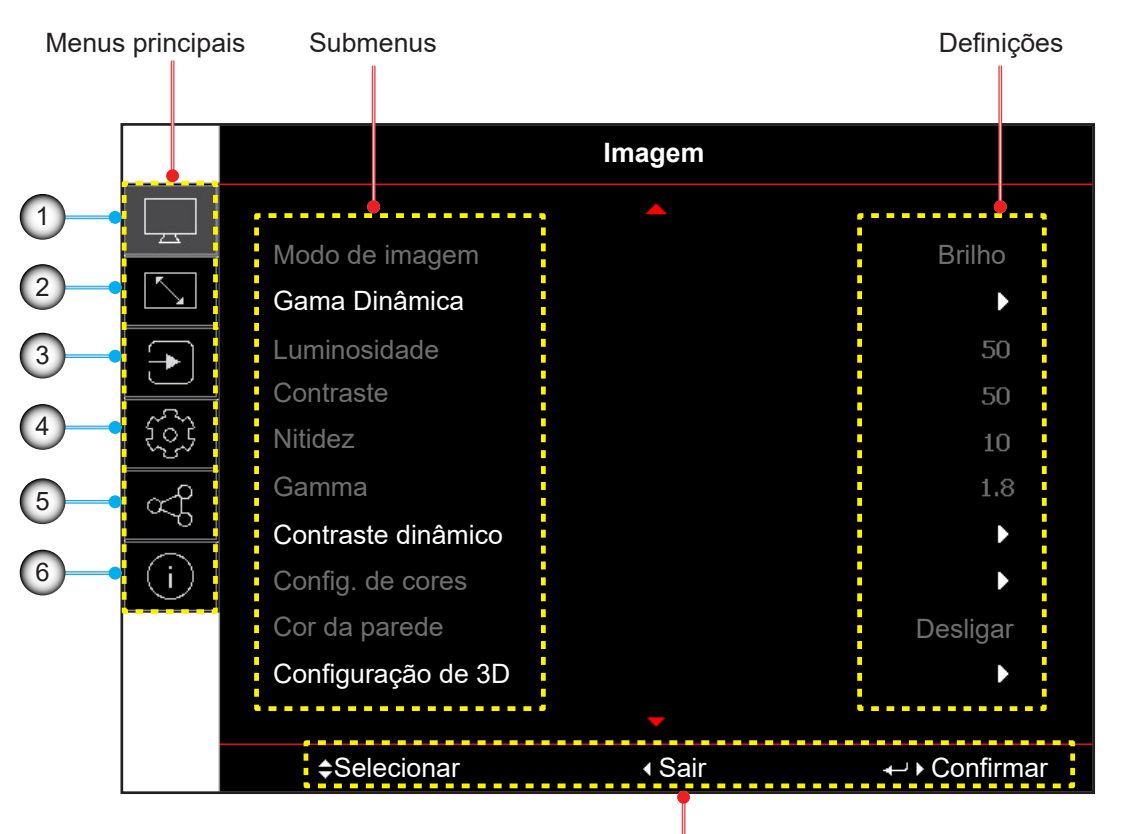

#### Guia de navegação

| Nº. | Item                          | N⁰. | ltem                                |
|-----|-------------------------------|-----|-------------------------------------|
| 1.  | Menu de imagem                | 4.  | Menu de configuração do dispositivo |
| 2.  | Menu de exibição              | 5.  | Menu de comunicação                 |
| 3.  | Menu de definições de entrada | 6.  | Menu de informações                 |

## Árvore do menu OSD

| Menu principal | Sub Menu 2         | Sub Menu 3           | Sub Menu 4 | Sub Menu 5 | Sub Menu 6 | Valores            |
|----------------|--------------------|----------------------|------------|------------|------------|--------------------|
| Imagem         | Modo de imagem     |                      |            |            |            | Apresentação       |
|                |                    |                      |            |            |            | Brilho             |
|                |                    |                      |            |            |            | Cinema             |
|                |                    |                      |            |            |            | HDR                |
|                |                    |                      |            |            |            | sRGB               |
|                |                    |                      |            |            |            | DICOM SIM.         |
|                |                    |                      |            |            |            | Mistura            |
|                |                    |                      |            |            |            | 3D                 |
|                |                    |                      |            |            |            | 2D Alta Velocidade |
|                |                    |                      |            |            |            | Utilizador         |
|                | Gama Dinâmica      | HDR                  |            |            |            | Desligar           |
|                |                    |                      |            |            |            | Auto               |
|                |                    | MododeimagemHDR      |            |            |            | Brilho             |
|                |                    |                      |            |            |            | Padrão             |
|                |                    |                      |            |            |            | Filme              |
|                |                    |                      |            |            |            | Detalhe            |
|                | Luminosidade       |                      |            |            |            | 0~100              |
|                | Contraste          |                      |            |            |            | 0~100              |
|                | Nitidez            |                      |            |            |            | 1-15               |
|                | Gamma              |                      |            |            |            | Filme              |
|                |                    |                      |            |            |            | Gráficos           |
|                |                    |                      |            |            |            | Padrão(2.2)        |
|                |                    |                      |            |            |            | vivaz              |
|                |                    |                      |            |            |            | 3D                 |
|                |                    |                      |            |            |            | Quadro negro       |
|                |                    |                      |            |            |            | DICOM SIM.         |
|                |                    |                      |            |            |            | 1.8                |
|                |                    |                      |            |            |            | 2.0                |
|                |                    |                      |            |            |            | 2.4                |
|                |                    |                      |            |            |            | 2.6                |
|                | Contraste dinâmico | Preto Dinâmico       | _          |            |            | Desligar           |
|                |                    |                      |            |            |            | Ligar              |
|                |                    | Velocidade           |            |            |            | 1~15               |
|                |                    | Intensidade          |            |            |            | 0~3                |
|                |                    | Nível                |            |            |            | 50%~100%           |
|                |                    | Preto Extremo        |            |            |            | Desligar           |
|                |                    |                      |            |            |            | Ligar              |
|                |                    | AVtemporizadormute   |            |            |            | 0s~10s             |
|                |                    | Nível de sinal preto |            |            |            | 0~5                |

| Menu principal | Sub Menu 2       | Sub Menu 3           | Sub Menu 4            | Sub Menu 5 | Sub Menu 6 | Valores                           |
|----------------|------------------|----------------------|-----------------------|------------|------------|-----------------------------------|
| Imagem         | Config. de cores | Cor                  |                       |            |            | 0~100                             |
|                |                  | Tonalidade           |                       |            |            | 0~100                             |
|                |                  | Temperatura da Cor   |                       |            |            | Quente                            |
|                |                  |                      |                       |            |            | Padrão                            |
|                |                  |                      |                       |            |            | Cool                              |
|                |                  | Equilíbrio de branco | GanhodecorVermelho    |            |            | 0-100                             |
|                |                  |                      | Ganho de cor Verde    |            |            | 0-100                             |
|                |                  |                      | Ganho de cor Azul     |            |            | 0-100                             |
|                |                  |                      | CompensaçãodeVermelho |            |            | 0-100                             |
|                |                  |                      | CompensaçãodeVerde    |            |            | 0-100                             |
|                |                  |                      | Compensaçãodeazul     |            |            | 0-100                             |
|                |                  | Melhoramentobranco   |                       |            |            | 0-10                              |
|                |                  | Espaço de cor        |                       |            |            | Auto                              |
|                |                  |                      |                       |            |            | RGB(0~255)                        |
|                |                  |                      |                       |            |            | RGB(16~235)                       |
|                |                  |                      |                       |            |            | REC709                            |
|                |                  |                      |                       |            |            | REC601                            |
|                |                  | Combinação de cores  | Padrão de auto teste  |            |            | Desligar                          |
|                |                  |                      |                       |            |            | Ligar                             |
|                |                  |                      | Vermelho              | Matiz      |            | 0~254                             |
|                |                  |                      |                       | Saturação  |            | 0~254                             |
|                |                  |                      |                       | Luminância |            | 0~254                             |
|                |                  |                      | Verde                 | Matiz      |            | 0~254                             |
|                |                  |                      |                       | Saturação  |            | 0~254                             |
|                |                  |                      |                       | Luminância |            | 0~254                             |
|                |                  |                      | Azul                  | Matiz      |            | 0~254                             |
|                |                  |                      |                       | Saturação  |            | 0~254                             |
|                |                  |                      |                       | Luminância |            | 0~254                             |
|                |                  |                      | Ciano                 | Matiz      |            | 0~254                             |
|                |                  |                      |                       | Saturação  |            | 0~254                             |
|                |                  |                      |                       | Luminância |            | 0~254                             |
|                |                  |                      | Magenta               | Matiz      |            | 0~254                             |
|                |                  |                      | 0                     | Saturação  |            | 0~254                             |
|                |                  |                      |                       | Luminância |            | 0~254                             |
|                |                  |                      | Amarelo               | Matiz      |            | 0~254                             |
|                |                  |                      |                       | Saturação  |            | 0~254                             |
|                |                  |                      |                       | Luminância |            | 0~254                             |
|                |                  |                      | Branco                | Vermelho   |            | 0~254                             |
|                |                  |                      |                       | Verde      |            | 0~254                             |
|                |                  |                      |                       | Azul       |            | 0~254                             |
|                |                  |                      | Posot                 | , 1201     |            | Sim / Cancolar (Caiva do diálago) |
|                |                  |                      | 176261                |            |            | Sim / Cancelar (Caixa de dialogo) |

| Menu principal | Sub Menu 2           | Sub Menu 3             | Sub Menu 4 | Sub Menu 5 | Sub Menu 6 | Valores                           |
|----------------|----------------------|------------------------|------------|------------|------------|-----------------------------------|
| Imagem         | Cor da parede        |                        |            |            |            | Desligar                          |
|                |                      |                        |            |            |            | Quadro negro                      |
|                |                      |                        |            |            |            | Luz amarela                       |
|                |                      |                        |            |            |            | Luz verde                         |
|                |                      |                        |            |            |            | Luz azul                          |
|                |                      |                        |            |            |            | Cor-de-rosa                       |
|                |                      |                        |            |            |            | Cinza                             |
|                | Configuração de 3D   | Modo 3D                |            |            |            | Desligar                          |
|                |                      |                        |            |            |            | Active 3D                         |
|                |                      | Formato 3D             |            |            |            | Auto                              |
|                |                      |                        |            |            |            | Pacote de Quadro                  |
|                |                      |                        |            |            |            | Lado a Lado                       |
|                |                      |                        | -          |            |            | Cima e Baixo                      |
|                |                      |                        |            |            |            | Sequencia de Imagens              |
|                |                      | Tecnologia 3D          |            |            |            | DLP-Link                          |
|                |                      |                        |            |            |            | Sincronização 3D                  |
|                |                      | 3D-2D                  |            |            |            | 3D                                |
|                |                      |                        |            |            |            | L                                 |
|                |                      |                        |            |            |            | R                                 |
|                |                      | SaídadeSincronização3D |            |            |            | Ao emissor                        |
|                |                      |                        | -          |            |            | Ao Próximo Projetor               |
|                |                      | 3D Inverter            |            |            |            | Desligar                          |
|                |                      |                        |            |            |            | Ligar                             |
|                |                      | Atraso de Quadro       |            |            |            | 1~200                             |
|                |                      | Reset                  |            |            |            | Sim / Cancelar (Caixa de diálogo) |
|                | Salvar para Usuário  |                        |            |            |            | Sim / Cancelar (Caixa de diálogo) |
|                | Aplicar a Utilizador |                        |            |            |            | Utilizador-Apresentação           |
|                |                      |                        |            |            |            | Utilizador-Brilho                 |
|                |                      |                        |            |            |            | Utilizador-Cinema                 |
|                |                      |                        |            |            |            | Utilizador-HDR                    |
|                |                      |                        |            |            |            | Utilizador-sRGB                   |
|                |                      |                        |            |            |            | Utilizador-DICOM SIM.             |
|                |                      |                        |            |            |            | Utilizador-Mistura                |
|                |                      |                        |            |            |            | Utilizador-3D                     |
|                |                      |                        |            |            |            | Utilizador-2D Alta Velocidade     |
|                | Reset                |                        |            |            |            | Sim / Cancelar (Caixa de diálogo) |
|                |                      |                        |            |            |            |                                   |

| Menu principal | Sub Menu 2          | Sub Menu 3             | Sub Menu 4               | Sub Menu 5             | Sub Menu 6 | Valores                           |
|----------------|---------------------|------------------------|--------------------------|------------------------|------------|-----------------------------------|
| Display        | Formato             |                        |                          |                        |            | Auto                              |
|                |                     |                        |                          |                        |            | 4:3                               |
|                |                     |                        |                          |                        |            | 16:9                              |
|                |                     |                        |                          |                        |            | 16:10                             |
|                |                     |                        |                          |                        |            | LBX                               |
|                |                     |                        |                          |                        |            | Nativo                            |
|                | Digital Zoom        | Proporcional           |                          |                        |            | Desligar                          |
|                |                     |                        |                          |                        |            | Ligar                             |
|                |                     | Horizontal             |                          |                        |            | 50%~400%                          |
|                |                     | Vertical               |                          |                        |            | 50%~400%                          |
|                |                     | DeslocamentoHorizontal |                          |                        |            | 0~100                             |
|                |                     | DeslocamentoVertical   |                          |                        |            | 0~100                             |
|                |                     | Reset                  |                          |                        |            | Sim / Cancelar (Caixa de diálogo) |
|                | Correção geométrica | Controlodedeformação   |                          |                        |            | Básico                            |
|                |                     |                        |                          |                        |            | AVANÇADA                          |
|                |                     |                        |                          |                        |            | AP                                |
|                |                     | Deformação básica      | Trapézio                 | Horizontal             |            | 0~40                              |
|                |                     |                        |                          | Vertical               |            | 0~40                              |
|                |                     |                        | Marcador                 | Horizontal             |            | 0~100                             |
|                |                     |                        |                          | Vertical               |            | 0~100                             |
|                |                     |                        | 4 Cantos                 | Superior esquerda      |            |                                   |
|                |                     |                        |                          | Superior direita       |            |                                   |
|                |                     |                        |                          | Inferior esquerda      |            |                                   |
|                |                     |                        |                          | Inferior direita       |            |                                   |
|                |                     | Deformaçãoavançada     | Cor da grelha            |                        |            | Verde                             |
|                |                     |                        |                          |                        |            | Magenta                           |
|                |                     |                        |                          |                        |            | Vermelho                          |
|                |                     |                        |                          |                        |            | Ciano                             |
|                |                     |                        | Fundo da grelha          |                        |            | Preto                             |
|                |                     |                        |                          |                        |            | Transparente                      |
|                |                     |                        | Definiçãodedeformação    | Pontos da grelha       |            | 2x2                               |
|                |                     |                        |                          |                        |            | 3x3                               |
|                |                     |                        |                          |                        |            | 5x5                               |
|                |                     |                        |                          |                        | -          | 9x9                               |
|                |                     |                        |                          |                        |            | 17x17                             |
|                |                     |                        |                          | Deformação interior    |            | Desligar                          |
|                |                     |                        |                          |                        |            | Ligar                             |
|                |                     |                        |                          | Nitidezdedeformação    |            | 0~9                               |
|                |                     |                        | Configuraçãodecombinação | Larguradecombinação    |            |                                   |
|                |                     |                        |                          | Sobrepornúmerodegrelha |            | 4/6/8/10/12                       |
|                |                     |                        |                          | Gamma                  |            | 1.8 /1.9 /2.0/2.1/2.2/2.3/2.4     |
| Menu principal | Sub Menu 2          | Sub Menu 3 | Sub Menu 4      | Sub Menu 5   | Sub Menu 6   | Valores                           |
|----------------|---------------------|------------|-----------------|--------------|--------------|-----------------------------------|
| Display        | Correção geométrica | Deformação | Nível Preto     | Zona         |              | Base                              |
|                |                     | avançada   |                 |              |              | Торо                              |
|                |                     |            |                 | Habilitar    |              | Desligar                          |
|                |                     |            |                 |              |              | Ligar                             |
|                |                     |            |                 | Editar Zona  |              |                                   |
|                |                     |            |                 | Luminosidade | Luminosidade |                                   |
|                |                     |            |                 |              | Vermelho     | 0~255                             |
|                |                     |            |                 |              | Verde        | 0~255                             |
|                |                     |            |                 |              | Azul         | 0~255                             |
|                |                     |            |                 |              | Sair         |                                   |
|                |                     |            |                 | Vermelho     |              | 0~255                             |
|                |                     |            |                 | Verde        |              | 0~255                             |
|                |                     |            |                 | Azul         |              | 0~255                             |
|                |                     |            |                 | Reset        | Base         | Sim / Cancelar (Caixa de diálogo) |
|                |                     |            |                 |              | Торо         | Sim / Cancelar (Caixa de diálogo) |
|                |                     |            |                 |              | Todos        | Sim / Cancelar (Caixa de diálogo) |
|                |                     | Memória    | Guardar memória |              |              | Memória 1~Memória 5               |
|                |                     |            | Aplicar memória |              |              | Memória 1~Memória 5               |
|                |                     |            | Limpar memória  |              |              | Sim / Cancelar (Caixa de diálogo) |
|                |                     | Reset      |                 |              |              | Sim / Cancelar (Caixa de diálogo) |
|                | Máscara de borda    |            |                 |              |              | 0~10                              |
|                | Congelar Tela       |            |                 |              |              | Descongelar                       |
|                |                     |            |                 |              |              | Congelamento                      |
|                | Modelo de teste     |            |                 |              |              | Desligar                          |
|                |                     |            |                 |              |              | Grade Verde                       |
|                |                     |            |                 |              |              | Grade Magenta                     |
|                |                     |            |                 |              |              | Grade Branca                      |
|                |                     |            |                 |              |              | Branco                            |
|                |                     |            |                 |              |              | Preto                             |
|                |                     |            |                 |              |              | Vermelho                          |
|                |                     |            |                 |              |              | Verde                             |
|                |                     |            |                 |              |              | Azul                              |
|                |                     |            |                 |              |              | Amarelo                           |
|                |                     |            |                 |              |              | Magenta                           |
|                |                     |            |                 |              |              | Ciono                             |
|                |                     |            |                 |              |              |                                   |
|                |                     |            |                 |              |              | Contraste ANSI 4X4                |
|                |                     |            |                 |              |              |                                   |
|                |                     |            |                 |              |              |                                   |

| Menu principal | Sub Menu 2         | Sub Menu 3      | Sub Menu 4 | Sub Menu 5 | Sub Menu 6 | Valores                           |
|----------------|--------------------|-----------------|------------|------------|------------|-----------------------------------|
| Display        | PIP/PBP            | Tela            |            |            |            | Desligar                          |
|                |                    |                 |            |            |            | PIP                               |
|                |                    |                 |            |            |            | PBP                               |
|                |                    | Fonte principal |            |            |            | HDMI1                             |
|                |                    |                 |            |            |            | HDMI2                             |
|                |                    |                 |            |            |            | DVI-D                             |
|                |                    |                 |            |            |            | 3G-SDI                            |
|                |                    |                 |            |            |            | HDBaseT                           |
|                |                    | Sub Fonte       |            |            |            | HDMI1                             |
|                |                    |                 |            |            |            | HDMI2                             |
|                |                    |                 |            |            |            | DVI-D                             |
|                |                    |                 |            |            |            | 3G-SDI                            |
|                |                    |                 |            |            |            | HDBaseT                           |
|                |                    | Troca           |            |            |            |                                   |
|                |                    | Tamanho         |            |            |            | Pequeno                           |
|                |                    |                 |            |            |            | Medio                             |
|                |                    |                 |            |            |            | Grande                            |
|                |                    | Local           |            |            |            | PBP, Principal Esquerda           |
|                |                    |                 |            |            |            | PBP, Principal Topo               |
|                |                    |                 |            |            |            | PBP, Principal Direita            |
|                |                    |                 |            |            |            | PBP, Principal Base               |
|                |                    |                 |            |            |            | PIP, Canto Inferior Direito       |
|                |                    |                 |            |            |            | PIP, Base esquerda                |
|                |                    |                 |            |            |            | PIP, Canto Superior Esquerdo      |
|                |                    |                 |            |            |            | PIP, Canto Superior Direito       |
|                | Reset              |                 |            |            |            | Sim / Cancelar (Caixa de diálogo) |
| Entrada        | Det aut origem     |                 |            |            |            | Desligar                          |
|                |                    |                 |            |            |            | Ligar                             |
|                | Ressincronização   |                 |            |            |            | Desligar                          |
|                | каріда             |                 |            |            |            | Ligar                             |
| -              | Entradas Ativas    |                 |            |            |            | HDMI1                             |
|                |                    |                 |            |            |            | HDMI2                             |
|                |                    |                 |            |            |            | DVI-D                             |
|                |                    |                 |            |            |            | 3G-SDI                            |
|                |                    |                 |            |            |            | HDBaseT                           |
|                | Ajuste da latência |                 |            |            |            | Normal                            |
|                |                    |                 |            |            |            | 2D Ultra                          |

| Menu principal | Sub Menu 2         | Sub Menu 3                          | Sub Menu 4                        | Sub Menu 5 | Sub Menu 6 | Valores                                   |
|----------------|--------------------|-------------------------------------|-----------------------------------|------------|------------|-------------------------------------------|
| Entrada        | Entrada de reserva | Interruptor                         |                                   | ·          |            | Desligar                                  |
|                |                    | automático                          |                                   |            |            | Ligar                                     |
|                |                    | Sinal atual                         |                                   |            |            | (apenas leitura)                          |
|                |                    | Primeira entrada                    |                                   |            |            | HDMI1                                     |
|                |                    |                                     |                                   |            |            | HDMI2                                     |
|                |                    |                                     |                                   |            |            | HDBaseT                                   |
|                |                    |                                     |                                   |            |            | DisplayPort                               |
|                |                    | Segunda entrada                     |                                   |            |            | HDMI1                                     |
|                |                    |                                     |                                   |            |            | HDMI2                                     |
|                |                    |                                     |                                   |            |            | HDBaseT                                   |
|                |                    |                                     |                                   |            |            | DisplayPort                               |
|                |                    | Estado da entrada<br>de reserva     |                                   |            |            | Ativar/Inativo (apenas leitura)           |
|                |                    | Alteração de entrada<br>de backup   |                                   |            |            | Mudado/Sem Mudança<br>(apenas leitura)    |
|                |                    | Informações de<br>entrada de backup | Sinal atual                       |            |            | (apenas leitura)                          |
|                |                    |                                     | Estado da entrada<br>de reserva   |            |            | Ativar/Inativo<br>(apenas leitura)        |
|                |                    |                                     | Alteração de entrada<br>de backup |            |            | Mudado/Sem Mudança<br>(apenas leitura)    |
|                |                    |                                     | Primeira entrada                  |            |            | Pela primeira entrada<br>(apenas leitura) |
|                |                    |                                     | Resolução                         |            |            | (apenas leitura)                          |
|                |                    |                                     | Atualizar Horz                    |            |            | (apenas leitura)                          |
|                |                    |                                     | Espaço de cor                     |            |            | (apenas leitura)                          |
|                |                    |                                     | HDR                               |            |            | Sim/Não (apenas leitura)                  |
|                |                    |                                     | Segunda entrada                   |            |            | Pela segunda entrada<br>(apenas leitura)  |
|                |                    |                                     | Resolução                         |            |            | (apenas leitura)                          |
|                |                    |                                     | Atualizar Horz                    |            |            | (apenas leitura)                          |
|                |                    |                                     | Espaço de cor                     |            |            | (apenas leitura)                          |
|                |                    |                                     | HDR                               |            |            | Sim/Não (apenas leitura)                  |
|                | HDMI               | Saída                               |                                   |            |            | HDMI 1                                    |
|                |                    |                                     |                                   |            |            | HDMI 2                                    |
|                |                    | HDMI 1 EDID                         |                                   |            |            | 1.4                                       |
|                |                    |                                     |                                   |            |            | 2.0                                       |
|                |                    | HDMI 2 EDID                         |                                   |            |            | 1.4                                       |
|                |                    |                                     |                                   |            |            | 2.0                                       |
|                | Reset              |                                     |                                   |            |            | Sim / Cancelar (Caixa de diálogo)         |

| Menu principal | Sub Menu 2       | Sub Menu 3             | Sub Menu 4      | Sub Menu 5 | Sub Menu 6 | Valores                                                                                          |
|----------------|------------------|------------------------|-----------------|------------|------------|--------------------------------------------------------------------------------------------------|
| Configuração   | Lingua           |                        |                 |            |            | English                                                                                          |
| do dispositivo |                  |                        |                 |            |            | Deutsch                                                                                          |
|                |                  |                        |                 |            |            | Français                                                                                         |
|                |                  |                        |                 |            |            | Italiano                                                                                         |
|                |                  |                        |                 |            |            | Español                                                                                          |
|                |                  |                        |                 |            |            | Português                                                                                        |
|                |                  |                        |                 |            |            | Polski                                                                                           |
|                |                  |                        |                 |            |            | Nederlands                                                                                       |
|                |                  |                        |                 |            |            | Norsk                                                                                            |
|                |                  |                        |                 |            |            | 繁體中文                                                                                             |
|                |                  |                        |                 |            |            | 簡体中文                                                                                             |
|                |                  |                        |                 |            |            | 日本語                                                                                              |
|                |                  |                        |                 |            |            | 한국어                                                                                              |
|                |                  |                        |                 |            |            | Русский                                                                                          |
|                |                  |                        |                 |            |            | Magyar                                                                                           |
|                |                  |                        |                 |            |            | ไทย                                                                                              |
|                | Projeção         | Teto                   |                 |            |            | Auto                                                                                             |
|                |                  |                        |                 |            |            | Ligar                                                                                            |
|                |                  |                        |                 |            |            | Desligar                                                                                         |
|                |                  | Traseira               |                 |            |            | Desligar                                                                                         |
|                |                  |                        |                 |            |            | Ligar                                                                                            |
|                | Configurações de | Foco                   |                 |            |            | +                                                                                                |
|                | lente            |                        |                 |            |            | -                                                                                                |
|                |                  | Zoom                   |                 |            |            | Ð                                                                                                |
|                |                  |                        |                 |            |            | Q                                                                                                |
|                |                  | Movimento da Lente     |                 |            |            |                                                                                                  |
|                |                  |                        |                 |            |            | ▼                                                                                                |
|                |                  |                        |                 |            |            | •                                                                                                |
|                |                  |                        |                 |            |            | •                                                                                                |
|                |                  | Memória da lente       | Guardar memória |            |            | Memória 1~Memória 5                                                                              |
|                |                  |                        | Aplicar memória |            |            | Memória 1~Memória 5                                                                              |
|                |                  |                        | Limpar memória  |            |            | Sim / Cancelar (Caixa de diálogo)                                                                |
|                |                  | Calibração de Lente    |                 |            |            | Sim / Cancelar (Caixa de diálogo)                                                                |
|                |                  | Trava da lente         |                 |            |            | Bloquear                                                                                         |
|                |                  |                        |                 |            |            | Desbloquear                                                                                      |
|                |                  | Reset                  |                 |            |            | Sim / Cancelar (Caixa de diálogo)                                                                |
|                | Programação      | Data e hora            |                 |            |            | //:                                                                                              |
|                |                  | Modo de<br>programação |                 |            |            | Desligar / Ligar                                                                                 |
|                |                  | Ver hoje               |                 |            |            | Segunda-feira / Terça-feira /<br>Quarta-feira / Quinta-feira /<br>Sexta-feira / Sábado / Domingo |

| Configuração<br>de dispositivo<br>de dispositivo<br>de dispositi<br>de dispositi<br>de dispositivo<br>de dispositivo<br>de dispositivo<br>de d                                              | Menu principal | Sub Menu 2  | Sub Menu 3                           | Sub Menu 4          | Sub Menu 5                              | Sub Menu 6 | Valores                                                                                          |
|----------------------------------------------------------------------------------------------------|----------------|-------------|--------------------------------------|---------------------|-----------------------------------------|------------|--------------------------------------------------------------------------------------------------|
| do dispositive                                                                                                    | Configuração   | Programação | Segunda-feira /                      | Ativar programação  |                                         |            | Desligar                                                                                         |
| Opinion         Evento D1-16<br>Stata-fera /<br>Stata-fera /<br>Stata-fer | do dispositivo |             | Terça-feira /                        |                     |                                         |            | Ligar                                                                                            |
| Sotte-origo Sotte-origo Sotte-                                                                                                    |                |             | Quinta-feira /                       | Evento 01-16        | Hora                                    |            | 00:00 ~ 23:59                                                                                    |
| Evento         Desigar           (Função =<br>Definições de<br>prélinicia)         Ligar / Eco. / Alvar /<br>Comunicação           (Função =<br>Modo de<br>Prélinicia)         HDM11/HDM2/DVI-D/3G-SDJ/<br>HDSase7           (Função = Modo de<br>Prélinicia)         Modo Normal/Modo Eco/<br>Britio de Lu2)           (Função = Modo de<br>Prélinicia)         Modo Normal/Modo Eco/<br>Britio de Lu2)           (Função = Modo de<br>Prélinicia)         Modo Normal/Modo Eco/<br>Britio de Lu2)           (Função = Modo de<br>Prélinicia)         Sim / Cancelar (Caisa de dilátopo)           (Repor o dia         Sim / Cancelar (Caisa de dilátopo)           Repor o dia         Sim / Cancelar (Caisa de dilátopo)           Nota de relógio         Vinizar servicio NTP           Manual         Ulizar servicio NTP           Data         01 - 32 (Mos)           Indri de Verão         10 - 32 (Mos)           Forrio de Verão         00 - 23 (Hora)           Forrio de Verão         10 - 32 (Mos)           Forrio de Verão         10 - 32 (Mos)           Forrio de Verão         10 - 32 (Hora)           Forrio de Verão         10 - 23 (Hora)           Forrio de Verão         10 - 31 (Da)           Forrio de Verão         10 - 12 (Mos)           Forrio de Verão         10 - 12 (Mos)           Forrio de Verão         10 - 12 (Mos)                                                                                                    |                |             | Sexta-feira /<br>Sábado /<br>Domingo |                     | Função                                  |            | Desligar / Definições de potência /<br>Origem de entrada /<br>Modo de Fonte de Luz / Obturador   |
| Função =<br>patência)         Ligar / Eos / Albar /<br>Conuncieção           Função =<br>patência)         Ligar / Eos / Albar /<br>Conuncieção           Função =<br>(Função = Modo de<br>Bitho personilizado)         Modo Normal / Modo Ecs /<br>Bitho personilizado           (Função = Modo de<br>Bitho personilizado)         Modo Abornal / Modo Ecs /<br>Bitho personilizado           (Função = Modo de<br>Bitho personilizado)         Obturador (dealtrado)           Obturador / Obturador (dealtrado)         Obturador (dealtrado)           Repor programação         Sent / Concelar (Caixa de diálogo)           Repor programação         Sim / Cancelar (Caixa de diálogo)           Repor programação         Sim / Cancelar (Caixa de diálogo)           Data e hora         Modo relógio         Sim / Cancelar (Caixa de diálogo)           Idar e relogio         Idar eridor NTP         Ulitar servidor NTP           Idar         Con - 23 (Hora)         Oo - 23 (Hora)           Idar o Verão         Idar - Idar o Idar o Idar O Idar o Idar o Idar o Idar o Idar O Idar o Idar O                                                                                                    |                |             |                                      |                     | Evento                                  |            | Desligar                                                                                         |
| Image: Image:                                                                                                    |                |             |                                      |                     | (Função =<br>Definições de<br>potência) |            | Ligar / Eco. / Ativar /<br>Comunicação                                                           |
| Finga = Modo de<br>Fonte de Lu2         Modo Normal/Modo Eco/<br>Briho personalizado           (Função = Modo de<br>Ponte de Lu2)         Obtrador elvindo /<br>Obtrador elvindo /<br>Obtrado                                                                                                    |                |             |                                      |                     | (Função =<br>Origem de entrada)         |            | HDMI1/HDMI2/DVI-D/3G-SDI/<br>HDBaseT                                                             |
|                                                                                                    |                |             |                                      |                     | (Função = Modo de<br>Fonte de Luz)      |            | Modo Normal/ Modo Eco/<br>Brilho personalizado                                                   |
| Reset         Sim / Cancelar (Caixa de diálogo)           Copiar eventos para         Segunda-feira / Caixa de diálogo)           Repor o día         Sim / Cancelar (Caixa de diálogo)           Repor programação         Sim / Cancelar (Caixa de diálogo)           Data e hora         Modo de relógio         Manual           Data e hora         Modo de relógio         Manual           Data e hora         Modo de relógio         Manual           Data         101 ~ 12 (Més)         101 ~ 12 (Més)           Hora         00 ~ 2037 (Ano)         101 ~ 12 (Més)           Hora         00 ~ 23 (Hora)         00 ~ 23 (Hora)           Horário de Verão         Deslagar         119 / 12 (Més)           Fuso horário         Ulgar         119 / 12 (Més)           Fuso horário         Ulgar         119 / 12 (Més)           Fuso horário         Ulgar         119 / 12 / 12 / 12 / 12 / 12 / 12 / 12 /                                                                                                    |                |             |                                      |                     | (Função =<br>Obturador)                 |            | Obturador ativado /<br>Obturador desativado                                                      |
| Copiar eventos para         Segunda-feira / Grap-feira / Sexta-feira / Guinta-feira / Guinta-feira / Guinta-feira / Guinta-feira / Sexta-feira / Guinta-feira / Sexta-feira / Guinta-feira / Sexta-feira / Guinta-feira / Guinta de diálogo)           Data e hora         Modo de relógio         Manual           Data e hora         Modo de relógio         Manual           Data         2000 - 2037 (Ano)         1           In - 12 (Més)         01 - 31 (Més)         01 - 31 (Més)           In - 12 (Més)         01 - 31 (Més)         1           In - 12 (Més)         00 - 23 (Hora)         1           Hora         00 - 23 (Hora)         1           Horánio de Verão         Desligar         1           In oránio de Verão         Ligar         1           Servidor NTP         Time google.com         1           Fuso horário         UTC+14:00         1           Fuso horário         UTC+14:00         1           Fuso horário         UTC+12:00         1           UTC+12:00         UTC+11:00         1           UTC+10:00         UTC+10:00         1 <td></td> <td></td> <td></td> <td></td> <td>Reset</td> <td></td> <td>Sim / Cancelar (Caixa de diálogo)</td>                                                                                                    |                |             |                                      |                     | Reset                                   |            | Sim / Cancelar (Caixa de diálogo)                                                                |
| Repor o dia         Sim / Cancelar (Caixa de diálogo)           Repor programação         Sim / Cancelar (Caixa de diálogo)           Data e hora         Modo de relógio         Manual           Data e hora         Cancelar (Caixa de diálogo)         Manual           Data e hora         Modo de relógio         Manual           Data         Data         2000 - 2037 (Ano)           Image: Caixa de diálogo)         Manual         Manual           Data         2000 - 2037 (Ano)         01 - 12 (Més)           Image: Caixa de diálogo)         Manual         Manual           Image: Caixa de diálogo)         Manual         Manual           Image: Caixa de diálogo)         Manual         Manual           Image: Caixa de diálogo)         Manual         Manual           Image: Caixa de diálogo)         Manual         Manual           Image: Caixa de diálogo)         Manual         Manual           Image: Caixa de diálogo)         Manual         Manual           Image: Caixa de diálogo)         Manual         Manual           Image: Caixa de diálogo)         Image: Caixa de diálogo)         Manual           Image: Caixa de diálogo)         Image: Caixa de diálogo)         Image: Caixa de diálogo)           Image: Caixa de diálogo)                                                                                                    |                |             |                                      | Copiar eventos para |                                         |            | Segunda-feira / Terça-feira /<br>Quarta-feira / Quinta-feira /<br>Sexta-feira / Sábado / Domingo |
| Repor programação         Sim / Cancelar (Caixa de diálogo)           Data e hora         Modo de relógio         Utilizar servidor NTP           Data         2000 - 2037 (Ano)         01 - 12 (Més)           Data         01 - 12 (Més)         01 - 12 (Més)           Hora         00 - 23 (Hora)         01 - 13 (Dia)           Hora         00 - 26 (Hora)         01 - 13 (Dia)           Reportor de Verão         00 - 59 (Minuto)         10 - 10 (Més)           Partirio de Verão         Utigar         10 - 10 (Més)           Servidor NTP         Ligar         10 - 10 (Més)           Fuso horário         Ligar         10 - 10 (Més)           Fuso horário         UTC+1100         10 - 10 (Més)           Fuso horário         UTC+12.00         10 - 10 (Més)           Fuso horário         UTC+12.00         10 - 12 (Més)           Fuso horário         UTC+12.00         10 - 12 (Més)           Gata de Verão         UTC+10.00         10 - 12 (Més)           Gata de Verão         UTC+10.00         10 - 12 (Més)           Hora         UTC+10.00         10 - 12 (Més)           Hora         UTC+10.00         10 - 12 (Més)           Hora         UTC+10.00         10 - 12 (Més)           Hora </td <td></td> <td>Repor o dia</td> <td></td> <td></td> <td>Sim / Cancelar (Caixa de diálogo)</td>                                                                                                    |                |             |                                      | Repor o dia         |                                         |            | Sim / Cancelar (Caixa de diálogo)                                                                |
| Data e hora         Modo de relógio         Utilizar servidor NTP           International         Manual         Manual           Data         2000 - 2037 (Ano)         01 ~ 12 (Mes)           International         01 ~ 12 (Mes)         01 ~ 12 (Mes)           International         00 ~ 233 (Hora)         01 ~ 31 (Dia)           Hora         00 ~ 233 (Hora)         00 ~ 233 (Hora)           Horánio de Verão         00 ~ 233 (Hora)         00 ~ 233 (Hora)           Horánio de Verão         Desligar         10 (Bigar)           Servidor NTP         Ligar         10 (Bigar)           Servidor NTP         Internationa pool.ntp.org         10 (Digar)           Fuso horário         UTC+14:00         10 (CH)           Fuso horário         UTC+14:00         10 (CH)           International (Digar)         10 (CH)         10 (CH)           International (Digar)         10 (CH)         10 (CH)           International (Digar)         10 (CH)         10 (CH)           International (Digar)         10 (CH)         10 (CH)           International (Digar)         10 (CH)         10 (CH)           International (Digar)         10 (CH)         10 (CH)           International (Digar)         10 (CH)         10 (C                                                                                                    |                |             | Repor programação                    | -                   |                                         |            | Sim / Cancelar (Caixa de diálogo)                                                                |
| Manual           Data         2000 - 2037 (Ano)           01 - 12 (Més)         01 - 31 (Dia)           Hora         00 - 23 (Hora)           Hora         00 - 23 (Hora)           Hora         00 - 26 (Minuto)           Horário de Verão         Desligar           Servidor NTP         Ligar           Servidor NTP         sia.pool.ntp.org           Fuso horário         UTC+14:00           Fuso horário         UTC+14:00           Fuso horário         UTC+12:45           UTC+12:45         UTC+12:45           UTC+10:00         UTC+10:00           UTC+10:00         UTC+10:00           UTC+10:00         UTC+10:00           UTC+10:00         UTC+09:30           UTC+09:30         UTC+09:45           Interview         UTC+08:00                                                                                                    |                | Data e hora | Modo de relógio                      |                     |                                         |            | Utilizar servidor NTP                                                                            |
| Data         2000 - 2037 (Ano)           01 - 12 (Mes)         01 - 31 (Dia)           Hora         00 - 23 (Hora)           Hora         00 - 23 (Hora)           00 - 23 (Hora)         00 - 23 (Hora)           00 - 23 (Hora)         00 - 23 (Hora)           00 - 23 (Hora)         00 - 23 (Hora)           00 - 23 (Hora)         00 - 23 (Hora)           00 - 23 (Hora)         00 - 23 (Hora)           00 - 23 (Hora)         00 - 23 (Hora)           00 - 23 (Hora)         00 - 23 (Hora)           00 - 23 (Hora)         00 - 23 (Hora)           00 - 23 (Hora)         00 - 23 (Hora)           100 - 59 (Minuto)         Desligar           Servidor NTP         Ligar           Servidor NTP         Europe.pool.ntp.org           Fuso horário         UTC+14:00           Fuso horário         UTC+14:00           Fuso horário         UTC+12:45           UTC+10:00         UTC+10:00           UTC+10:00         UTC+10:00           UTC+10:00         UTC+09:30           UTC+09:00         UTC+09:00           UTC+08:45         UTC+08:00                                                                                                    |                |             |                                      |                     |                                         |            | Manual                                                                                           |
| Image: Constraint of the second second sec                                                                                                    |                |             | Data                                 |                     |                                         |            | 2000 ~ 2037 (Ano)                                                                                |
| Hora         01 ~ 31 (Dia)           Hora         00 ~ 23 (Hora)           00 ~ 59 (Minuto)         00 ~ 59 (Minuto)           Horário de Verão         Desligar           Ligar         Ligar           Servidor NTP         sia.gool.ntp.org           europe.pool.ntp.org         north-america.pool.ntp.org           Fuso horário         UTC+14:00           Fuso horário         UTC+12:45           UTC+11:00         UTC+11:00           UTC+10:30         UTC+10:30           UTC+10:30         UTC+10:30           UTC+10:30         UTC+10:30           UTC+10:00         UTC+09:30           UTC+09:00         UTC+08:45           UTC+08:00         UTC+08:00                                                                                                    |                |             |                                      |                     |                                         | _          | 01 ~ 12 (Mês)                                                                                    |
| Hora         00 ~ 23 (Hora)           Horário de Verão         00 ~ 59 (Minuto)           Horário de Verão         Ligar           Servidor NTP         sia.pool.ntp.org           Presonantica pool.ntp.org         north-america.pool.ntp.org           Presonantica pool.ntp.org         UTC+14:00           Fuso horário         UTC+14:00           Fuso horário         UTC+12:45           Intro 1000         UTC+12:00           UTC+100         UTC+10:00           UTC+10:00         UTC+10:00           UTC+10:00         UTC+10:00           UTC+10:00         UTC+10:00           UTC+10:00         UTC+09:00           UTC+09:00         UTC+08:05                                                                                                    |                |             |                                      |                     |                                         |            | 01 ~ 31 (Dia)                                                                                    |
| Horário de Verão         Desligar           Iuigar         Ligar           Servidor NTP         time.google.com           asia.pool.ntp.org         europe.pool.ntp.org           north-america.pool.ntp.org         north-america.pool.ntp.org           Fuso horário         UTC+14:00           Fuso horário         UTC+12:45           Iuitor 11:00         UTC+12:00           Iuitor 11:00         UTC+10:00           Iuitor 11:00         UTC+10:00           Iuitor 10:00         UTC+10:00           Iuitor 10:00         UTC+10:00           Iuitor 10:00         UTC+10:00           Iuitor 10:00         UTC+09:00           Iuitor 10:00         UTC+09:00           Iuitor 10:00         UTC+09:00           Iuitor 10:00         UTC+09:00           Iuitor 10:00         UTC+09:00           Iuitor 10:00         UTC+09:00           Iuitor 10:00         UTC+09:00           Iuitor 10:00         UTC+09:00           Iuitor 10:00         UTC+08:45           Iuitor 10:00         UTC+08:00                                                                                                    |                |             | Hora                                 |                     |                                         |            | 00 ~ 23 (Hora)                                                                                   |
| Horário de Verão         Desligar           Ligar         Ligar           Servidor NTP         time.google.com           asia.pool.ntp.org         europe.pool.ntp.org           runore.norh-america.pool.ntp.org         north-america.pool.ntp.org           Fuso horário         UTC+14:00           Fuso horário         UTC+11:00           Galdandia         UTC+12:45           UTC+12:00         UTC+11:00           UTC+11:00         UTC+10:00           UTC+10:30         UTC+10:30           UTC+10:00         UTC+10:00           UTC+10:00         UTC+10:00           UTC+10:00         UTC+09:00           UTC+09:00         UTC+08:45           UTC+08:00         UTC+08:00                                                                                                    |                |             |                                      |                     |                                         |            | 00 ~ 59 (Minuto)                                                                                 |
| Ligar           Servidor NTP         time.google.com           asia.pool.ntp.org         europe.pool.ntp.org           north-america.pool.ntp.org         north-america.pool.ntp.org           Fuso horário         UTC+14:00           Fuso horário         UTC+13:00           UTC+12:45         UTC+12:45           UTC+12:00         UTC+11:00           UTC+10:30         UTC+10:30           UTC+10:30         UTC+10:01           UTC+10:00         UTC+10:02           UTC+10:00         UTC+09:03           UTC+09:00         UTC+09:00           UTC+08:45         UTC+08:00                                                                                                    |                |             | Horário de Verão                     |                     |                                         |            | Desligar                                                                                         |
| Servidor NTP         time.google.com           asia.pool.ntp.org         europe.pool.ntp.org           north-america.pool.ntp.org         north-america.pool.ntp.org           Fuso horário         UTC+14:00           Fuso horário         UTC+13:00           UTC+12:45         UTC+12:00           UTC+11:00         UTC+11:00           UTC+10:30         UTC+10:30           UTC+10:30         UTC+09:30           UTC+09:30         UTC+09:30           UTC+08:45         UTC+08:00                                                                                                    |                |             |                                      |                     |                                         |            | Ligar                                                                                            |
| sia.pool.ntp.org           europe.pool.ntp.org           north-america.pool.ntp.org           VTC+14:00           UTC+13:00           UTC+12:45           UTC+12:00           UTC+11:00           UTC+10:30           UTC+10:30           UTC+10:30           UTC+10:00           UTC+09:30           UTC+09:30           UTC+08:45           UTC+08:00                                                                                                    |                |             | Servidor NTP                         |                     |                                         |            | time.google.com                                                                                  |
| europe.pool.ntp.org           north-america.pool.ntp.org           Fuso horário           Turc+14:00           UTC+13:00           UTC+12:45           UTC+12:00           UTC+11:00           UTC+10:30           UTC+10:30           UTC+10:00           UTC+09:30           UTC+09:00           UTC+08:45           UTC+08:00                                                                                                    |                |             |                                      |                     |                                         |            | asia.pool.ntp.org                                                                                |
| Fuso horário         north-america.pool.ntp.org           Fuso horário         UTC+14:00           UTC+13:00         UTC+12:45           UTC+12:00         UTC+11:00           UTC+11:00         UTC+10:30           UTC+10:00         UTC+10:00           UTC+09:30         UTC+09:30           UTC+08:45         UTC+08:45           UTC+08:00         UTC+08:00                                                                                                    |                |             |                                      |                     |                                         |            | europe.pool.ntp.org                                                                              |
| Fuso horário         UTC+14:00           UTC+13:00         UTC+12:45           UTC+12:00         UTC+12:00           UTC+11:00         UTC+10:30           UTC+10:30         UTC+10:30           UTC+09:30         UTC+09:00           UTC+08:45         UTC+08:00                                                                                                    |                |             |                                      |                     |                                         |            | north-america.pool.ntp.org                                                                       |
| UTC+13:00<br>UTC+12:45<br>UTC+12:00<br>UTC+11:00<br>UTC+11:00<br>UTC+10:30<br>UTC+10:00<br>UTC+09:30<br>UTC+09:00<br>UTC+08:45<br>UTC+08:00                                                                                                    |                |             | Fuso horário                         |                     |                                         |            | UTC+14:00                                                                                        |
| UTC+12:45<br>UTC+12:00<br>UTC+11:00<br>UTC+10:30<br>UTC+10:00<br>UTC+09:30<br>UTC+09:00<br>UTC+08:45<br>UTC+08:45<br>UTC+08:00                                                                                                    |                |             |                                      |                     |                                         |            | UTC+13:00                                                                                        |
| UTC+12:00<br>UTC+11:00<br>UTC+10:30<br>UTC+10:00<br>UTC+09:30<br>UTC+09:00<br>UTC+08:45<br>UTC+08:45<br>UTC+08:00                                                                                                    |                |             |                                      |                     |                                         |            | UTC+12:45                                                                                        |
| UTC+11:00<br>UTC+10:30<br>UTC+10:00<br>UTC+09:30<br>UTC+09:00<br>UTC+08:45<br>UTC+08:45                                                                                                    |                |             |                                      |                     |                                         |            | UTC+12:00                                                                                        |
| UTC+10:30<br>UTC+10:00<br>UTC+09:30<br>UTC+09:00<br>UTC+08:45<br>UTC+08:00                                                                                                    |                |             |                                      |                     |                                         |            | UTC+11:00                                                                                        |
| UTC+10:00<br>UTC+09:30<br>UTC+09:00<br>UTC+08:45<br>UTC+08:00                                                                                                    |                |             |                                      |                     |                                         |            | UTC+10:30                                                                                        |
| UTC+09:30<br>UTC+09:00<br>UTC+08:45<br>UTC+08:00                                                                                                    |                |             |                                      |                     |                                         |            | UTC+10:00                                                                                        |
| UTC+09:00<br>UTC+08:45<br>UTC+08:00                                                                                                    |                |             |                                      |                     |                                         |            | UTC+09:30                                                                                        |
| UTC+08:45<br>UTC+08:00                                                                                                    |                |             |                                      |                     |                                         |            | UTC+09:00                                                                                        |
| UTC+08:00                                                                                                    |                |             |                                      |                     |                                         |            | UTC+08:45                                                                                        |
|                                                                                                    |                |             |                                      |                     |                                         |            | UTC+08:00                                                                                        |
| UTC+07:00                                                                                                    |                |             |                                      |                     |                                         |            | UTC+07:00                                                                                        |

| Menu principal | Sub Menu 2       | Sub Menu 3           | Sub Menu 4       | Sub Menu 5 | Sub Menu 6 | Valores                           |
|----------------|------------------|----------------------|------------------|------------|------------|-----------------------------------|
| Configuração   | Data e hora      | Fuso horário         |                  |            |            | UTC+06:30                         |
| ao aispositivo |                  |                      |                  |            |            | UTC+06:00                         |
|                |                  |                      |                  |            |            | UTC+05:45                         |
|                |                  |                      |                  |            |            | UTC+05:30                         |
|                |                  |                      |                  |            |            | UTC+05:00                         |
|                |                  |                      |                  |            |            | UTC+04:30                         |
|                |                  |                      |                  |            |            | UTC+04:00                         |
|                |                  |                      |                  |            |            | UTC+03:30                         |
|                |                  |                      |                  |            |            | UTC+03:00                         |
|                |                  |                      |                  |            |            | UTC+02:00                         |
|                |                  |                      |                  |            |            | UTC+01:00                         |
|                |                  |                      |                  |            |            | UTC+00:00                         |
|                |                  |                      |                  |            |            | UTC-01:00                         |
|                |                  |                      |                  |            |            | UTC-02:00                         |
|                |                  |                      |                  |            |            | UTC-03:00                         |
|                |                  |                      |                  |            |            | UTC-03:30                         |
|                |                  |                      |                  |            |            | UTC-04:00                         |
|                |                  |                      |                  |            |            | UTC-05:00                         |
|                |                  |                      |                  |            |            | UTC-06:00                         |
|                |                  |                      |                  |            |            | UTC-07:00                         |
|                |                  |                      |                  |            |            | UTC-08:00                         |
|                |                  |                      |                  |            |            | UTC-09:00                         |
|                |                  |                      |                  |            |            | UTC-09:30                         |
|                |                  |                      |                  |            |            | UTC-10:00                         |
|                |                  |                      |                  |            |            | UTC-11:00                         |
|                |                  |                      |                  |            |            | UTC-12:00                         |
|                |                  | Intervalo de         |                  |            |            | A todas as horas                  |
|                |                  | atualização          |                  |            |            | Diariamente                       |
|                |                  | Aplicar              |                  |            |            | Sim / Cancelar (Caixa de diálogo) |
|                | Dofiniçãos do    | Modo do oporajo      |                  |            |            |                                   |
|                | potência         | (Suspensão)          |                  |            |            | Ativar                            |
|                |                  |                      |                  |            |            | Comunicação                       |
|                |                  | Single incdo         |                  |            |            | Dooligar                          |
|                |                  | Sinai Ligado         |                  |            |            | Lizer                             |
|                |                  | Dealizar             |                  |            |            |                                   |
|                |                  | automaticamente      |                  |            |            | 0~180 m                           |
|                |                  | Cronômetro           |                  |            |            | 0~16 h                            |
|                |                  | Trigger 12V          |                  |            |            | Desligar                          |
|                |                  |                      |                  |            |            | Ligar                             |
|                |                  | Reset                |                  |            |            | Sim / Cancelar (Caixa de diálogo) |
|                | Configurações de | Modo de Fonte de     |                  |            |            | Normal                            |
|                | Fonte de Luz     | Luz                  |                  |            |            | Modo Eco                          |
|                |                  |                      |                  |            |            | Potencia peronalizado             |
|                |                  | Brilho personalizado | Nível de brilho  |            |            | 30%~100%                          |
|                |                  |                      | Brilho constante |            |            | Desligar                          |
|                |                  |                      |                  |            |            | Ligar                             |
|                |                  |                      |                  |            |            |                                   |

| Menu principal | Sub Menu 2                  | Sub Monu 3               | Sub Menu /          | Sub Menu 5 | Sub Menu 6 | Valores                           |
|----------------|-----------------------------|--------------------------|---------------------|------------|------------|-----------------------------------|
|                | Obturador                   | Aumento gradual          | Sub Menu 4          | Sub Menu 5 | Sub Menu o | 0.5~5s                            |
| do dispositivo |                             | Diminuição gradual       |                     |            |            | 0.5~5s                            |
|                |                             | Arranguo                 |                     |            |            | Obturador dosativado              |
|                |                             | Allanque                 |                     |            |            | Obturador desativado              |
|                | Sogurance                   | Soguranaa                |                     |            |            |                                   |
|                | Segurança                   | Segurança                |                     |            |            |                                   |
|                |                             |                          |                     |            |            |                                   |
|                |                             | limer de segurança       | Mes                 |            |            | 0-35                              |
|                |                             |                          | Dia                 |            |            | 0-29                              |
|                |                             |                          | Hora                |            |            | 0-23                              |
|                |                             | Mudar Senha              |                     |            |            |                                   |
|                | Menu apresentado<br>no ecrã | Local do Menu            |                     |            |            | Superior esquerda                 |
|                | iio oolu                    |                          |                     |            |            | Superior direita                  |
|                |                             |                          |                     |            |            | Centro                            |
|                |                             |                          |                     |            |            | Inferior esquerda                 |
|                |                             |                          |                     |            |            | Inferior direita                  |
|                |                             | Transparência do<br>Menu |                     |            |            | 0~9                               |
|                |                             | Menu do                  |                     |            |            | Desligar                          |
|                |                             | temponzador              |                     |            |            | 5s                                |
|                |                             |                          |                     |            |            | 10s                               |
|                |                             |                          |                     |            |            | 15s                               |
|                |                             |                          |                     |            |            | 30s                               |
|                |                             |                          |                     |            |            | 60s                               |
|                |                             | Esconder                 |                     |            |            | Desligar                          |
|                |                             | Informação               |                     |            |            | Ligar                             |
|                |                             | Fundo                    |                     |            |            | Azul                              |
|                |                             |                          |                     |            |            | Preto                             |
|                |                             |                          |                     |            |            | Branco                            |
|                |                             |                          |                     |            |            | Logotipo                          |
|                | Configuração do             | Alterar logótipo         |                     |            |            | Logótipo predefinido              |
|                | logótipo                    |                          |                     |            |            | Neutro                            |
|                |                             |                          |                     |            |            | Logotipo do usuário               |
|                |                             |                          |                     |            |            | Logótipo capturado                |
|                |                             | Captura de logótipo      |                     |            |            | Sim / Cancelar (Caixa de diálogo) |
|                |                             | Eliminar logótipo        | Logótipo capturado  | )          |            | Sim / Cancelar (Caixa de diálogo) |
|                |                             | 0.1                      | Logotipo do usuário | 0          |            | Sim / Cancelar (Caixa de diálogo) |
|                | Retroiluminação             | Teclado                  |                     |            |            | Desligar                          |
|                | 3                           |                          |                     |            |            | Ligar                             |
|                |                             | Botão de energia         | -                   |            |            | Desligar                          |
|                |                             | 5                        |                     |            |            | Ligar                             |
|                | Alta altitude               |                          |                     |            |            | Desligar                          |
|                |                             |                          |                     |            |            | Linar                             |
|                | Dados do utilizador         | Guardar todas as         |                     |            |            | Memória 1~Memória 5               |
|                |                             | definições               |                     |            |            | Memória 1~Memória 5               |
|                |                             | definições               |                     |            |            |                                   |
|                | Atualização do              | Auto                     |                     |            |            | Ligar                             |
|                | Sistema (FUIA)              |                          |                     |            |            | Desligar                          |
|                |                             | Atualização              |                     |            |            | Sim / Cancelar (Caixa de diálogo) |

| Menu principal | Sub Menu 2          | Sub Menu 3              | Sub Menu 4   | Sub Menu 5 | Sub Menu 6 | Valores                           |
|----------------|---------------------|-------------------------|--------------|------------|------------|-----------------------------------|
| Configuração   | Reset               | Reset OSD               | Sub Menu 4   | Sub Menu S | Sub Menu V | Sim / Cancelar (Caixa de diálogo) |
| do dispositivo |                     | Reset para              |              |            |            | Sim / Cancelar (Caixa de diálogo) |
|                |                     | configurações<br>padrão |              |            |            |                                   |
|                |                     | Reposição seletiva      | Imagem       |            |            | Sim / Cancelar (Caixa de diálogo) |
|                |                     |                         | Display      |            |            | Sim / Cancelar (Caixa de diálogo) |
|                |                     |                         | Entrada      |            |            | Sim / Cancelar (Caixa de diálogo) |
|                |                     |                         | Comunicação  |            |            | Sim / Cancelar (Caixa de diálogo) |
|                |                     |                         | Configuração |            |            | Sim / Cancelar (Caixa de diálogo) |
| Comunicação    | ID do Projetor      |                         |              |            |            | 0~99                              |
|                | Configuração remota | Código remoto           |              |            |            | 0~99                              |
|                |                     | Código de               |              |            |            | Desligar                          |
|                |                     | alternância rapida      |              |            |            | 1~9                               |
|                |                     | Função IR               | Frente       |            |            | Desligar                          |
|                |                     |                         |              |            |            | Ligar                             |
|                |                     |                         | Торо         |            |            | Desligar                          |
|                |                     |                         |              |            |            | Ligar                             |
|                |                     |                         | HDBaseT      |            |            | Desligar                          |
|                |                     |                         |              |            |            | Ligar                             |
|                |                     | Utilizador1             |              |            |            | Congelar Tela                     |
|                |                     |                         |              |            |            | Tela em Branco                    |
|                |                     |                         |              |            |            | PIP/PBP                           |
|                |                     |                         |              |            |            | Formato                           |
|                |                     |                         | -            |            |            | Esconder Informação               |
|                |                     |                         |              |            |            | Configuração de rede              |
|                |                     |                         |              |            |            | ID do Projetor                    |
|                |                     |                         |              |            |            | Combinação de cores               |
|                |                     |                         |              |            |            | Reposição seletiva                |
|                |                     | Utilizador2             |              |            |            | Congelar Tela                     |
|                |                     |                         |              |            |            | Tela em Branco                    |
|                |                     |                         |              |            |            | PIP/PBP                           |
|                |                     |                         |              |            |            | Formato                           |
|                |                     |                         |              |            |            | Esconder Informação               |
|                |                     |                         |              |            |            | Configuração de rede              |
|                |                     |                         |              |            |            | ID do Projetor                    |
|                |                     |                         |              |            |            | Combinação de cores               |
|                |                     |                         |              |            |            | Reposição seletiva                |
|                | Configuração de     | Interface LAN           |              |            |            | RJ-45                             |
|                | rede                |                         |              |            |            | HDBaseT                           |
|                |                     | Endereço MAC            |              |            |            | (apenas leitura)                  |
|                |                     | Estado da rede          |              |            |            | (apenas leitura) Ligado /         |
|                |                     |                         |              |            |            | Desligado                         |
|                |                     | DHCP                    |              |            |            | Desligar                          |
|                |                     |                         |              |            |            | Ligar                             |
|                |                     | Endereço IP             |              |            |            |                                   |
|                |                     | Máscara de sub-<br>rede |              |            |            |                                   |
|                |                     | Gateway                 |              |            |            |                                   |
|                |                     | DNS                     |              |            |            |                                   |
|                |                     | Aplicar                 |              |            |            | Sim / Cancelar (Caixa de diálogo) |
|                |                     | Reiniciar Rede          |              |            |            | Sim / Cancelar (Caixa de diálogo) |

| Menu principal | Sub Menu 2            | Sub Menu 3                      | Sub Menu 4 | Sub Menu 5 | Sub Menu 6 | Valores                               |
|----------------|-----------------------|---------------------------------|------------|------------|------------|---------------------------------------|
| Comunicação    | Notificação de e-mail | Email 1                         |            |            |            | Endereço E-mail 1<br>(apenas leitura) |
|                |                       | Email 2                         |            |            |            | Endereço E-mail 1<br>(apenas leitura) |
|                |                       | Evento                          |            |            |            |                                       |
|                |                       | Erro do ventilador              |            |            |            | Desligar/Email                        |
|                |                       | Energia On/Off                  |            |            |            | Desligar/Email                        |
|                |                       | Perda de Vídeo                  |            |            |            | Desligar/Email                        |
|                |                       | Laser                           |            |            |            | Desligar/Email                        |
|                |                       | Reset                           |            |            |            | Sim / Cancelar (Caixa de diálogo)     |
|                | Control               | Crestron                        |            |            |            | Desligar                              |
|                |                       |                                 |            |            |            | Ligar                                 |
|                |                       | Endereço IP                     |            |            |            |                                       |
|                |                       | IPID                            |            |            |            | 2~255                                 |
|                |                       | Porta                           |            |            |            | 0~65535                               |
|                |                       | Aplicar configuração<br>Creston |            |            |            | Sim / Cancelar (Caixa de diálogo)     |
|                |                       | PJ Link                         |            |            |            | Desligar                              |
|                |                       |                                 |            |            |            | Ligar                                 |
|                |                       | Authentication                  |            |            |            | Desligar                              |
|                |                       |                                 |            |            |            | Ligar                                 |
|                |                       | Palavra-passe                   |            |            |            | (apenas leitura)                      |
|                |                       | Serviço                         |            |            |            |                                       |
|                |                       | Aplicar configuração<br>PJ Link |            |            |            | Sim / Cancelar (Caixa de diálogo)     |
|                |                       | Extron                          |            |            |            | Desligar                              |
|                |                       |                                 |            |            |            | Ligar                                 |
|                |                       | AMX                             |            |            |            | Desligar                              |
|                |                       |                                 |            |            |            | Ligar                                 |
|                |                       | Telnet                          |            |            |            | Desligar                              |
|                |                       |                                 |            |            |            | Ligar                                 |
|                |                       | HTTP                            |            |            |            | Desligar                              |
|                |                       |                                 |            |            |            | Ligar                                 |
|                |                       | Reset                           |            |            |            | Sim / Cancelar (Caixa de diálogo)     |
|                | Taxa de transmissão   | Porta de entrada de             |            |            |            | 1200                                  |
|                |                       | série                           |            |            |            | 2400                                  |
|                |                       |                                 |            |            |            | 4800                                  |
|                |                       |                                 |            |            |            | 9600                                  |
|                |                       |                                 |            |            |            | 19200                                 |
|                |                       |                                 |            |            |            | 38400                                 |
|                |                       |                                 |            |            |            | 57600                                 |
|                |                       |                                 |            |            |            | 115200                                |
|                | Reset                 |                                 |            |            |            | Sim / Cancelar (Caixa de diálogo)     |

| Menu principal | Sub Menu 2        | Sub Menu 3               | Sub Menu 4 | Sub Menu 5 | Sub Menu 6 | Valores |
|----------------|-------------------|--------------------------|------------|------------|------------|---------|
| Informações    | Dispositivo       | Regulamentar             |            |            |            |         |
|                |                   | Número de Série          |            |            |            |         |
|                |                   | Horas de Projeção        |            |            |            |         |
|                | Status do sistema | Modo em Espera           |            |            |            |         |
|                |                   | Modo de Fonte de<br>Luz  |            |            |            |         |
|                |                   | Horas da fonte de luz    |            |            |            |         |
|                |                   | Horas totais             |            |            |            |         |
|                |                   | Normal                   |            |            |            |         |
|                |                   | Modo Eco                 |            |            |            |         |
|                |                   | Potencia<br>peronalizado |            |            |            |         |
|                |                   | Temperatura              |            |            |            |         |
|                |                   | Tensão CA                |            |            |            |         |
|                | Comunicação       | ID do Projetor           |            |            |            |         |
|                |                   | Código remoto            |            |            |            |         |
|                |                   | Interface LAN            |            |            |            |         |
|                |                   | Endereço MAC             |            |            |            |         |
|                |                   | Estado da rede           |            |            |            |         |
|                |                   | DHCP                     |            |            |            |         |
|                |                   | Endereço IP              |            |            |            |         |
|                |                   | Máscara de sub-<br>rede  |            |            |            |         |
|                |                   | Gateway                  |            |            |            |         |
|                |                   | DNS                      |            |            |            |         |
|                |                   | Crestron                 |            |            |            |         |
|                |                   | Extron                   |            |            |            |         |
|                |                   | PJ Link                  |            |            |            |         |
|                |                   | AMX                      |            |            |            |         |
|                |                   | Telnet                   |            |            |            |         |
|                |                   | HTTP                     |            |            |            |         |
|                | Sinal             | Sinal de entrada         |            |            |            |         |
|                |                   | Resolução                |            |            |            |         |
|                |                   | Formato de Sinal         |            |            |            |         |
|                |                   | Relógio de Pixel         |            |            |            |         |
|                |                   | Atualizar Horz           |            |            |            |         |
|                |                   | Atualizar Vert           |            |            |            |         |
|                |                   | Espaço de cor            |            |            |            |         |
|                |                   | Modo de imagem           |            |            |            |         |
|                |                   | Segundo sinal            |            |            |            |         |
|                |                   | Resolução                |            |            |            |         |
|                |                   | Formato de Sinal         |            |            |            |         |
|                |                   | Relógio de Pixel         |            |            |            |         |
|                |                   | Atualizar Horz           |            |            |            |         |
|                |                   | Atualizar Vert           |            |            |            |         |
|                |                   | Espaço de cor            |            |            |            |         |

| Menu principal | Sub Menu 2         | Sub Menu 3                        | Sub Menu 4 | Sub Menu 5 | Sub Menu 6 | Valores |
|----------------|--------------------|-----------------------------------|------------|------------|------------|---------|
| Informações    | Entrada de reserva | Sinal atual                       |            |            |            |         |
|                |                    | Estado da entrada<br>de reserva   |            |            |            |         |
|                |                    | Alteração de entrada<br>de backup |            |            |            |         |
|                |                    | Primeira entrada                  |            |            |            |         |
|                |                    | Resolução                         |            |            |            |         |
|                |                    | Atualizar Horz                    |            |            |            |         |
|                |                    | Espaço de cor                     |            |            |            |         |
|                |                    | HDR                               |            |            |            |         |
|                |                    | Segunda entrada                   |            |            |            |         |
|                |                    | Resolução                         |            |            |            |         |
|                |                    | Atualizar Horz                    |            |            |            |         |
|                |                    | Espaço de cor                     |            |            |            |         |
|                |                    | HDR                               |            |            |            |         |
|                | Versão de firmware | Versão principal                  |            |            |            |         |
|                |                    | Versão I-SCALER                   |            |            |            |         |
|                |                    | Versão F-MCU                      |            |            |            |         |
|                |                    | Versão de M-MCU                   |            |            |            |         |
|                |                    | Versão de L-MCU                   |            |            |            |         |
|                |                    | Versão de A-MCU                   |            |            |            |         |
|                |                    | Versão de K-MCU                   |            |            |            |         |
|                |                    | Versão do LAN                     |            |            |            |         |
|                |                    | Versão Formatter                  |            |            |            |         |
|                |                    | Versão FPGA0                      |            |            |            |         |
|                |                    | Versão FPGA1                      |            |            |            |         |
|                |                    | Versão FPGA2                      |            |            |            |         |
|                |                    | Versão do XFPGA                   |            |            |            |         |
|                |                    | Versão HDBaseT                    |            |            |            |         |
|                |                    | Versão da Câmera                  |            |            |            |         |

# Menu de imagem

Aprenda como configurar as definições de imagem.

## Submenus

- Modo de imagem
- Gama Dinâmica
- Luminosidade
- Contraste
- Nitidez
- Gamma
- Contraste dinâmico
- Config. de cores
- Cor da parede
- Configuração de 3D

### Modo de imagem

O menu Modo de Imagem fornece várias funções para otimizar a imagem projetada para obter a melhor qualidade de imagem em todos os tipos de ambientes, em consideração dos fatores como fonte de entrada, cor da tela e luz ambiente.

### <u>Apresentação</u>

Melhor para a visualização dos slides de apresentação em uma sala com brilho.

# <u>Brilho</u>

Melhor para as instalações que exigem imagens de alto brilho.

### <u>Cinema</u>

Melhor para vídeos projetados em uma sala escura.

### <u>HDR</u>

Melhor para visualização do conteúdo de Alta Faixa Dinâmica (HDR).

# <u>sRGB</u>

A cor da imagem padronizada que corresponde ao padrão de cor sRGB.

# DICOM SIM.

Melhor para projeção de imagens médicas monocromáticas, como diagrama de raios-x.

# <u>Mistura</u>

Melhor para as instalações de projetor múltiplas.

# <u>3D</u>

Melhor para visualização de vídeos 3D.

### 2D Alta Velocidade

Visualizar o status do modo de Alta Velocidade 2D (Este modo não deve ser usada para diagnóstico médico).

Nota: Se a resolução da fonte de entrada é 800 x 600 @120Hz, 1024 x 768 @120Hz ou 1280 x 720 @120Hz, depois o modo de visualização mudará automaticamente para Alta velocidade 2D depois o modo 3D, os modos PIP/PBP não são suportadas.

# <u>Utilizador</u>

Definições de imagem salvas pelo usuário.

# Gama Dinâmica

Configurar a definição HDR e seu efeito quando visualizar o vídeo dos leitores Blu-ray 4K e dispositivos de transmissão.

# <u>HDR</u>

Habilitar ou desabilitar o processamento HDR.

### Modo de imagem HDR

- Brilho: Selecione este modo para mais cores saturadas.
- Padrão: Selecione este modo para imagens de aparência natural.
- Filme: Selecione este modo para obter detalhes aprimorados.
- Detalhe: Selecione este modo para obter mais detalhes em cenas escuras.

### Luminosidade

Ajuste o brilho luminoso da imagem projetada para adaptador a luz ambiente diferente.

### Contraste

Ajuste a taxa de contraste da imagem projetada. O contraste controla o grau de diferença entre as partes mais claras e mais escuras da imagem.

### Nitidez

Ajuste a claridade dos detalhes na imagem projetada para tornar a imagem mais clara e mais nítida.

### Gamma

Selecione um valor da gama apropriada para otimizar a conformidade da imagem com as diferentes fontes de entrada.

### <u>Filme</u>

Melhor para a definição do home theater.

### Gráficos

Melhor para a projeção de fotos de entrada do PC.

### Padrão(2.2)

Valor da gama padrão.

### <u>vivaz</u>

Melhor para jogos. Neste modo, o brilho e saturação de cor são bem balanceados.

### <u>3D</u>

Melhor para visualização de vídeos 3D.

### <u>Quadro negro</u>

Melhor para projeção em um quadro negro.

### DICOM SIM.

Melhor para projeção de imagens médicas monocromáticas, como diagrama de raios-x.

### 1.8/2.0/2.4/2.6

Selecione um valor de gama predefinida para ajustar o desempenho de imagem. Em geral, quanto menor o valor, mais brilho terão as áreas escuras.

# Contraste dinâmico

Configurar o Contraste Dinâmico para maximizar o contraste para conteúdo escuro.

### Preto Dinâmico

Habilitar esta função para ajustar automaticamente o intervalo de contraste para fontes de vídeo. Ela melhora o nível de preto na cenas escuras com a redução da saída de luz.

- Velocidade: Ajuste a velocidade da correção de fonte de luz. O valor varia de 1 a 15. Um valor inferior torna a correção mais lenta e menos agressiva enquanto um valor maior resulta na correção mais rápida.
- **Intensidade:** Definir a força do ajuste de contraste dinâmico. Os intervalos de valor de 0 a 3, mais alto o valor, mais forte a correção.
- Nível: O ajuste da fonte de luz quando o nível de luminosidade do conteúdo total ficar inferior ao valor definido. O valor varia de 50% a 100%. Quanto maior o valor, maior o intervalo para ajustar a fonte de luz.

### Preto Extremo

Habilitar esta função para aumentar automaticamente a taxa de contraste desligando a luz laser quando é detectada a imagem preta.

- **AV temporizador mute:** Definir um temporizador para a luz laser para desligar depois de detectar o conteúdo de preto. O valor definido varia de 0s a 10s.
- **Nível de sinal preto:** Defina um valor nível de preto como limiar para a função Real Black. O valor pode ser ajustado de 0% a 5%, com 0 sendo o preto mais escuro e 5 sendo o mais luminoso.

# Config. de cores

Configure as definições de cor da imagem projetada para melhorar o desempenho da cor.

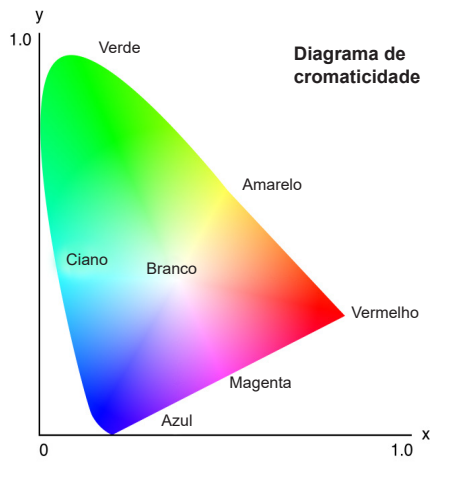

### <u>Cor</u>

Ajuste a saturação da cor selecionada. O valor indica as mudanças de ou para branco no centro do diagrama cromático.

### <u>Tonalidade</u>

Ajuste o balanço de cor de vermelho e verde nas imagens de vídeo.

### Temperatura da Cor

Ajuste a temperatura de cor da imagem projetada. As opções disponíveis são Quente, Padrão e Cool.

### Equilíbrio de branco

Ajuste o balanceamento do branco da imagem projetada via ganho e offset. O ganho e offset são controles individuais para cada um dos canais RGB usados para ajustar a escala de cinza. O Gains calibra a cor das partes escuras e Bias calibra as partes em branco.

- Vermelho / Verde / Ganho de cor Azul: Ajuste a cor das áreas de brilho da imagem.
- Vermelho / Verde / Compensação de azul: Ajuste a cor das áreas escuras da imagem.

### Melhoramento branco

Ajuste a luminosidade da cor da imagem enquanto fornece cores mais vibrantes, em incrementos de 0 a 10.

### Espaço de cor

Selecione um espaço de cor que tenha sido especificamente sintonizada para o sinal de entrada. As opções disponíveis são Auto, RGB(0~255), RGB(16~235), REC709, and REC601.

Nota: A função de Espaço de Cor é acinzentada se o Modo Imagem é sRGB ou sem qualquer fonte de entrada.

### Combinação de cores

Mude a cor de uma imagem projetada ajustando cada componente de cor na imagem. A cor ajustável inclui Vermelho, Verde, Azul, Ciano, Amarelo, e Magenta (Vm / V / P / C / A / M).

- Padrão de auto teste: Habilite a função para ver o modelo de cor específico durante o ajuste.
- Vermelho / Verde / Azul / Ciano / Magenta / Amarelo: Selecione uma cor para posterior ajuste.
  - Matiz: Ajuste o cubo da cor selecionada. O valor reflete o número de graus de rotação em torno do diagrama cromático da cor original. O aumento de valor indica a rotação no sentido anti-horário e a diminuição da rotação no sentido horário.
  - Saturação: Ajuste a saturação da cor selecionada. O valor reflete as mudanças de cor de ou para o branco no centro da diagrama cromático.
  - Luminância: Ajuste a luminância da cor selecionada. Aumente o valor para clarear a imagem (adicionar branco à cor) ou diminuir o valor para escurecê-la (adicionar preto à cor).
- **Branco:** Ajuste o desempenho de cor branca via a definição de valores Vermelho, Verde e Azul.
  - Vermelho / Verde / Azul: Ajuste as cores de vermelho, verde e azul para otimizar o desempenho da cor branca.
- Reset: Reinicialize as definições de função nos valores padrão de fábrica.

### Cor da parede

Defina a cor da parede do projetor para obter o melhor desempenho de cor para uma parede específica. As opções disponíveis são Desligar, Quadro negro, Luz amarela, Luz verde, Luz azul, Cor-de-rosa e Cinza.

# Configuração de 3D

O arquivo de vídeo 3D combina duas imagens levemente diferente (quadros) da mesma cena representando as diferentes visões que os olhos veem à esquerda e direita. Quando estes quadros são visualizados rápido o suficiente e vistos com óculos 3D sincronizados com os quadros da esquerda e direita, o cérebro da pessoa que vê e então junta as imagens separadas em uma única imagem 3D. O Menu 3D fornece as opções para configurar as funções 3D para visualizar corretamente vídeos 3D.

### <u>Modo 3D</u>

Habilitar ou desabilitar a função 3D.

### Formato 3D

Selecione um formato 3D adequado para o sinal de entrada 3D. As opções disponíveis são Auto, Pacote de Quadro, Lado a Lado, Cima e Baixo, e Sequencia de Imagens.

# <u>Tecnologia 3D</u>

Selecione uma tecnologia 3D adequada de acordo com a forma que o sinal de sincronização 3D é processado.

- **DLP-Link:** Selecione DLP-Link quando o sinal de sincronização 3D é gerado pela tecnologia DLP Link criada no projetor. O DLP Link trabalha só com os óculos que são compatíveis com a tecnologia 3D DLP e a função 3D é habilitada.
- **Sincronização 3D:** Selecione a Sincronização 3D quando o sinal de saída de sincronização 3D é enviado a um emissor ou outro projetor por meio da porta de saída de sincronização 3D.

# <u>3D-2D</u>

Transforme o conteúdo 3D para imagens 2D.

- **3D:** Reproduza o conteúdo 3D normalmente.
- L: Reproduza as imagens à esquerda do conteúdo 3D.
- **R:** Reproduza as imagens à direita do conteúdo 3D.

# Saída de Sincronização 3D

Configure a transmissão do sinal de saída de sincronização 3D.

- **Ao emissor:** Envie o sinal de sincronização 3D para o emissor conectado à porta de saída de sincronização 3D.
- Ao Próximo Projetor: Envie o sinal de sincronização 3D para o próximo projetor quando usar projetores múltiplos.

### Configuração de controle quando usar o emissor IR 3D

Os dispositivos infravermelhos interferem um com o outro se colocados no mesmo ângulo de detecção. Se deseja usar o emissor IR 3D e a função remota IR, realize uma das seguintes operações:

Coloque o emissor IR 3D fora do ângulo de detecção do controle remoto IR, como mostrado abaixo:

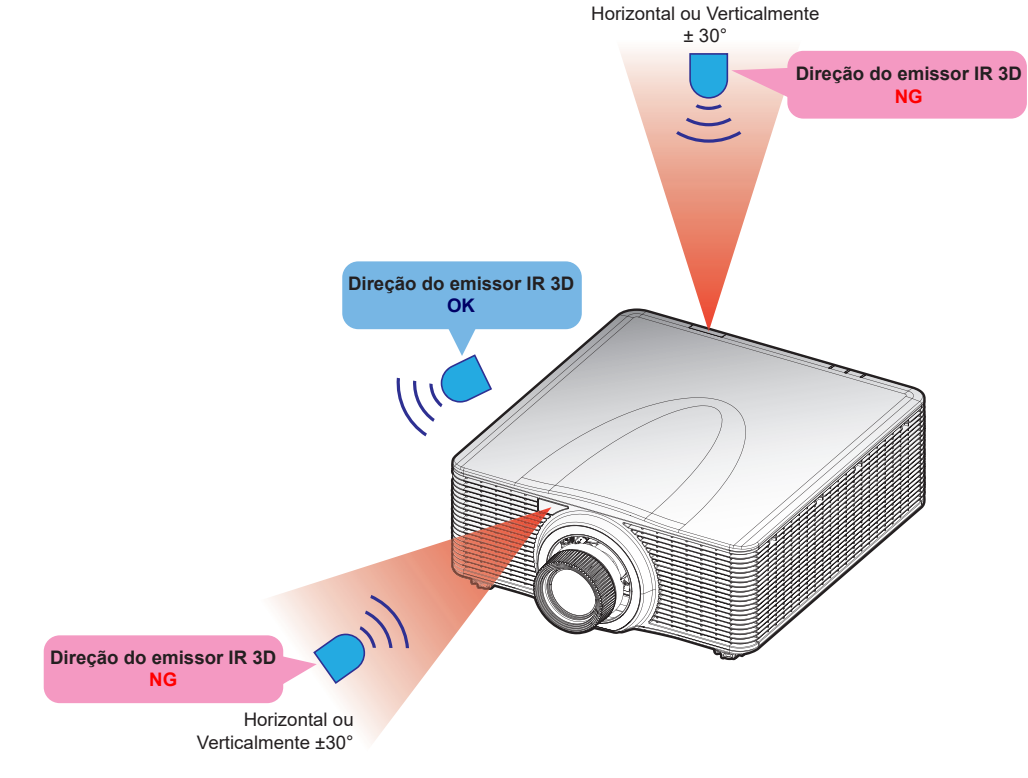

Com base no layout da sala, desabilite o receptor remoto frontal ou superior no menu OSD > Comunicação > Configuração remota > Função IR para evitar interferências do emissor IR 3D, permitindo ainda usar a função de controle remoto IR.

Se nenhum dos dois métodos descritos acima resolveu o problema, use outro emissor IR 3D/emissor RF 3D ou tente qualquer um dos dois métodos seguintes.

• Use um cabo de entrada remota com fio para o controle IR.

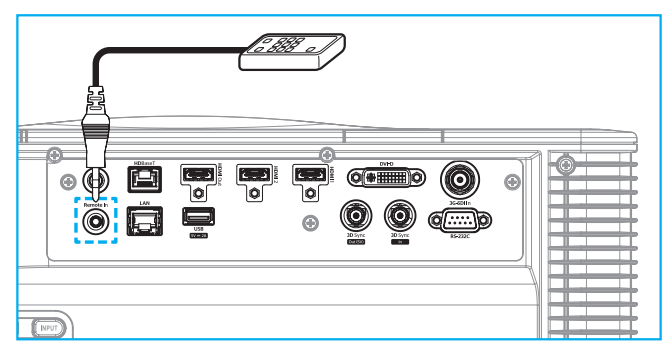

• Use o controle IR por meio do dispositivo HDBaseT (não fornecido).

Nota: Desmonte os receptores remotos Frontais/Superiores e habilite o HDBaseT para o controle IR no menu OSD > Comunicação > Configuração remota > Função IR.

### **3D Inverter**

Quando o vídeo 3D não é exibido corretamente, use esta função para inverter os quadros à esquerda e direita 3D.

## Atraso de Quadro

Defina um valor de atraso do quadro para o projetor para corrigir a diferença de tempo entre o sinal 3D fornecido e o resultado a ser executado. Esta função funciona apenas quando a referência E/D é definida para o Campo GPIO. Quando realizar a combinação 3D em vários projetores, defina o atraso do quadro para cada projetor para corrigir as imagens não síncronas.

# <u>Reset</u>

Reinicialize as definições de função nos valores padrão de fábrica.

# Salvar para Usuário

Salve as definições de imagem no modo Usuário.

# Aplicar a Utilizador

Aplique as definições da imagem emUtilizador-Apresentação, Utilizador-Brilho, Utilizador-Cinema, Utilizador-HDR, Utilizador-sRGB, Utilizador-DICOM SIM., Utilizador-Mistura, Utilizador-3D ou Utilizador-2D Alta Velocidade.

### Reset

Reinicializar todas as definições 3D.

# Menu de exibição

Aprenda como configurar as definições para projetar adequadamente as imagens de acordo com suas circunstâncias de instalação.

### Submenus

- Formato
- Digital Zoom
- Correção geométrica
- Máscara de borda
- Congelar Tela
- Modelo de teste
- PIP/PBP

# Formato

Defina o formato da imagem projetada. As opções disponíveis são Auto, 4:3, 16:9, 16:10, LBX ou Nativo. Selecione Auto para visualizar o tamanho da imagem detectada.

# **Digital Zoom**

Ajuste digitalmente o tamanho da imagem projetada.

Nota: A projeção da imagem depende da fonte de sinal.

# **Proporcional**

Habilite a função para ter a altura da imagem e largura mudada na mesma proporção.

# <u>Horizontal</u>

Use os botões ◀ e ► para mudar a largura da imagem projetada.

### <u>Vertical</u>

Use os botões ▲ e ▼ para mudar a altura da imagem projetada.

### **Deslocamento Horizontal**

Use os botões ◀ e ▶ para deslocar horizontalmente a imagem.

### **Deslocamento Vertical**

Use os botões ▲ e ▼ para deslocar verticalmente a imagem.

### <u>Reset</u>

Reinicializar as definições de zoom nos valores padrão de fábrica.

# Correção geométrica

Configure as definições geométrica para remodelar a imagem para as superfícies de projeção diferentes.

## Controlo de deformação

Configure as definições de deformação. Selecione entre Básico, Avançado e AP.

- **Básico:** Configure as definições de distorção, pincushion, 4 cantos.
- **AVANÇADA:** Defina a cor da grade e o plano de fundo da grade, assim como configure as definições de deformação e mistura.
- **AP:** Use o *Visual Suite* para controlar o projetor. Quando *Visual Suite* é habilitado, a construção do projetor nas funções geométricas são desabilitadas.

### Deformação básica

Configure as definições de deformação básicas.

- **Trapézio:** A função de distorção é usada para ajustar as imagens na forma retangular assimétrica.
  - Horizontal: Ajuste o lado esquerdo e direito da imagem projetada para torná-la um retângulo uniforme. É usado para as imagens com lados esquerdo e direito diferentes.

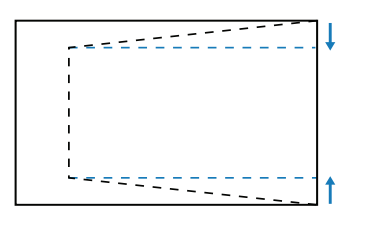

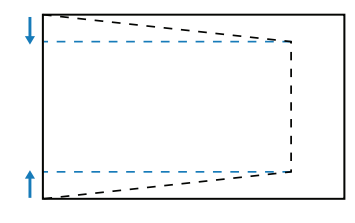

 Vertical: Ajuste o lado superior e inferior da imagem projetada para torná-la um retângulo uniforme. É usado para as imagens com lados superior e inferior diferentes.

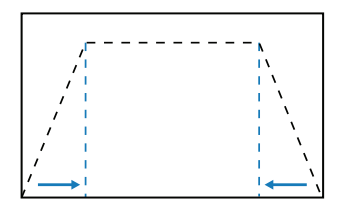

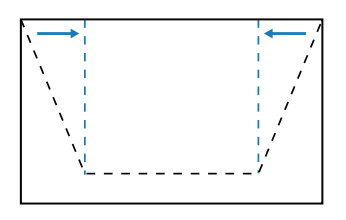

- Marcador: A função pincushion é usada para ajustar a imagem com distorção em barril ou pincushion.
  - Horizontal: Corrija a imagem projetada com a distorção em barril ou pincushion.

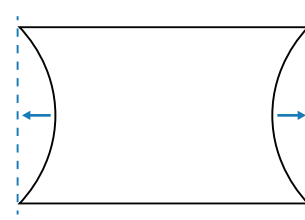

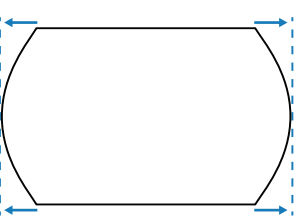

Vertical: Corrija a imagem projetada com a distorção em barril ou pincushion.

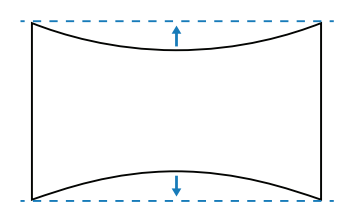

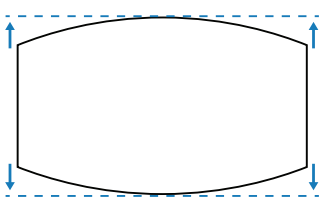

**4 Cantos:** Redimensione a imagem movendo os 4 cantos da imagem para ajustá-la em uma superfície de projeção específica.

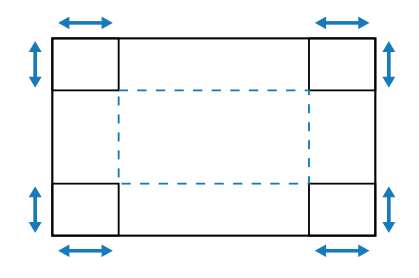

### Deformação avançada

Configure as definições de deformação avançada. Consulte a "Instruções do Controle de Distorção Manual" na página 100.

Nota: Quando Basic ou AP do Controle de Deformação é selecionado, a Deformação Avançada ficará indisponível.

- **Cor da grelha:** Selecione a cor da grade para o modelo deformação e mistura entre Verde, Magenta, Vermelho e Ciano.
- Fundo da grelha: Selecione o plano de fundo da grade entre Preto e Transparente.
- **Definição de deformação:** Configure as definições de deformação.
  - Pontos da grelha: A seleção do número de grade do controle de deformação, 2x2/3x3/5x5/9x9/17x17.
  - Deformação interior: Ligue para ajustar a grade interna, a função é ativada quando exceder os pontos da grade 3x3.
  - Nitidez de deformação: Quando as linhas da grade são distorcidas de retas para curvas, as linhas da grade serão distorcidas e ficarão irregulares. Para evitar irregularidade da linha, ajuste a nitidez de deformação para desfocar ou tornar mais nítido a borda das imagens.
  - **Configuração de combinação:** Configure as definições da mistura diretamente no projetor para unir duas ou mais imagens em uma imagem maior e contínua.
    - Largura de combinação: Configure a largura do padrão de distorção.
    - **Sobrepor número de grelha:** Defina o ajuste da escala da largura de mistura, até 12 pixels.
    - Gamma: Selecione o valor da gama da área de mistura para ajustar a curvatura do efeito de mistura.
    - Nota: Para flexibilidade da instalação, não aplicamos uma limitação FW no menu de mistura deste dispositivo. Pode ocorrer distorção se tentar distorcer a um nível extremo. Para instalações mais complexas, a um certo custo, entre em contato com seu representante para os dispositivos externos de distorção.

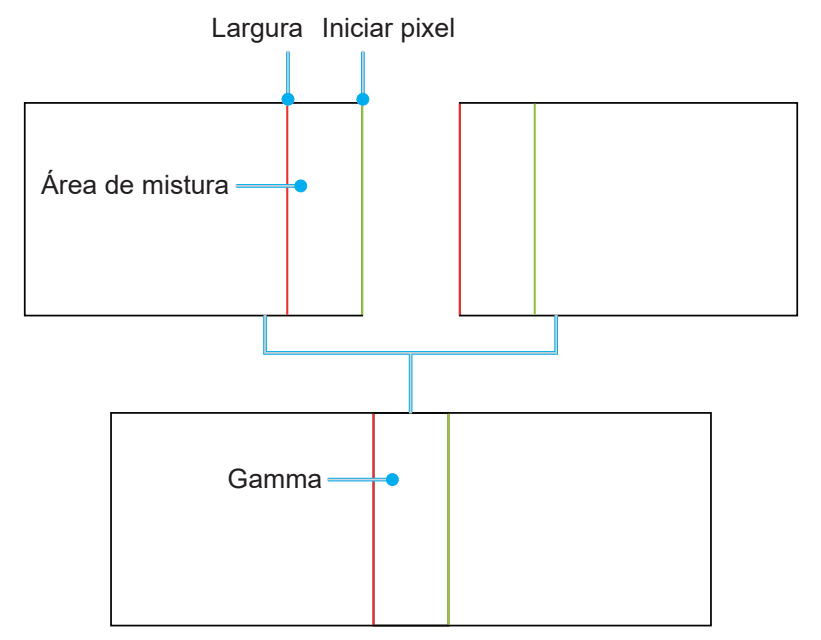

Nível Preto: Ajuste manualmente o nível de preto da imagem projetada.

- Zona: Suporta o ajuste de nível preto de duas camadas, superior e inferior. Evite sobrepor áreas de duas camadas, só o valor de nível preto superior exibido na área de sobreposição.
- Habilitar: Habilite ou desabilite o ajuste do nível de preto na área selecionada.
- Editar Zona: Ajuste de ajuste da área do nível preto. Quando entrar na visualização de ajuste da área, o usuário pode pressionar o botão "INFORMAÇÃO" no controle remoto para alcançar a tecla de atalho para adicionar e remover pontos.
  - Adicionar Ponto: Adicione até 32 pontos de controle da área para um ajuste do nível de preto.
  - **Remover ponto :** Remova pelo menos 4 pontos de controle da área selecionada.

### Nota:

- Entrar em Editar Zona:
  - a) Use a tecla de atalho "ENTRADA" do controle remoto para habilitar ou desabilitar a função Adicionar Pontos.
  - a) Use a tecla de atalho "AUTO" do controle remoto para habilitar ou desabilitar a função Remover Pontos.
  - c) Use a tecla de atalho "INFORMAÇÃO" do controle remoto para mostrar o diálogo de ajuda da tecla de atalho de "Editar Zona" e use "Menu" ou "Sair" para ocultar o diálogo de ajuda.
- Depois de adicionar ou remover um ponto de controle, pressione Confirmar para se mover para o próximo ponto no sentido anti-horário.
- Luminosidade: Ajuste os valores de Vermelho/Verde/Azul da área de nível preto selecionada simultaneamente.
- Vermelho/Verde/Azul: Ajuste cada cor da área de nível preto selecionada individualmente.
- Reset: Reinicialize o nível de preto nos valores padrão de fábrica na área Inferior ou Superior em ambas as áreas.

### <u>Memória</u>

O projetor permite que o usuário salve até cinco memórias geométricas, incluindo aquelas definidas diretamente no projetor e aquelas configuradas por meio das ferramentas de software externas. As opções disponíveis são Salvar Memória, Aplicar Memória e Apagar Memória.

### <u>Reset</u>

Reinicialize as definições geométricas nos valores padrão de fábrica.

### Máscara de borda

A função de mistura de canto permite que você oculte um ou múltiplos cantos da imagem projetada. Você pode usar esta função para remover o ruído de codificação do vídeo nos cantos das imagens de vídeo.

# **Congelar Tela**

Selecione para pausar da tela de visualização apesar de qualquer mudança no dispositivo de fonte.

# Modelo de teste

Selecione um modelo de teste. As opções disponíveis são Desligar, Grade Verde, Grade Magenta, Grade Branca, Branco, Preto, Vermelho, Verde, Azul, Amarelo, Magenta, Ciano, Contraste ANSI 4x4, Barra de cores e Tela Cheia.

# PIP/PBP

PIP/PBP (imagem em imagem/imagem pela imagem) permite a visualização simultaneamente duas imagens das duas fontes de entrada.

## <u>Tela</u>

Selecione o modo PIP/PBP apropriado ou desabilite a função.

- Desligar: Desabilite o modo PIP/PBP.
- **PIP:** Visualize uma fonte de entrada na tela principal e outra fonte de entrada em uma janela de definição interna.
- **PBP:** Visualize duas imagens do mesmo tamanho na tela.

### Fonte principal

Selecione uma fonte de entrada para a imagem principal. As fontes de entrada disponíveis são HDMI1, HDMI2, DVI-D, 3G-SDI e HDBaseT.

# Sub Fonte

Selecione uma fonte de entrada para a segunda imagem. As fontes de entrada disponíveis são HDMI1, HDMI2, DVI-D, 3G-SDI e HDBaseT.

### <u>Troca</u>

Troca da fonte principal e subfonte.

### <u>Tamanho</u>

Mude o tamanho de visualização da subfonte no modo PIP.

### <u>Local</u>

Ajuste a localização da sub-imagem. No esquema de layout abaixo, o "P" indica a imagem principal:

### Layout PBP

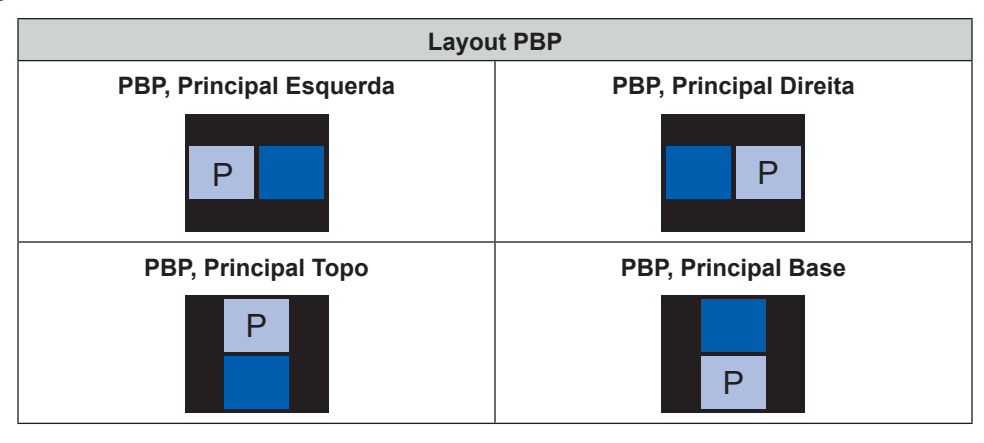

### Layout PIP

|                             | Tamanho PIP |       |        |  |  |  |
|-----------------------------|-------------|-------|--------|--|--|--|
|                             | Pequeno     | Medio | Grande |  |  |  |
| PIP, Canto Inferior Direito | P           | P     | Р      |  |  |  |
| PIP, Base esquerda          | P           | P     | Р      |  |  |  |

|                              | Tamanho PIP |       |        |  |  |
|------------------------------|-------------|-------|--------|--|--|
|                              | Pequeno     | Medio | Grande |  |  |
| PIP, Canto Superior Esquerdo | P           | P     | P      |  |  |
|                              |             |       |        |  |  |
| PIP. Canto Superior Direito  |             |       |        |  |  |
|                              | Р           | Р     | Р      |  |  |

Nota: Consulte a tabela abaixo em relação da compatibilidade PIP/PBP.

# Compatibilidade PIP/PBP

| Matriz PIP/PBP | DVI-D | HDMI-1 | HDMI-2 | 3G-SDI | HDBaseT |
|----------------|-------|--------|--------|--------|---------|
| DVI-D          |       | v      | v      | v      | v       |
| HDMI-1         | v     |        | v      | v      | v       |
| HDMI-2         | v     | v      |        | v      | v       |
| 3G-SDI         | v     | v      | v      |        | v       |
| HDBaseT        | v     | v      | V      | v      |         |

# Reset

Reinicialize todas as definições de visualização nos valores padrão de fábrica.

# Menu de Definições de Entrada

Aprenda como configurar as definições de entrada do projetor.

### Submenus

- Det aut origem
- Ressincronização Rápida
- Entradas Ativas
- Ajuste da latência
- Entrada de reserva
- HDMI
- HDBaseT

# Det aut origem

Quando a Fonte Automática é habilitada, o projetor detecta automaticamente e seleciona o sinal de entrada. Depois que a fonte de entrada é selecionada, pressione o botão de entrada no controle remoto ou teclado para mudar para outras fontes disponíveis. Quando a função é desabilitada, pressionando Entrada se abrirá o submenu Ativar Entradas.

# Ressincronização Rápida

Habilite este recurso para realizar um processo rápido de sincronização do projetor com o sinal de entrada.

### Ressincronização Rápida

Selecione um sinal de entrada na lista de fontes. As fontes de entrada disponíveis são HDMI1, HDMI2, DVI-D , 3G-SDI e HDBaseT.

# Ajuste da latência

Habilite este recurso para reduzir o tempo de resposta.

Nota: Se o ajuste de latência é definido em 2D Ultra, então o modo 3, modos PIP e a resolução 4K 30Hz não são suportados.

### Entrada de reserva

A função de Entrada de backup permite que o usuário configure duas fontes de entrada com a mesma especificação de temporização. Com a perda de uma fonte de entrada, o projetor muda automaticamente para outra fonte.

Esta função pode ser útil para as instalações que exigem visualização ininterrupta da fonte de conteúdo, como espetáculos ao vivo, exibições e sala de controle crítica. As fontes de entrada disponíveis são HDMI1, HDMI2, DVI e HDBaseT.

### Interruptor automático

Verifique a caixa para habilitar a mudança automaticamente para a fonte de entrada de backup quando a fonte atual falha.

# <u>Sinal atual</u>

Exibe o sinal ativo atual.

### Primeira entrada

Selecione um sinal como primeira fonte de entrada. Depois que a fonte selecionada é ativada, o menu OSD mostra o sinal Resolução, Atualizar Horz (taxa de atualização horizontal) e Espaço de cor.

### Segunda entrada

Selecione um sinal como segunda fonte de entrada. Depois que a fonte selecionada é ativada, o menu OSD mostra o sinal Resolução, Atualizar Horz (taxa de atualização horizontal) e Espaço de cor.

### Estado da entrada de reserva

Exibe o status da função. O Status de Entrada de Backup é ativado quando encontra as seguintes condições:

- Autocomutação está marcada.
- As duas fontes estão com a mesma especificação de temporização.
- As duas fontes estão ativas.
- O projetor está exibindo uma das duas fontes.

### Alteração de entrada de backup

Exibe a mudança de função.

#### Informações de entrada de backup

Exibe a informação de função, incluindo Sinal atual, Estado da entrada de reserva, Alteração de entrada de backup, Primeira entrada e sua Resolução, Atualizar Horz, Espaço de cor, HDR, Segunda Entrada e seu Resolução, Atualizar Horz, Espaço de cor e HDR.

### HDMI

Configure as portas HDMI do projetor.

### <u>Saída</u>

Selecione a porta HDMI para emitir o sinal.

### HDMI 1 EDID/HDMI 2 EDID

Quando receber um sinal HDMI, define a compatibilidade EDID do projetor para exibir o sinal corretamente. Selecione **1.4** para os dispositivos de entrada com os dispositivos HDMI 1.4 ou **2.0** para HDMI 2.0.

### Reset

Reinicialize todas as definições de entrada nos valores padrão de fábrica.

# Menu de Configuração do Dispositivo

Aprenda como configurar as definições do sistema para o projetor.

### Submenus

- Lingua
- Projeção
- Configurações de lente
- Programação
- Data e hora
- Definições de potência
- Configurações de Fonte de Luz
- Obturador
- Segurança
- Menu apresentado no ecrã
- Configuração do logótipo
- Retroiluminação
- Alta altitude
- Dados do utilizador
- Atualização do Sistema

# Lingua

Selecione um idioma para o menu OSD. Os idiomas disponíveis são Inglês, Alemão, Francês, Italiano, Espanhol, Português, Polonês, Holandês, Norueguês, Chinês Tradicional, Chinês Simplificado, Japonês, Coreano, Russo, Húngaro e Tailandês.

# Projeção

Mude a direção da imagem selecionando um modo de projeção adequado.

# <u>Teto</u>

Habilite a função para a instalação do suporte de teto.

### <u>Traseira</u>

Verifique a função para projeção posterior.

# Configurações de lente

Configure as definições das lentes para ajudar a posição e a qualidade de imagem.

# <u>Foco</u>

Use os botões ▲ e ▼ para ajustar o foco da imagem projetada.

# <u>Zoom</u>

Use os botões  $\oplus$  e  $\oplus$  para ajustar o tamanho da imagem projetada.

### Movimento da Lente

Use os botões ▲ ▼ ◀ ▶ para ajustar a posição das lentes para deslocar a área projetada.

### Nota: Anel flutuante BX-CTA17

- Para um melhor desempenho ótico, ajuste manualmente o anel flutuante antes de ajustar o Zoom e Foco.
- A escala da etiqueta do anel flutuante mostra a distância de projeção.
- A distância de projeção é das lentes do projetos para a tela. Por exemplo, se a distância entre a tela e as lentes do projetor é de 1,4 m, ajuste a escala do anel flutuante em "1.40" para um melhor desempenho.

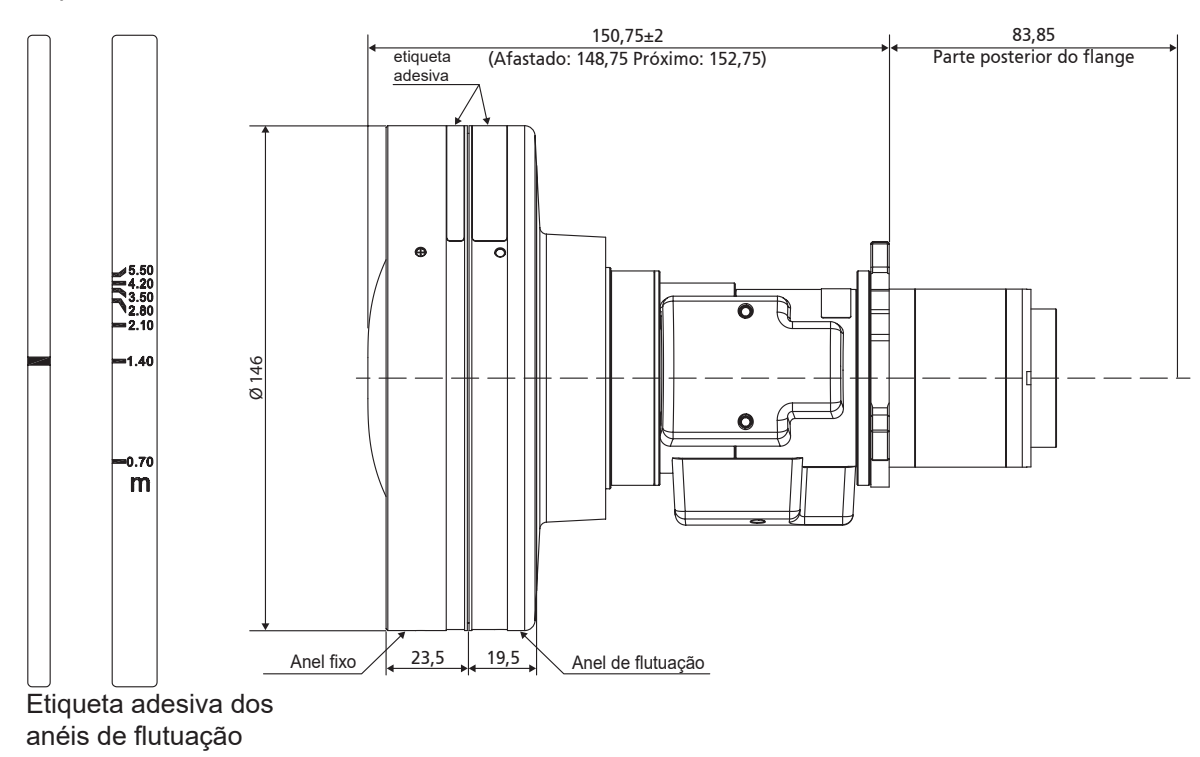

# Memória da lente

Este projetor pode poupar até cinco definições de lentes, que registram a posição das lentes. Para registrar os dados corretos, realize a calibração das lentes na primeira vez que processar a memoria das lentes.

- **Guardar memória:** Selecione um registro de 1 a 5 para salvar as definições das lentes atuais.
- Aplicar memória: Selecione um registro de 1 a 5 para aplicar nas definições das lentes.
- Limpar memória: Apague os registros de lentes salvos.

### Nota:

- Deve-se Salvar a Memória, antes de Aplicar a Memória, de outro odo, a função de aplicar a memória ficará acinzentada ou desabilitada.
- A realização de uma calibração de lente apagará os registros salvos das lentes.
- A configuração de BX-CTA16 exige um kit de suporte especial. Para mais informações, consulte o manual do usuário de BX-CTA16.

# Calibração de Lente

Calibre a posição das lentes para retorná-la ao centro. Para impedir danos no projetos e lentes, realize sempre calibração das lentes antes de substituir as lentes.

# <u>Trava da lente</u>

Bloqueie as lentes para impedir os motores das lentes de se mover, o que desabilita todas as funções das lentes.

# <u>Reset</u>

Reinicialize as definições das lentes nos valores padrão de fábrica.

# Programação

Programe as funções do projetor para operar automaticamente no tempo definido.

| Programação                    |                  |   |
|--------------------------------|------------------|---|
| Data e hora                    | 2019/11/06 14:00 |   |
| Modo de programação            | Ligar            |   |
| Ver hoje                       | Segunda-feira    | ┙ |
| Segunda-feira                  | Ligar            |   |
| Terça-feira                    | Desligar         |   |
| Quarta-feira                   | Desligar         |   |
| Quinta-feira                   | Desligar         |   |
| Sexta-feira                    | Desligar         |   |
| Sábado                         | Desligar         |   |
| Domingo                        | Desligar         |   |
|                                |                  |   |
| Repor programação              |                  |   |
| (Enter) Confirmar 🗢 Selecionar | Exit Voltar      |   |

# Data e hora

Antes de definir uma programação, configure as definições de data e tempo. Consulte a "Data e hora" na página 66.

### Modo de programação

Habilite ou desabilite a função de programação. Se o projetor é controlado via software ou dispositivos externos, o Modo Programação exibe o Modo AP e as funções de programação do projetor ficam acinzentadas.

### <u>Ver hoje</u>

Ver a lista de eventos programadas para hoje.

Nota: Depois que a programação é configurada, certifique-se de salvar todas as definições.

### Segunda-feira para Domingo

Configurar a programação por dias de uma semana. Na página do menu Programação, selecione um dia e configure as definições de programação.

| Segunda-feira                |              |     |   | Evento 01           |                        |
|------------------------------|--------------|-----|---|---------------------|------------------------|
| Ativar programação           | $\checkmark$ |     |   | Hora                | 08:00                  |
| 01 08:00                     | Ligar        | ← - | • | Evento              | Definições de potência |
| 02 08:01                     | HDMI 1       |     |   | Reset               |                        |
| 03 08:01                     | Modo Normal  |     |   |                     |                        |
| 04:                          |              |     |   | Ligar               | ←                      |
| 05:                          |              |     |   | Desligado           |                        |
| 06:                          |              |     |   | Eco.                |                        |
| 07:                          |              |     |   | Ativar              |                        |
| 08:                          |              |     |   | Comunicação         |                        |
| Mais eventos                 |              |     |   |                     |                        |
| Copiar eventos para          |              |     |   |                     |                        |
| Repor o dia                  |              |     |   |                     |                        |
|                              |              |     |   |                     |                        |
| Enter Confirmar 🔷 Selecionar | Exit Voltar  |     |   | Enter Confirmar 🗢 S | ielecionar Exit Voltar |

- Ativar programação: Habilite ou desabilite a função programação para o dia selecionado.
- Evento 01-16: Selecione um número de registros dos casos e configure os detalhes da programação.
  - Hora: Defina a hora do evento.
  - Função: Selecione a função. As funções disponíveis são Definições de potência, Origem de entrada, Modo de Fonte de Luz e Obturador
    - **Nota:** Se a Definição de Alimentação está definida em Eco ou Ativa, então o projetor não pode iniciar novamente.
  - **Evento:** Selecione uma função para o caso, que opere automaticamente no tempo definido.
  - Reset: Reinicialize as definições do caso.

| Lis | ta de Evento          | Página 1/2                  |   |
|-----|-----------------------|-----------------------------|---|
| 01  | 08:00                 | Ligar 🔸                     | L |
| 02  | 08:01                 | HDMI 1                      |   |
| 03  | 08:01                 | Modo Normal                 |   |
| 04  | :                     |                             |   |
| 05  | :                     |                             |   |
| 06  | :                     |                             |   |
| 07  | :                     |                             |   |
| 08  | :                     |                             |   |
| 09  | :                     |                             |   |
| 10  | :                     |                             |   |
|     |                       |                             |   |
|     |                       |                             |   |
|     |                       |                             |   |
| Er  | ter Confirmar Selecio | nar 🔶 Mudar 🛛 💽 Exit Voltar |   |

Copiar eventos para: Copie a configuração dos eventos do dia para outro dia.

| Segunda-feira                |             | Terça-feira                             |
|------------------------------|-------------|-----------------------------------------|
| Ativar programação           |             | Ativar programação 🛛 🖂                  |
| 01 08:00                     | Ligar       | 01 08:00 Ligar 🔶                        |
| 02 08:01                     | HDMI 1      | 02 08:01 HDMI 1                         |
| 03 08:01                     | Modo Normal | 03 08:01 Modo Normal                    |
| 04:                          |             | 04:                                     |
| 05:                          |             | 05:                                     |
| 06:                          |             | 06:                                     |
| 07:                          |             | 07:                                     |
| 08:                          |             | 08:                                     |
| Mais eventos                 |             | Mais eventos                            |
| Copiar eventos para          | <b>ب</b>    | Copiar eventos para                     |
| Repor o dia                  |             | Repor o dia                             |
|                              |             |                                         |
| Enter Confirmar 🗢 Selecionar | Exit Voltar | Enter Confirmar 🔷 Selecionar Ext Voltar |

• **Repor o dia:** Reinicialize as definições da programação para o dia.

# Repor programação

Reinicialize todas as definições da programação.

# Data e hora

Configure a data e a hora do projetor.

# Modo de relógio

Defina o modo relógio no Servidor NTP ou Manual.

Nota: Para usar o Servidor NTP, certifique-se que o projetor está conectado à Internet.

## <u>Data</u>

Defina uma data para o projetor. O formato da data está em Ano/Mês/Dia.

<u>Hora</u> Defina a hora do projetor.

# <u>Horário de Verão</u>

Habilite ou desabilite a função de economia da luz diurna.

# Servidor NTP

Selecione o Servidor NTP para o modo relógio de rede.

### Fuso horário

Defina o fuso horário para o modo relógio de rede.

<u>Intervalo de atualização</u> Defina o intervalo de atualização de data e tempo.

### Aplicar

Aplique as modificações de data e hora.

# Definições de potência

Configure as definições de alimentação do projetor.

# Modo de energia (Suspensão)

Configure o modo em espera do projetor.

- Eco.: Consumo mínimo de energia (< 0,5 Watt) que não permite o controle de rede.
- Ativar: Baixo consumo de energia (< 2 Watt) que permite que o modo LAN entre no módulo economia de energia e suporta ser ativado pelo Wake on LAN (WoL). Quando o módulo LAN é ativado pelo WoL, o projetor está pronto para receber comandos na rede.
- **Comunicação:** Mais consumo de energia que permite controlar o projetor na rede.

### Sinal Ligado

Ligue esta função para ter o projetor automaticamente ligado quando conectado às fontes de entrada HDMI. Só se aplica à definição do projetor em espera no modo Comunicação.

### Desligar automaticamente

Defina um temporizador de intervalos para o projetor desligar automaticamente se nenhum sinal for detectado dentro do período de tempo especificado. Pressione os botões ◀ e ▶ para adicionar ou reduzir o tempo, 1 minutos para cada pressão.

### **Cronômetro**

Defina um temporizador de intervalos para o projetor para desligar automaticamente depois de operar pela quantidade especificada de tempo.

### Trigger 12V

Quando habilitada, a tela do projetor é automaticamente elevada ou abaixada quando o projetor é ligado ou desligado. Esta função só funciona quando o projetor esta conectado a uma tela do projetor elétrico.

Nota: mini conector 3,5mm com saídas de 12V 500mA (max.) para controle do sistema de relés.

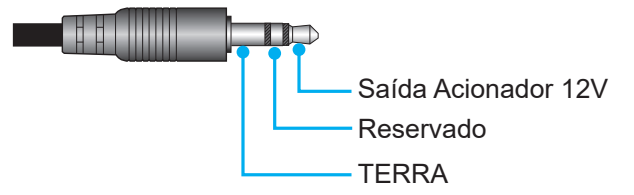

- Ligar: Escolha "Ligar" para ativar o acionador.
- **Desligar**: Escolha "Desligar" para desativar o acionador.

# <u>Reset</u>

Reinicialize as definições de potência nos valores padrão de fábrica.

# Configurações de Fonte de Luz

Configure a fonte de luz para controlar a luminosidade do projetor.

### Modo de Fonte de Luz

Selecione o modo de fonte de luz dependendo dos requisitos da instalação. As opções disponíveis são Normal, Modo Eco e Potencia peronalizado.

# Brilho personalizado

Quando o modo Fonte de Luz é definido em Modo Personalizado, configure o nível de luminosidade personalizado.

Configure o Brilho Constante para manter a luminosidade da imagem em um nível especificado. Um algoritmo especial é designado para compensar a perda natural de brilho de modo que a imagem possa ser mantida a um nível de luminosidade fixa.

- **Nível de brilho:** Ajuste o nível de brilho de 30% a 100%.
- **Brilho constante:** Habilite para manter a luminosidade da imagem no nível de luminosidade definida. Um algoritmo especial é designado para compensar a perda natural de brilho de modo que a imagem possa ser mantida a um nível de luminosidade fixa.

# Obturador

Configure o comportamento do obturador.

### Aumento gradual

Esta função permite o efeito de aumento gradual ao desligar o obturador. O comprimento do efeito aumento pode ser ajustado de 0s a 5s.

### Diminuição gradual

Esta função permite que o efeito de aumento gradual ao ligar o obturador. O comprimento do efeito aumento pode ser ajustado de 0s a 5s.

### <u>Arranque</u>

Selecione o comportamento do obturador ao ligar o projetor.

- Obturador desativado: O projetor projeta imagens normalmente depois de ser ligado.
- **Obturador ativado:** O projetor liga automaticamente o obturador depois de ser ligado.

### Segurança

Configure a verificação de segurança pára proteger o projetor.

### <u>Segurança</u>

Selecione On para proteger o projetor com uma senha. Se o usuário digita uma senha incorreta por três vezes, uma mensagem dará uma pop up de alerta que o projetor desligará em 10 segundos.

### Timer de segurança

Especifique quantidade de tempo que o projetor pode ser usado sem a senha. Depois que o temporizador conta 0, o usuário deve digitar uma senha para usar o projetor. O temporizador reinicia todas as vezes que o projetor é ligado.

### Mudar Senha

Mude a senha do projetor.

Nota: No último minuto antes de alcançar o temporizador especificado, incluindo Desligar automaticamente, Cronômetro e Timer de segurança uma mensagem na tela aparecerá com o alerta que o projetor desligará em 60 segundos. Pressione qualquer botão no controle remoto ou teclado do projetor para reinicializar o temporizador e o projetor permanece ligado.

### Menu apresentado no ecrã

Configure os menus de exibição na tela.

### <u>Local do Menu</u>

Selecione a localização do meu em Superior esquerda, Superior direita, Centro, Inferior esquerda e Inferior direita.

### Transparência do Menu

Defina o nível de transparência do menu.

#### Menu do temporizador

Defina a quantidade de tempo que o menu é exibido na tela.

### Esconder Informação

Habilite ou desabilite as mensagens de informação do canto, como fonte de entrada, endereço de IP, etc.

### <u>Fundo</u>

Defina a cor do plano de fundo para ser exibida quando nenhum sinal de entrada for detectado. As opções disponíveis são Azul, Preto, Branco e Logotipo.

# Configuração do logótipo

Configure o logotipo da tela de partida.

### Alterar logótipo

Mude o logotipo da tela de partida. Além do logotipo Padrão, o usuário pode selecionar em Neutro, Logotipo do usuário e Logótipo capturado.

- Logótipo predefinido: Projetor do logotipo padrão.
- **Neutro:** O logotipo não é exibido na tela de partida.
- Logotipo do usuário: Logo personalizado do usuário.
- Logótipo capturado: Logotipo salvo por meio da função Captura Logotipo.

Nota: O formato de logotipo suportado é PNG e o tamanho é 1920 x 1200 pixels.

### Captura de logótipo

Capture a parte da imagem projetada e salve-a como um logotipo personalizado.

### Eliminar logótipo

Exclua o logotipo personalizado salvo, incluindo o Logótipo capturado e Logotipo do usuário.

### Retroiluminação

Configure as opções de luz posterior do projetor.

### <u>Teclado</u>

Habilite ou desabilite a luz posterior do teclado.

### Botão de energia

Habilite ou desabilite a luz posterior para a tecla de energia.

### Alta altitude

Selecione On para aumentar a velocidade do ventilador. Para garantir a qualidade da imagem e impedir danos no projetor, habilite o modo de Alta altitude em alta temperatura, alta umidade ou ambiente em alta altitude.

# Dados do utilizador

O usuário pode salvar as definições do projeto como dados do usuário e recarregar as definições mais tarde.

- **Guardar todas as definições:** Salve todas as definições do projetor como dados do usuário. O usuário pode salvar até 5 registros.
- Carregar todas as definições: Carregue os dados do usuário salvos anteriormente.

# Atualização do Sistema (FOTA)

Atualize o sistema automática ou manualmente.

- Auto: O sistema verifica novas atualizações automaticamente sempre que estiver conectado à Internet.
- Download automático: O sistema fará o download do arquivo de atualização do firmware no plano posterior e iniciará o processo quando você desligar o projetor. Quando a atualização tiver sido realizada, o projetor desligará.
- Atualização: Atualize manualmente o firmware do sistema.

# Reset

Reinicialize as definições nos valores padrão de fábrica.

- **Reset OSD:** Reinicialize as definições OSD nos valores padrão.
- Reset para configurações padrão: Reinicialize as definições de todos os projetores nos valores padrão.
- Reposição seletiva: Reinicialize as definições de um dos menus principais. O usuário pode escolher Imagem, Display, AVANÇADA, Entrada, Comunicação e Configuração.

# Menu de comunicação

O menu de comunicação é usado para configurar as definições que permitem que o projetor se comunique com outros projetores ou dispositivos de controle.

### Submenus

- ID do Projetor
- Configuração remota
- Configuração de rede
- Notificação de e-mail
- Control
- Taxa de transmissão

### Informações suplementares

- Usando o painel de controle da web
- Usando o comando RS232 pela Telnet

### **ID do Projetor**

Atribua um código ID para o projetor de 00 a 99. Use este código como ID do projetor quando controlar o projetor em RS232, HDBaseT, Telnet ou outros métodos de controle.

### Configuração remota

Configure as definições do controle remoto Infravermelhos (IR).

### Código remoto

Pressione e segure a tecla de ID do controle remoto. Quando todas as luzes das teclas acenderem, pressione a tecla numérica 00-99 para atribuir um número. Quando todas as luzes das teclas piscarem rapidamente duas vezes, o código do controle remoto foi alterado. Neste momento, solte a tecla de ID do controle remoto.

### Código de alternância rápida

A função de recepção IR do projetor pode ser temporariamente desativada pela tecla de atalho (0~9) para evitar a interferência de infravermelhos entre os projetores. O ID remoto precisa ser definido em **Todos**.

Nota: Quando a tecla de atalho está ativada, as funções padrão ficam temporariamente desativadas.

### Função IR

Defina o receptor remoto para o projetor controlar a comunicação entre o projetor e o IR remoto.

- Frente: Habilite ou desabilite o receptor remoto frontal.
- **Topo:** Habilite ou desabilite o receptor remoto superior.
- **HDBaseT:** Selecione On para definir o terminal HDBaseT como receptor remoto.

### Utilizador1 / Utilizador2

Atribua uma função aos botões Usuário 1 e Usuário 2 no controle remoto. Ele permite que você use a função facilmente sem ir nos menus OSD. As funções disponíveis são Congelar Tela, Tela em Branco, PIP/PBP, Formato, Esconder Informação, Configuração de rede, ID do Projetor, Combinação de cores e Reposição seletiva.

# Configuração de rede

Configure as definições de rede do projetor.

## Interface LAN

Para evitar choques, especifique a interface LAN com RJ-45 ou HDBaseT.

### Endereço MAC

Exibe o endereço de MAC. (Apenas leitura)

### Estado da rede

Exibe o status de conexão de rede. (Apenas leitura)

### DHCP

Ligue o DHCP para obter o endereço IP, máscara de subrede, gateway e DNS automaticamente.

### Endereço IP

Atribua o endereço IP do projetor.

### Máscara de sub-rede

Atribua a máscara de subrede do projetor.

### <u>Gateway</u>

Atribua o gateway do projetor.

### <u>DNS</u>

Atribua o DNS do projetor.

### <u>Aplicar</u>

Aplique as definições de rede com fio.

### <u>Reiniciar Rede</u>

Reinicialize as definições de rede nos valores padrão de fábrica.

### Notificação de e-mail

Configure as notificações de e-mail por alguns casos, o que permite que sejam recebidas como alertas antecipados por meio de e-mails.

### Control

Este projetor pode ser controlado remotamente por um computador ou outros dispositivos externos por meio de uma conexão de rede sem fio ou com fio. Ele permite que o usuário controle um ou mais projetores a partir de um centro de controle remoto, assim como alimentando para ligar ou desligar o projetor e ajustar a luminosidade ou contraste da imagem.

Use o submenu Controle para selecionar um dispositivo de controle para o projetor.

### <u>Crestron</u>

Controle o projetor com o controlador Creston e relativo software. (Porta: 41794)

Para mais informações, visite http://www.crestron.com.

Aplicar configuração Creston: Configure o Endereço IP Crestron, IPID e Porta. Depois selecione Aplicar configuração Creston para salvar as modificações.

### PJ Link

Controle o projetor com os comandos PJLink v2.0. (Porta: 4352)

Para mais informações, visite http://pjlink.jbmia.or.jp/english.

• **Aplicar configuração PJ Link:** Configure o endereço para o serviço do Link PJ e as relativas definições. Depois selecione **Aplicar configuração PJ Link** para salvar as modificações.

### Extron

Controle o projetor com os dispositivos Extron. (Porta: 2023) Para mais informações, visite http://www.extron.com.

# <u>AMX</u>

Controle o projetor com dispositivos AMX. (Porta: 9131) Para mais informações, visite http://www.amx.com.

# <u>Telnet</u>

Controle o projetor usando os comandos RS232 por meio da conexão Telnet. (Porta: 23) Para mais informações, consulte "Usando o comando RS232 pela Telnet" na página 76.

# <u>HTTP</u>

Controle o projetor com o navegador da web. (Porta: 80) Para mais informações, consulte "Usando o painel de controle da web" na página 73.

# Optoma Management Suite (OMS)

Controle o projetor com OMS.

Para mais informações, visite https://www.optoma.com.

# <u>Reset</u>

Reinicialize as funções de controle nos valores padrão de fábrica.

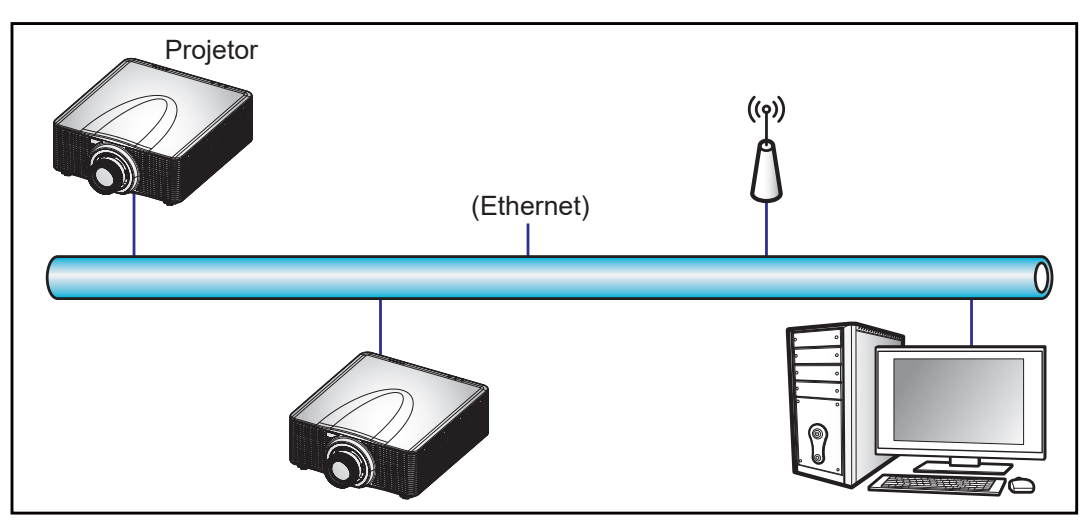

### Nota:

- Crestron é uma marca registrada da Crestron Electronics, Inc. dos Estados Unidos.
- Extron é uma marca registrada da Extron Electronics, Inc. dos Estados Unidos.
- AMX é uma marca registrada da AMX LLC dos Estados Unidos.
- PJLink registrou pedido de marca e registro de logotipo no Japão, nos Estados Unidos da América e outros países por JBMIA.
- Para obter mais informações sobre os vários tipos de dispositivos externos que podem ser conectados à porta RJ45/LAN e controlar remotamente o projetor, assim como os comandos suportados para estes dispositivos externos, entre em contato com o Serviço de Suporte diretamente.

# Taxa de transmissão

Defina a taxa de transmissão em Porta de entrada de série e Porta de saída de série. As opções disponíveis são 1200, 2400, 4800, 9600, 19200, 38400, 57600 e 115200.

# Reset

Reinicialize todas as definições de rede nos valores padrão de fábrica.
## Usando o painel de controle da web

O painel de controle da web permite que o usuário configure várias definições do projetor usando um navegador da web a partir de algum computador pessoal ou dispositivos móveis.

### Requisitos do Sistema

Para usar o painel de controle da web, certifique-se que seus dispositivos e software atendem aos requisitos mínimos do sistema.

- Cabo RJ45 (CAT-5e) ou dongle sem fio
- PC, laptop, celular ou tablet instalado com um navegador da web •
- Navegadores da web compatíveis: .
  - \_ Microsoft Edge 40 ou versão superior
  - Firefox 57 ou versão superior
  - Chrome 63 ou versão superior

### Visão geral do painel de controle da web

Configure as definições do projetor usando o navegador da web.

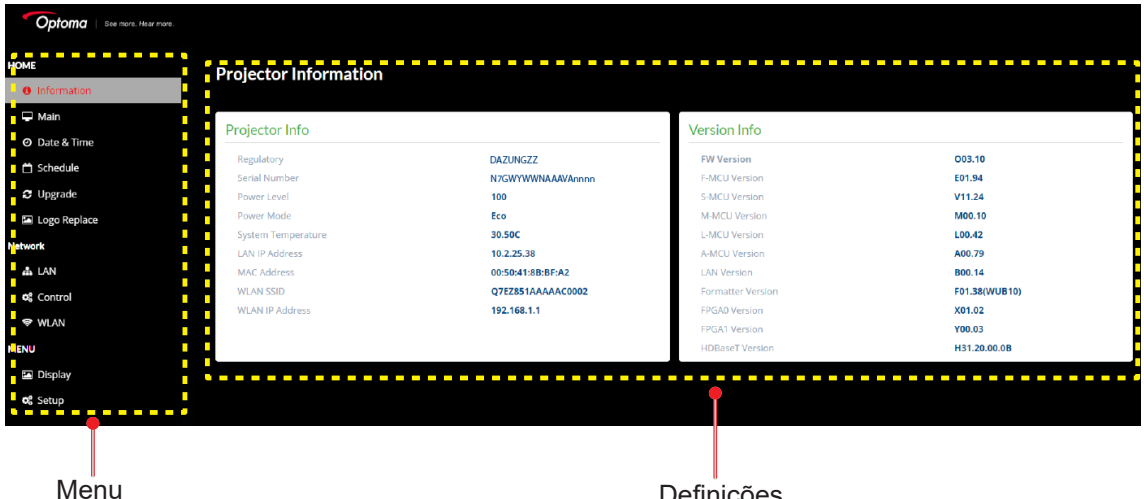

Definições

| Menu                           | Descrição                                                                                                    |
|--------------------------------|----------------------------------------------------------------------------------------------------|
| Início                         | Veja as informações do projetor e detalhes da versão firmware.                                                                                          |
| IMAGEM                         | Para configurar as definições de imagem.                                                                                                    |
| EXIBIÇÃO                       | Para configurar as definições para as imagens de projeto adequadamente de<br>acordo com suas circunstâncias de instalação.                              |
| DEFINIÇÕES DE<br>ENTRADA       | Para configurar as definições de entrada do projetor.                                                                                                   |
| CONFIGURAÇÃO<br>DO DISPOSITIVO | Para configurar as definições do sistema para o projetor.                                                                                               |
| COMUNICAÇÃO                    | O menu de comunicação é usado para configurar as definições que permitem que o projetor se comunique com outros projetores ou dispositivos de controle. |
| INFORMAÇÕES                    | Veja as informações do projetor sobre seu status e definições.<br>As informações do projetor são apenas para leitura.                                   |

### Acesso ao painel de controle da web

Quando a rede está disponível, conecte o projetor e o computador à mesma rede. Use o endereço do projetor como URL da web para abrir o painel de controle da web em um navegador.

- 1. Verifique o endereço do projetor usando o menu OSD.
  - Em uma rede com fio, selecione Comunicação > Configuração de rede > Endereço IP.
     Nota: Certifique-se que DHCP está habilitado.
    - Em uma rede sem fio, selecione **Comunicação > Configuração de rede > Gateway**.
- 2. Abra o navegador da web e digite o endereço do projetor na barra de endereços.
- 3. A página da web redireciona para o painel de controle da web.
- 4. No campo do Nome do Usuário, digite o nome do usuário: admin(padrão). No campo de Senha, digite a senha. Número de série do dispositivo (padrão).

Você pode obter o número de série por um dos métodos a seguir:

a. A etiqueta no projetor como mostrado abaixo:

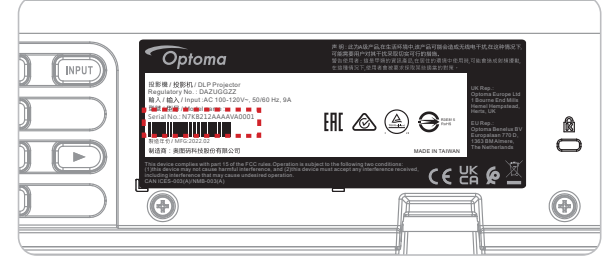

Nota: Imagem da etiqueta é só para referência.

(i)

b. Do menu OSD (Vá para Informações → Dispositivo → Número de Série):

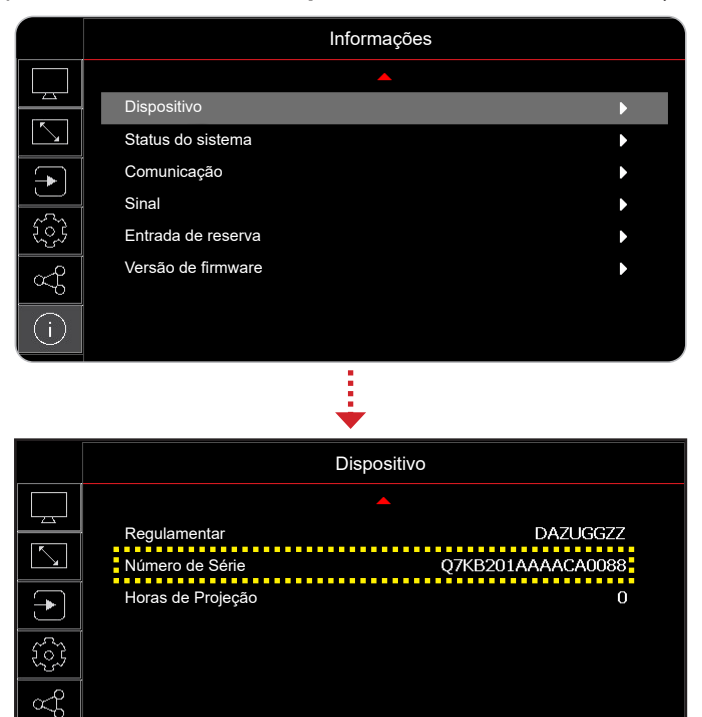

◆ Selecionar
 ◆ Sair
 ← > Confirmar
 Nota: É necessário mudar o nome de usuário e senha depois que estiver conectado. É recomendado também usar uma senha forte.

Quando a rede não está disponível, consulte "Conecte diretamente o projetor a um computador" na página 75.

### Conecte diretamente o projetor a um computador

Quando a rede não está disponível, conecte o projetor ao computador diretamente usando um cabo RJ-45 e configure as definições de rede manualmente.

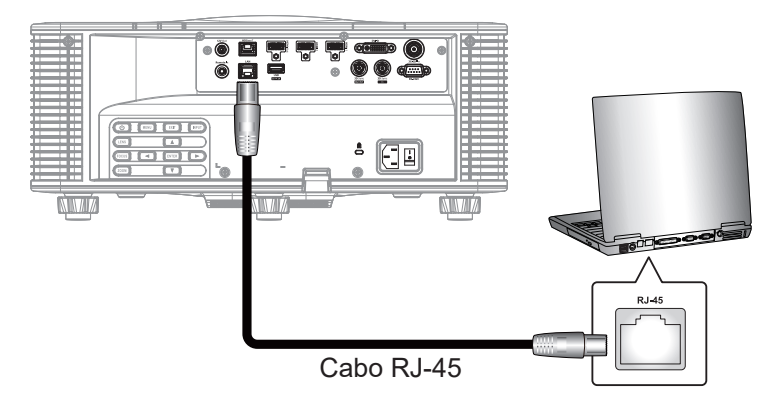

- 1. Atribua o endereço IP ao projetor
  - No menu OSD, selecione Comunicação > Configuração de rede.
  - Desligue DHCP e defina manualmente Endereço IP, Máscara de sub-rede, e Gateway do projetor.
  - Pressione **Confirmar** para confirmar as definições.
- 2. Atribua um endereço IP ao computador
  - Defina o Gateway Padrão e Máscara Subrede do computador para corresponder ao projetor.
  - Defina o endereço IP do computador para corresponder com os três primeiros números do projetor.

Por exemplo, se o endereço IP do projetor é 192.168.000.100, defina o endereço IP do computador em 192.168.000.xxx, onde xxx não é 100.

- 3. Abra o navegador da web e digite o endereço do projetor na barra de endereços.
- 4. A página da web redireciona para o painel de controle da web.

### Usando o comando RS232 pela Telnet

Este projetor suporta o uso de comandos RS232 por meio da conexão Telnet.

- 1. Configure uma conexão direta entre o projetor e computador. Consulte *Conectar diretamente o projetor a um computador* em página 75.
- 2. Desabilite o firewall no computador.
- Abra o diálogo de comando no computador. Para o sistema de operação Windows 7, selecione Start
   > All Programs > Accessories > Command Prompt. (Iniciar > todos os programas > acessórios
   > prompt de comando)
- Insira o comando "telnet ttt.xxx.yyy.zzz 23".
   Substitua "ttt.xxx.yyy.zzz" com o endereço IP do projetor.
- 5. Pressione **Confirmar** no teclado do computador.

### Especificações para RS232 por meio da Telnet

- Telnet: TCP
- Porta Telnet: 23 (entre em contato com a equipe de serviços para obter mais detalhes)
- Utilitário Telnet: Windows "TELNET.exe" (modo console).
- Desconexão para controle RS232-por-Telnet normalmente: Fechar
- Abaixo estão as limitações para uso do utilitário Windows Telnet diretamente depois que a conexão TELNET esteja pronta:
  - Existem menos de 50 bytes para a carga de rede sucessiva para o aplicativo Telnet-Control.
  - Existem menos de 26 bytes para um comando completo RS232 para a Telnet-Control.
  - O atraso mínimo para o próximo comando RS232 deve ser superior a 200 (ms).

## Menu de informações

Veja as informações do projetor sobre seu status e definições. As informações do projetor são apenas para leitura.

#### Submenus

- Dispositivo
- Status do sistema
- Comunicação
- Sinal
- Entrada de reserva
- Versão de firmware

## Resoluções compatíveis

### Tabela do temporizador

|                  |                     |             |       | <u>.</u> | HDMI 1/HDMI 2                   |       |        |        |        |                                                                                                    |        |                |
|------------------|---------------------|-------------|-------|----------|---------------------------------|-------|--------|--------|--------|----------------------------------------------------------------------------------------------------|--------|----------------|
| Tipo de<br>sinal | Formato de<br>Sinal | Resolução   | Forr  | nato     | Sincronismo<br>vertical<br>(Hz) |       | RGB    |        | Y      | CbCr 4:4                                                                                                    | :4     | YCbCr<br>4:2:2 |
|                  |                     |             |       |          | (=)                             | 8 bit | 10 bit | 12 bit | 8 bit  | 10 bit                                                                                                    | 12 bit | 8 bit          |
|                  |                     | 640 x 350   |       | 16.10    | 85                              | V     | V      | V      | V      | V                                                                                                    | V      | V              |
|                  |                     | 640 x 400   |       | 10.10    | 85                              | V     | V      | V      | V      | V                                                                                                    | V      | V              |
|                  |                     |             | 1 2 2 |          | 60                              | V     | V      | V      | V      | YCbCr 4:4:4         YC           10 bit         12 bit         8           V         V         1           V         V         1 | V      |                |
|                  | VGA                 | 640 x 480   | 1,55  | 1.2      | 72                              | V     | V      | V      | V      | V                                                                                                    | V      | V              |
|                  | VGA                 | 040 X 400   |       | 4.5      | 75                              | V     | V      | V      | V      | V                                                                                                    | V      | V              |
|                  |                     |             |       |          | 85                              | V     | V      | V      | V      | V                                                                                                    | V      | V              |
|                  |                     | 720 x 400   | 18    | 9.5      | 70                              | V     | V      | V      | V      | V                                                                                                    | V      | V              |
|                  |                     | 120 x 100   | 1,0   | 0.0      | 85                              | V     | V      | V      | V      | V                                                                                                    | V      | V              |
|                  |                     |             |       |          | 60                              | V     | V      | V      | V      | V                                                                                                    | V      | V              |
|                  |                     |             |       |          | 72                              | V     | V      | V      | V      | V                                                                                                    | V      | V              |
|                  |                     | 800 x 600   | 1,33  | 4:3      | 75                              | V     | V      | V      | V      | V                                                                                                    | V      | V              |
|                  | SVGA                |             |       |          | 85                              | V     | V      | V      | V      | V                                                                                                    | V      | V              |
|                  |                     |             |       |          | 120                             | V     | V      | V      | V      | V                                                                                                    | V      | V              |
|                  |                     | 832 x 624   | 1.33  | 4:3      | 75                              | V     | V      | V      | V      | V                                                                                                    | V      | V              |
|                  |                     | 848 x 480   | .,    |          | 60                              | V     | V      | V      | V      | V                                                                                                    | V      | V              |
|                  |                     |             |       |          | 60                              | V     | V      | V      | V      | V                                                                                                    | V      | V              |
|                  |                     |             | 1,33  |          | 70                              | V     | V      | V      | V      | V                                                                                                    | V      | V              |
|                  | XGA                 | 1024 x 768  |       | 4:3      | 75                              | V     | V      | V      | V      | V                                                                                                    | V      | V              |
|                  |                     |             |       |          | 85                              | V     | V      | V      | V      | V                                                                                                    | V      | V              |
| PC               |                     |             |       |          | 120                             | V     | V      | V      | V      | V                                                                                                    | V      | V              |
|                  | SXGA -              | 1152 x 864  | 1,33  | 4:3      | 75                              | V     | V      | V      | V      | V                                                                                                    | V      | V              |
|                  | SXGA -              | 1152 x 870  | 1,32  |          | 75                              | V     | V      | V      | V      | V                                                                                                    | V      | V              |
|                  |                     | 1280 x 768  | 1.67  | 5:3      | 60                              | V     | V      | V      | V      | V                                                                                                    | V      | V              |
|                  | WXGA                |             | 1,67  |          | /5                              | V     | V      | V      | V      | V                                                                                                    | V      | V              |
|                  |                     |             |       |          | 85                              | V     | V      | V      | V      | V                                                                                                    | V      | V              |
|                  |                     | 1000 000    | 10    | 10.10    | 60                              | V     | V      | V      | V      | V                                                                                                    | V      | V              |
|                  | WXGA                | 1280 X 800  | 1,0   | 16:10    | 75                              | V     | V      | V      | V      | V                                                                                                    | V      | V              |
|                  |                     |             |       |          | 60                              | V     | V      | V      | V      | V                                                                                                    | V      | V              |
|                  |                     | 1280x960    | 1,33  | 4:3      | 85                              | V     | V      | V      | V<br>  | V                                                                                                    | V      | V              |
|                  | SYGA                |             |       |          | 60                              | V     | V      | V      | V      | V                                                                                                    | V      | V              |
|                  | SAGA                | 1280 x 1024 | 1 25  | 5.4      | 75                              | V     | V      | V      | V      | V                                                                                                    | V      | V              |
|                  |                     | 1200 x 1024 | 1,20  | 5.4      | 85                              | V     | V      | V      | V      | V                                                                                                    | V      | V              |
|                  |                     | 1360 x 765  |       |          | 60                              | V     | ΝΔ     | ΝΔ     | V<br>V | ΝΔ                                                                                                    | ΝΔ     | ΝA             |
|                  | WXGA                | 1360 x 768  | 1 78  | 16.9     | 60                              | V     | V      | V      | V      | V                                                                                                    | V      | V              |
|                  | WACK                | 1366 x 768  | 1,70  | 10.0     | 60                              | V     | V      | V      | V      | V                                                                                                    | V      | NA             |
|                  | SXGA+               | 1400 x 1050 | 1.33  | 4:3      | 60                              | V     | V      | V      | V      | V                                                                                                    | V      | V              |
| s<br>v           |                     |             | .,    |          | 60                              | V     | V      | V      | V      | V                                                                                                    | V      | V              |
|                  | WXGA+               | 1440 x 900  | 1.6   | 16:10    | 75                              | V     | V      | V      | V      | V                                                                                                    | V      | V              |
|                  |                     |             | ,-    |          | 85                              | V     | V      | V      | V      | V                                                                                                    | V      | V              |
|                  | WXGA++              | 1600 x 900  | 1,78  | 16:9     | 60                              | V     | V      | V      | V      | V                                                                                                    | V      | V              |
|                  |                     |             |       |          | 50                              | V     | V      | V      | V      | V                                                                                                    | V      | V              |
|                  | UXGA                | 1600 x 1200 | 1,33  | 4:3      | 60                              | V     | V      | V      | V      | V                                                                                                    | V      | V              |

|                  |                     |               |      |       | o                               |       |        | HDI    | MI 1/HD | MI 2     |        |                |
|------------------|---------------------|---------------|------|-------|---------------------------------|-------|--------|--------|---------|----------|--------|----------------|
| Tipo de<br>sinal | Formato de<br>Sinal | Resolução     | For  | nato  | Sincronismo<br>vertical<br>(Hz) |       | RGB    |        | Y       | CbCr 4:4 | l:4    | YCbCr<br>4:2:2 |
|                  |                     |               |      |       | (112)                           | 8 bit | 10 bit | 12 bit | 8 bit   | 10 bit   | 12 bit | 8 bit          |
|                  | WSXGA+              | 1680 x 1050   | 1,6  | 16:10 | 60                              | V     | V      | V      | V       | V        | V      | V              |
| PC               |                     | 1020 v 1200RB | 16   | 16.10 | 50                              | V     | V      | V      | V       | V        | V      | V              |
|                  |                     | 1920 x 120010 | 1,0  | 10.10 | 60                              | V     | V      | V      | V       | V        | V      | V              |
|                  | 2K                  | 2560 x 1440RB | 1,78 | 16:9  | 60                              | V     | V      | V      | V       | V        | V      | V              |
|                  | SDTV (480i)         | 720 x 480     | 1,5  | 3:2   | 59,94                           | V     | V      | V      | V       | V        | V      | V              |
|                  | SDTV (480i)         | 720 x 480     | 1,5  | 3:2   | 60                              | V     | V      | V      | V       | V        | V      | V              |
|                  | SDTV (576i)         | 720 x 576     | 1,25 | 5:4   | 50                              | V     | V      | V      | V       | V        | V      | V              |
|                  | EDTV (480p)         | 720 x 480     | 1,5  | 3:2   | 59,94                           | V     | V      | V      | V       | V        | V      | V              |
|                  | EDTV (480p)         | 720 x 480     | 1,5  | 3:2   | 60                              | V     | V      | V      | V       | V        | V      | V              |
|                  | EDTV (576p)         | 720 x 576     | 1,25 | 5:4   | 50                              | V     | V      | V      | V       | V        | V      | V              |
|                  |                     |               |      |       | 50                              | V     | V      | V      | V       | V        | V      | V              |
|                  | HDTV (1080i)        | 1920 x 1080   | 1,78 | 16:9  | 59,94                           | V     | V      | V      | V       | V        | V      | V              |
|                  |                     |               |      |       | 60                              | V     | V      | V      | V       | V        | V      | V              |
|                  |                     |               |      |       | 50                              | V     | V      | V      | V       | V        | V      | V              |
| TV               |                     | 1280 x 720    | 1 78 | 16.0  | 59,94                           | V     | V      | V      | V       | V        | V      | V              |
|                  |                     | 1200 x 120    | 1,70 | 10.5  | 60                              | V     | V      | V      | V       | V        | V      | V              |
|                  |                     |               |      |       | 120                             | V     | V      | V      | V       | V        | V      | V              |
|                  |                     |               |      |       | 23,98                           | V     | V      | V      | V       | V        | V      | V              |
|                  |                     |               |      |       | 24                              | V     | V      | V      | V       | V        | V      | V              |
|                  |                     |               |      |       | 25                              | V     | V      | V      | V       | V        | V      | V              |
|                  |                     | 1020 × 1080   | 1 70 | 16.0  | 29,97                           | V     | V      | V      | V       | V        | V      | V              |
|                  | (1000)              | 1920 X 1080   | 1,70 | 10.9  | 30                              | V     | V      | V      | V       | V        | V      | V              |
|                  |                     |               |      |       | 50                              | V     | V      | V      | V       | V        | V      | V              |
|                  |                     |               |      |       | 59,94                           | V     | V      | V      | V       | V        | V      | V              |
|                  |                     |               |      |       | 60                              | V     | V      | V      | V       | V        | V      | V              |
| 50-501           | SDTV (480i)         | 720 x 480     | 1,5  | 3:2   | 59,94                           | NA    | NA     | NA     | NA      | NA       | NA     | NA             |
| 00-001           | SDTV (576i)         | 720 x 576     | 1,25 | 5:4   | 50                              | NA    | NA     | NA     | NA      | NA       | NA     | NA             |
|                  |                     |               |      |       | 50                              | NA    | NA     | NA     | NA      | NA       | NA     | NA             |
|                  | HDTV (720p)         | 1280 x 720    | 1,78 | 16:9  | 59,94                           | NA    | NA     | NA     | NA      | NA       | NA     | NA             |
|                  |                     |               |      |       | 60                              | NA    | NA     | NA     | NA      | NA       | NA     | NA             |
|                  |                     |               |      |       | 50                              | NA    | NA     | NA     | NA      | NA       | NA     | NA             |
|                  | HDTV (1080i)        | 1920 x 1080   | 1,78 | 16:9  | 59,94                           | NA    | NA     | NA     | NA      | NA       | NA     | NA             |
|                  |                     |               |      |       | 60                              | NA    | NA     | NA     | NA      | NA       | NA     | NA             |
|                  |                     |               |      |       | 23,98                           | NA    | NA     | NA     | NA      | NA       | NA     | NA             |
| 10-301           |                     |               |      |       | 24                              | NA    | NA     | NA     | NA      | NA       | NA     | NA             |
|                  | HDTV (1080p)        | 1920 x 1080   | 1,78 | 16:9  | 25                              | NA    | NA     | NA     | NA      | NA       | NA     | NA             |
|                  |                     |               |      |       | 29,97                           | NA    | NA     | NA     | NA      | NA       | NA     | NA             |
|                  |                     |               |      |       | 30                              | NA    | NA     | NA     | NA      | NA       | NA     | NA             |
|                  |                     |               |      |       | 25                              | NA    | NA     | NA     | NA      | NA       | NA     | NA             |
|                  | (1080sF)            | 1920 x 1080   | 1,78 | 16:9  | 29,97                           | NA    | NA     | NA     | NA      | NA       | NA     | NA             |
|                  |                     |               |      |       | 30                              | NA    | NA     | NA     | NA      | NA       | NA     | NA             |
|                  |                     |               |      |       | 50                              | NA    | NA     | NA     | NA      | NA       | NA     | NA             |
| 3GA-SDI          | HDTV (1080p)        | 1920 x 1080   | 1,78 | 16:9  | 59,94                           | NA    | NA     | NA     | NA      | NA       | NA     | NA             |
|                  |                     |               |      |       | 60                              | NA    | NA     | NA     | NA      | NA       | NA     | NA             |

|                  |                        |               |      |       |                                 |       |        | HDI    | MI 1/HDI | MI 2     |        |                |
|------------------|------------------------|---------------|------|-------|---------------------------------|-------|--------|--------|----------|----------|--------|----------------|
| Tipo de<br>sinal | Formato de<br>Sinal    | Resolução     | Forr | nato  | Sincronismo<br>vertical<br>(Hz) |       | RGB    |        | Y        | CbCr 4:4 | :4     | YCbCr<br>4:2:2 |
|                  |                        |               |      |       | (112)                           | 8 bit | 10 bit | 12 bit | 8 bit    | 10 bit   | 12 bit | 8 bit          |
|                  |                        | 1920X1080.com |      |       | 50                              | NA    | NA     | NA     | NA       | NA       | NA     | NA             |
| 3GB-SDI          | HDTV (1080p)           | 352M de ID de | 1,78 | 16:9  | 59,94                           | NA    | NA     | NA     | NA       | NA       | NA     | NA             |
|                  |                        | Carga Util    |      |       | 60                              | NA    | NA     | NA     | NA       | NA       | NA     | NA             |
| 3D               | Frame                  |               |      |       | 23,98                           | V     | V      | V      | V        | V        | V      | V              |
| obrigatório      | Packing<br>(1080p)     | 1920 x 1080   | 1,78 | 16:9  | 24                              | V     | V      | V      | V        | V        | V      | V              |
|                  | Frame                  |               |      |       | 50                              | V     | V      | V      | V        | V        | V      | V              |
|                  | Packing                | 1280 x 720    | 1,78 | 16:9  | 59,94                           | V     | V      | V      | V        | V        | V      | V              |
|                  | (720p)                 |               |      |       | 60                              | V     | V      | V      | V        | V        | V      | V              |
|                  |                        |               |      |       | 50                              | V     | V      | V      | V        | V        | V      | V              |
|                  | (1080i)                | 1920 x 1080   | 1,78 | 16:9  | 59,94                           | V     | V      | V      | V        | V        | V      | V              |
|                  |                        |               |      |       | 60                              | V     | V      | V      | V        | V        | V      | V              |
|                  |                        |               |      |       | 24                              | V     | V      | V      | V        | V        | V      | V              |
| 30               | Lado a Lado            | 1920 x 1080   | 1.78 | 16:9  | 50                              | V     | V      | V      | V        | V        | V      | V              |
| obrigatório      | (1080p)                |               | .,   |       | 59,9                            | V     | V      | V      | V        | V        | V      | V              |
|                  |                        |               |      |       | 60                              | V     | V      | V      | V        | V        | V      | V              |
|                  | Superior               |               |      |       | 50                              | V     | V      | V      | V        | V        | V      | V              |
|                  | Inferior (720p)        | 1280 x 720    | 1,78 | 16:9  | 59,94                           | V     | V      | V      | V        | V        | V      | V              |
|                  |                        |               |      |       | 60                              | V     | V      | V      | V        | V        | V      | V              |
|                  |                        |               |      |       | 23,98                           | V     | V      | V      | V        | V        | V      | V              |
|                  | Superior<br>e Inferior | 1920 x 1080   | 1 78 | 16.9  | 24                              | V     | V      | V      | V        | V        | V      | V              |
|                  | (1080p)                | 1020 x 1000   | 1,70 | 10.0  | 59,9                            | V     | V      | V      | V        | V        | V      | V              |
|                  |                        |               |      |       | 60                              | V     | V      | V      | V        | V        | V      | V              |
|                  | SVGA                   | 800 x 600     | 1,33 | 4:3   | 120                             | V     | V      | V      | V        | V        | V      | V              |
|                  | XGA                    | 1024 x 768    | 1,33 | 4:3   | 120                             | V     | V      | V      | V        | V        | V      | V              |
|                  | HDTV                   | 1280 x 720    | 1,78 | 16:9  | 120                             | V     | V      | V      | V        | V        | V      | V              |
| Imagens 3D       | HDTV                   | 1280 x 800    | 1,78 | 16:9  | 120                             | V     | V      | V      | V        | V        | V      | V              |
|                  | 1080p                  | 1920 x 1080   | 1 78 | 16.9  | 120                             | V     | V      | V      | V        | V        | V      | V              |
|                  |                        | 1020 x 1000   | 1,70 | 10.0  | 60                              | V     | V      | V      | V        | V        | V      | Х              |
|                  | WUXGA                  | 1920 x 1200   | 1,6  | 16:10 | 60                              | V     | V      | V      | V        | V        | V      | V              |
|                  |                        |               |      |       | 24                              | V     | V      | V      | V        | V        | V      | V              |
|                  |                        |               |      |       | 25                              | V     | V      | V      | V        | V        | V      | V              |
|                  | 3840 x 2160            | 3840 x 2160   | 1,78 | 16:9  | 30                              | V     | V      | V      | V        | V        | V      | V              |
|                  |                        |               | 1,70 |       | 50                              | V     | NA     | NA     | V        | NA       | NA     | V              |
| 4K               | 4К                     |               |      | 60    | V                               | NA    | NA     | V      | NA       | NA       | V      |                |
|                  | 4K                     |               |      | 24    | V                               | V     | V      | V      | V        | V        | V      |                |
|                  |                        |               |      | 25    | V                               | V     | V      | V      | V        | V        | V      |                |
|                  | SMPTE                  | 4096 x 2160   | 1,9  | N/A   | 30                              | V     | V      | V      | V        | V        | V      | V              |
|                  |                        |               |      |       | 50                              | V     | NA     | NA     | V        | NA       | NA     | V              |
|                  |                        |               |      |       | 60                              | V     | NA     | NA     | V        | NA       | NA     | V              |

#### Nota:

- "V" significa suportado e "NA" significa não suportado.
- "RB" significa "supressão reduzida".

|                  |                     |               |      |       |                                 |       |         |         | DVI   | DVI         YCbCr 4:4:4         YCbC 4:2:2           8 bit         10 bit         12 bit         8 bit           V         V         V         V           V         V         V         V           V         V         V         V           V         V         V         V           V         V         V         V           V         V         V         V           V         V         V         V           V         V         V         V           V         V         V         V           V         V         V         V           V         V         V         V           V         V         V         V           NA         NA         NA         V           NA         NA         NA         V           NA         NA         NA         V           V         V         V         V           NA         NA         NA         V           V         V         V         V           V         V         V         V |         |                |
|------------------|---------------------|---------------|------|-------|---------------------------------|-------|---------|---------|-------|----------------------------------------------------------------------------------------------------|---------|----------------|
| Tipo de<br>sinal | Formato de<br>Sinal | Resolução     | Forr | nato  | Sincronismo<br>vertical<br>(Hz) |       | RGB     |         | YC    | CbCr 4:4                                                                                                    | l:4     | YCbCr<br>4:2:2 |
|                  |                     |               |      |       | (/                              | 8 bit | 10 bit  | 12 bit  | 8 bit | 10 bit                                                                                                    | 12 bit  | 8 bit          |
|                  |                     | 640 x 350     |      | 16.10 | 85                              | V     | V       | V       | V     | V                                                                                                    | V       | V              |
|                  |                     | 640 x 400     |      | 10.10 | 85                              | V     | V       | V       | V     | V                                                                                                    | V       | V              |
|                  |                     |               | 1 33 |       | 60                              | V     | V       | V       | V     | V                                                                                                    | V       | V              |
|                  | VGA                 | 640 x 480     | 1,55 | 4.3   | 72                              | V     | V       | V       | V     | V                                                                                                    | V       | V              |
|                  | VOA                 | 040 X 400     |      | 7.5   | 75                              | V     | V       | V       | V     | V                                                                                                    | V       | V              |
|                  |                     |               |      |       | 85                              | V     | V       | V       | V     | V                                                                                                    | V       | V              |
|                  |                     | 720 x 400     | 1.8  | 9:5   | 70                              | V     | V       | V       | V     | V                                                                                                    | V       | V              |
|                  |                     |               | .,-  |       | 85                              | V     | V       | V       | V     | V                                                                                                    | V       | V              |
|                  |                     |               |      |       | 60                              | V     | V       | V       | V     | V                                                                                                    | V       | V              |
|                  |                     |               |      |       | 72                              | NA    | NA      | NA      | NA    | NA                                                                                                    | NA      | V              |
|                  |                     | 800 x 600     | 1,33 | 4:3   | 75                              | NA    | NA      | NA      | NA    | NA                                                                                                    | NA      | V              |
|                  | SVGA                |               |      |       | 85                              | V     | V       | V       | NA    | NA                                                                                                    | NA      | V              |
|                  |                     |               |      |       | 120                             | NA    | NA      | NA      | NA    | NA                                                                                                    | NA      | NA             |
|                  |                     | 832 x 624     | 1,33 | 4:3   | 75                              | V     | V       | V       | NA    | NA                                                                                                    | NA      | V              |
|                  |                     | 848 x 480     |      |       | 60                              | V     |         | V       | V     | V                                                                                                    | V       | V              |
|                  |                     |               |      |       | 60                              | V     | V       | V       | V     | V                                                                                                    | V       | V              |
|                  | YCA                 | 1004 × 700    | 4.00 | 4.0   | 70                              |       | NA      | NA      | NA    | NA                                                                                                    | NA      | V              |
|                  | XGA                 | 1024 x 768    | 1,33 | 4:3   | 75                              | NA    | NA      | NA      | V     | V                                                                                                    | V       | V              |
|                  |                     |               |      |       | 85                              | V     |         | V       | V     |                                                                                                    | V       | V              |
|                  |                     | 1150 x 964    | 1 22 |       | 75                              |       | NA<br>V | NA<br>V |       |                                                                                                    | NA<br>V | NA<br>V        |
|                  | SXGA                | 1152 x 870    | 1,33 | 4:3   | 75                              | V     | V       | V       | V     | V                                                                                                    | V       | V<br>          |
|                  |                     | 1132 X 070    | 1,52 |       | 60                              | ΝΔ    | NA      | ΝΔ      | V     | ΝΔ                                                                                                    | NΔ      | V              |
| PC               | WXGA                | 1280 x 768    | 1 67 | 5:3   | 75                              | V     | V       | V       | V     | V                                                                                                    | V       | V              |
|                  | Witten              | 1200 x 100    | 1,07 | 0.0   | 85                              | V     | V       | V       | V     | V                                                                                                    | V       | V              |
|                  |                     |               |      |       | 60                              | NA    | NA      | NA      | V     | V                                                                                                    | V       | V              |
|                  | WXGA                | 1280 x 800    | 1.6  | 16:10 | 75                              | V     | V       | V       | V     | V                                                                                                    | V       | V              |
|                  |                     |               | , -  |       | 85                              | V     | V       | V       | V     | V                                                                                                    | V       | V              |
|                  |                     |               |      |       | 60                              | V     | V       | V       | V     | V                                                                                                    | V       | V              |
|                  |                     | 1280x960      | 1,33 | 4:3   | 85                              | V     | V       | V       | V     | V                                                                                                    | V       | V              |
|                  | SXGA                |               |      |       | 60                              | V     | V       | V       | V     | V                                                                                                    | V       | V              |
|                  |                     | 1280 x 1024   | 1,25 | 5:4   | 75                              | V     | V       | V       | V     | V                                                                                                    | V       | V              |
|                  |                     |               |      |       | 85                              | V     | V       | V       | V     | V                                                                                                    | V       | V              |
|                  |                     | 1360 x 765    |      |       | 60                              | V     | NA      | NA      | V     | NA                                                                                                    | NA      | NA             |
|                  | WXGA                | 1360 x 768    | 1,78 | 16:9  | 60                              | V     | V       | V       | V     | V                                                                                                    | V       | V              |
|                  |                     | 1366 x 768    |      |       | 60                              | V     | V       | V       | V     | V                                                                                                    | V       | V              |
|                  | SXGA+               | 1400 x 1050   | 1,33 | 4:3   | 60                              | V     | V       | V       | V     | V                                                                                                    | V       | V              |
|                  |                     |               |      |       | 60                              | V     | V       | V       | V     | V                                                                                                    | V       | V              |
|                  | WXGA+               | 1440 x 900    | 1,6  | 16:10 | 75                              | V     | V       | V       | V     | V                                                                                                    | V       | V              |
|                  |                     |               |      |       | 85                              | V     | V       | V       | V     | V                                                                                                    | V       | V              |
|                  | WXGA++              | 1600 x 900    | 1,78 | 16:9  | 60                              | V     | V       | V       | V     | V                                                                                                    | V       | V              |
|                  | UXGA                | 1600 x 1200   | 1.33 | 4:3   | 50                              | V     | V       | V       | V     | V                                                                                                    | V       | V              |
|                  |                     |               | .,   |       | 60                              | V     | V       | V       | V     | V                                                                                                    | V       | V              |
|                  | WSXGA+              | 1680 x 1050   | 1,6  | 16:10 | 60                              | V     | V       | V       | V     | V                                                                                                    | V       | V              |
|                  | WUXGA RB            | 1920 x 1200RB | 1,6  | 16:10 | 50                              | V     | V       | V       | V     | V                                                                                                    | V       | V              |
| _                |                     |               | ,-   |       | 60                              | V     | V       | V       | V     | V                                                                                                    | V       | V              |

|                   |                     |                                           |      |                   |                                 |          |          |          | DVI      |          |          |                |
|-------------------|---------------------|-------------------------------------------|------|-------------------|---------------------------------|----------|----------|----------|----------|----------|----------|----------------|
| Tipo de<br>sinal  | Formato de<br>Sinal | Resolução                                 | Forr | nato              | Sincronismo<br>vertical<br>(Hz) |          | RGB      |          | Y        | CbCr 4:4 | 4:4      | YCbCr<br>4:2:2 |
|                   |                     |                                           |      |                   | (••=)                           | 8 bit    | 10 bit   | 12 bit   | 8 bit    | 10 bit   | 12 bit   | 8 bit          |
| PC                | 2K                  | 2560 x 1440RB                             | 1,78 | 16:9              | 60                              | NA       | NA       | NA       | NA       | NA       | NA       | NA             |
|                   | SDTV (480i)         | 720 x 480                                 | 1,5  | 3:2               | 59,94                           | V        | V        | V        | V        | V        | V        | V              |
|                   | SDTV (480i)         | 720 x 480                                 | 1,5  | 3:2               | 60                              | V        | V        | V        | V        | V        | V        | V              |
|                   | SDTV (576i)         | 720 x 576                                 | 1,25 | 5:4               | 50                              | V        | V        | V        | V        | V        | V        | V              |
|                   | EDTV (480p)         | 720 x 480                                 | 1,5  | 3:2               | 59,94                           | V        | V        | V        | V        | V        | V        | V              |
|                   | EDTV (480p)         | 720 x 480                                 | 1,5  | 3:2               | 60                              | V        | V        | V        | V        | V        | V        | V              |
|                   | EDTV (576p)         | 720 x 576                                 | 1,25 | 5:4               | 50                              | V        | V        | V        | V        | V        | V        | V              |
|                   |                     |                                           |      |                   | 50                              | V        | V        | V        | V        | V        | V        | V              |
|                   | HDTV (1080i)        | 1920 x 1080                               | 1,78 | 16:9              | 59,94                           | V        | V        | V        | V        | V        | V        | V              |
|                   |                     |                                           |      |                   | 60                              | V        | V        | V        | V        | V        | V        | V              |
|                   |                     |                                           |      |                   | 50                              | V        | V        | V        | V        | V        | V        | V              |
| TV                | HDTV (720p)         | 1280 x 720                                | 1 78 | 16 <sup>.</sup> 9 | 59,94                           | V        | V        | V        | V        | V        | V        | V              |
|                   | (1200)              | 1200 X 120                                | 1,10 | 10.0              | 60                              | V        | V        | V        | V        | V        | V        | V              |
|                   |                     |                                           |      |                   | 120                             | NA       | NA       | NA       | NA       | NA       | NA       | NA             |
|                   |                     |                                           |      |                   | 23,98                           | V        | V        | V        | V        | V        | V        | V              |
|                   |                     |                                           |      |                   | 24                              | V        | V        | V        | V        | V        | V        | V              |
|                   |                     |                                           |      |                   | 25                              | V        | V        | V        | V        | V        | V        | V              |
|                   | HDTV (1080p)        | 1920 x 1080                               | 1 78 | 16.9              | 29,97                           | V        | V        | V        | V        | V        | V        | V              |
|                   |                     | 1020 x 1000                               | 1,10 | 10.0              | 30                              | V        | V        | V        | V        | V        | V        | V              |
|                   |                     |                                           |      |                   | 50                              | V        | V        | V        | V        | V        | V        | V              |
|                   |                     |                                           |      |                   | 59,94                           | V        | V        | V        | V        | V        | V        | V              |
|                   |                     |                                           |      |                   | 60                              | V        | V        | V        | V        | V        | V        | V              |
| SD-SDI            | SDTV (480i)         | 720 x 480                                 | 1,5  | 3:2               | 59,94                           | NA       | NA       | NA       | NA       | NA       | NA       | NA             |
|                   | SDTV (576i)         | 720 x 576                                 | 1,25 | 5:4               | 50                              | NA       | NA       | NA       | NA       | NA       | NA       | NA             |
|                   |                     |                                           |      |                   | 50                              | NA       | NA       | NA       | NA       | NA       | NA       | NA             |
|                   | HDTV (720p)         | 1280 x 720                                | 1,78 | 16:9              | 59,94                           | NA       | NA       | NA       | NA       | NA       | NA       | NA             |
|                   |                     |                                           |      |                   | 60                              | NA       | NA       | NA       | NA       | NA       | NA       | NA             |
|                   |                     |                                           |      |                   | 50                              | NA       | NA       | NA       | NA       | NA       | NA       | NA             |
|                   | HDTV (1080i)        | 1920 x 1080                               | 1,78 | 16:9              | 59,94                           | NA       | NA       | NA       | NA       | NA       | NA       | NA             |
|                   |                     |                                           |      |                   | 60                              | NA       | NA       | NA       | NA       | NA       | NA       | NA             |
| HD-SDI            |                     |                                           |      |                   | 23,98                           | NA       | NA       | NA       | NA       | NA       | NA       | NA             |
|                   |                     |                                           |      |                   | 24                              | NA       | NA       | NA       | NA       | NA       | NA       | NA             |
|                   | HDTV (1080p)        | 1920 x 1080                               | 1,78 | 16:9              | 25                              | NA       | NA       | NA       | NA       | NA       | NA       | NA             |
|                   |                     |                                           |      |                   | 29,97                           | NA       | NA       | NA       | NA       | NA       | NA       | NA             |
|                   |                     |                                           |      |                   | 30                              | NA       | NA       | NA       | NA       | NA       | NA       | NA             |
|                   | HDTV                |                                           |      |                   | 25                              | NA       | NA       | NA       | NA       | NA       | NA       | NA             |
|                   | (1080sF)            | 1920 x 1080                               | 1,78 | 16:9              | 29,97                           | NA       | NA       | NA       | NA       | NA       | NA       | NA             |
|                   |                     |                                           |      |                   | 30                              | NA       | NA       | NA       | NA       | NA       | NA       | NA             |
|                   |                     |                                           |      |                   | 50                              | NA       | NA       | NA       | NA       | NA       | NA       | NA             |
| 3GA-SDI           | HDTV (1080p)        | 1920 x 1080                               | 1,78 | 16:9              | 59,94                           | NA       | NA       | NA       | NA       | NA       | NA       | NA             |
|                   |                     |                                           |      |                   | 60                              | NA       | NA       | NA       | NA       | NA       | NA       | NA             |
|                   |                     | 1920X1080 com                             |      |                   | 50                              | NA       | NA       | NA       | NA       | NA       | NA       | NA             |
| 3GB-SDI           | HDTV (1080p)        | 352M de ID de<br>Carga L <sup>'Itil</sup> | 1,78 | 16:9              | 59,94                           | NA       | NA       | NA       | NA       | NA       | NA       | NA             |
|                   |                     |                                           |      |                   | 60                              | NA       | NA       | NA       | NA       | NA       | NA       | NA             |
| 3D<br>obrigatório | Frame<br>Packing    | 1920 x 1080                               | 1,78 | 16:9              | 23,98                           | NA<br>NA | NA<br>NA | NA<br>NA | NA<br>NA | NA<br>NA | NA<br>NA | NA<br>NA       |
| -                 | (10800)             |                                           |      |                   |                                 |          |          |          |          |          |          |                |

| Tipo de<br>sinal  |                                     |             |      |       |                  |       |        | DVI    |       |          |        |                |
|-------------------|-------------------------------------|-------------|------|-------|------------------|-------|--------|--------|-------|----------|--------|----------------|
| Tipo de<br>sinal  | Formato de<br>Sinal                 | Resolução   | Forr | nato  | Vertical<br>(Hz) |       | RGB    |        | Y     | CbCr 4:4 | :4     | YCbCr<br>4:2:2 |
|                   |                                     |             |      |       | (112)            | 8 bit | 10 bit | 12 bit | 8 bit | 10 bit   | 12 bit | 8 bit          |
|                   | Frame                               |             |      |       | 50               | NA    | NA     | NA     | NA    | NA       | NA     | NA             |
|                   | Packing                             | 1280 x 720  | 1,78 | 16:9  | 59,94            | NA    | NA     | NA     | NA    | NA       | NA     | NA             |
|                   | (720p)                              |             |      |       | 60               | NA    | NA     | NA     | NA    | NA       | NA     | NA             |
|                   |                                     |             |      |       | 50               | NA    | NA     | NA     | NA    | NA       | NA     | NA             |
|                   | Lado a Lado<br>(1080i)              | 1920 x 1080 | 1,78 | 16:9  | 59,94            | NA    | NA     | NA     | NA    | NA       | NA     | NA             |
|                   | (10001)                             |             |      |       | 60               | NA    | NA     | NA     | NA    | NA       | NA     | NA             |
|                   |                                     |             |      |       | 24               | NA    | NA     | NA     | NA    | NA       | NA     | NA             |
|                   | Lado a Lado                         | 1020 v 1090 | 1 70 | 16.0  | 50               | NA    | NA     | NA     | NA    | NA       | NA     | NA             |
| 3D<br>obrigatório | (1080p)                             | 1920 X 1060 | 1,70 | 10.9  | 59,9             | NA    | NA     | NA     | NA    | NA       | NA     | NA             |
| obligatorio       |                                     |             |      |       | 60               | NA    | NA     | NA     | NA    | NA       | NA     | NA             |
|                   |                                     |             |      |       | 50               | NA    | NA     | NA     | NA    | NA       | NA     | NA             |
|                   | Superior e                          | 1280 x 720  | 1,78 | 16:9  | 59,94            | NA    | NA     | NA     | NA    | NA       | NA     | NA             |
|                   |                                     |             |      |       | 60               | NA    | NA     | NA     | NA    | NA       | NA     | NA             |
|                   |                                     |             |      |       | 23,98            | NA    | NA     | NA     | NA    | NA       | NA     | NA             |
|                   | Superior                            | 1000 - 1000 | 4 70 | 10.0  | 24               | NA    | NA     | NA     | NA    | NA       | NA     | NA             |
|                   | (1080p)                             | 1920 X 1080 | 1,78 | 16:9  | 59,9             | NA    | NA     | NA     | NA    | NA       | NA     | NA             |
|                   | × 17                                |             |      |       | 60               | NA    | NA     | NA     | NA    | NA       | NA     | NA             |
|                   | SVGA                                | 800 x 600   | 1,33 | 4:3   | 120              | V     | V      | V      | V     | V        | V      | V              |
|                   | XGA                                 | 1024 x 768  | 1,33 | 4:3   | 120              | V     | V      | V      | V     | V        | V      | V              |
| Seguência         | HDTV                                | 1280 x 720  | 1,78 | 16:9  | 120              | V     | V      | V      | V     | V        | V      | V              |
| de Imagens        | HDTV                                | 1280 x 800  | 1,78 | 16:9  | 120              | V     | V      | V      | V     | V        | V      | V              |
| 3D                | 1090p                               | 1020 v 1090 | 1 70 | 16.0  | 120              | V     | V      | V      | V     | V        | V      | V              |
|                   | 1000p                               | 1920 X 1060 | 1,70 | 10.9  | 60               | V     | V      | V      | V     | V        | V      | V              |
|                   | WUXGA                               | 1920 x 1200 | 1,6  | 16:10 | 60               | V     | V      | V      | V     | V        | V      | V              |
|                   |                                     |             |      |       | 24               | NA    | NA     | NA     | NA    | NA       | NA     | NA             |
|                   |                                     |             |      |       | 25               | NA    | NA     | NA     | NA    | NA       | NA     | NA             |
|                   | 3840 x 2160                         | 3840 x 2160 | 1,78 | 16:9  | 30               | NA    | NA     | NA     | NA    | NA       | NA     | NA             |
|                   |                                     |             |      |       | 50               | NA    | NA     | NA     | NA    | NA       | NA     | NA             |
| 416               |                                     |             |      |       | 60               | NA    | NA     | NA     | NA    | NA       | NA     | NA             |
| 41                |                                     |             |      |       | 24               | NA    | NA     | NA     | NA    | NA       | NA     | NA             |
|                   | 1000 0100                           |             |      |       | 25               | NA    | NA     | NA     | NA    | NA       | NA     | NA             |
|                   | 4096 x 2160<br>SMPTE 4096 x 2160 1, | 1,9         | N/A  | 30    | NA               | NA    | NA     | NA     | NA    | NA       | NA     |                |
|                   |                                     |             | 1,9  |       | 50               | NA    | NA     | NA     | NA    | NA       | NA     | NA             |
| 3D<br>obrigatório |                                     |             |      |       | 60               | NA    | NA     | NA     | NA    | NA       | NA     | NA             |

### Nota:

- "V" significa suportado e "NA" significa não suportado.
- "RB" significa "supressão reduzida".

|               |            |               |      |       |               | 3G-SDI      |
|---------------|------------|---------------|------|-------|---------------|-------------|
| Tipo de sinal | Formato de | Resolução     | For  | mato  | Sincronismo   | YCbCr 4:2:2 |
|               | Sillai     |               |      |       | vertical (nz) | 10 bit      |
|               |            | 640 x 350     |      | 40.40 | 85            | NA          |
|               |            | 640 x 400     |      | 16:10 | 85            | NA          |
|               |            |               | 1.00 |       | 60            | NA          |
|               | VOA        | 040 - 400     | 1,33 | 4.0   | 72            | NA          |
|               | VGA        | 640 X 480     |      | 4:3   | 75            | NA          |
|               |            |               |      |       | 85            | NA          |
|               |            | 720 x 400     | 1 0  | 0.5   | 70            | NA          |
|               |            | 720 X 400     | 1,0  | 9.5   | 85            | NA          |
|               |            |               |      |       | 60            | NA          |
|               |            |               |      |       | 72            | NA          |
|               |            | 800 x 600     | 1,33 | 4:3   | 75            | NA          |
|               | SVGA       |               |      |       | 85            | NA          |
|               |            |               |      |       | 120           | NA          |
|               |            | 832 x 624     | 1 33 | 4.3   | 75            | NA          |
|               |            | 848 x 480     | 1,55 | 4.5   | 60            | NA          |
|               |            |               |      |       | 60            | NA          |
|               |            |               |      |       | 70            | NA          |
|               | XGA        | 1024 x 768    | 1,33 | 4:3   | 75            | NA          |
|               |            |               |      |       | 85            | NA          |
|               |            |               |      |       | 120           | NA          |
|               | SXGA       | 1152 x 864    | 1,33 | 4.3   | 75            | NA          |
|               |            | 1152 x 870    | 1,32 | 1.0   | 75            | NA          |
|               |            |               |      |       | 60            | NA          |
| PC            | WXGA       | 1280 x 768    | 1,67 | 5:3   | 75            | NA          |
|               |            |               |      |       | 85            | NA          |
|               |            |               |      |       | 60            | NA          |
|               | WXGA       | 1280 x 800    | 1,6  | 16:10 | 75            | NA          |
|               |            |               |      |       | 85            | NA          |
|               |            | 1280x960      | 1,33 | 4:3   | 60            | NA          |
|               |            |               |      |       | 85            | NA          |
|               | SXGA       |               |      |       | 60            | NA          |
|               |            | 1280 x 1024   | 1,25 | 5:4   | 75            | NA          |
|               |            |               |      |       | 85            | NA          |
|               |            | 1360 x 765    |      |       | 60            | NA          |
|               | WXGA       | 1360 x 768    | 1,78 | 16:9  | 60            | NA          |
|               |            | 1366 x 768    |      |       | 60            | NA          |
|               | SXGA+      | 1400 x 1050   | 1,33 | 4:3   | 60            | NA          |
|               |            |               |      | 10.10 | 60            | NA          |
|               | WXGA+      | 1440 x 900    | 1,6  | 16:10 | /5            | NA          |
|               |            | 4000 000      | 4 70 | 40.0  | 85            | NA          |
|               | VVXGA++    | 1600 X 900    | 1,78 | 16:9  | 60            | NA          |
|               | UXGA       | 1600 x 1200   | 1,33 | 4:3   | 50            | NA          |
|               |            | 4000 - 4050   | 4.0  | 40.40 | 60            | NA          |
|               | VVSXGA+    | 1680 x 1050   | 1,6  | 16:10 | 60            | NA          |
|               | WUXGA RB   | 1920 x 1200RB | 1,6  | 16:10 | 50            | NA          |
|               | 01/        | 2560          | 4 70 | 40.0  | 60            | NA NA       |
|               | 2K         | 2560 X 1440RB | 1,78 | 16:9  | 60            | NA          |

| Tipo de sinal  | Formato de<br>Sinal | Resolução     | Forr | nato | Sincronismo<br>vertical (Hz) | 3G-SDI<br>YCbCr 4:2:2<br>10 bit |
|----------------|---------------------|---------------|------|------|------------------------------|---------------------------------|
|                | SDTV (480i)         | 720 x 480     | 1,5  | 3:2  | 59,94                        | NA                              |
|                | SDTV (480i)         | 720 x 480     | 1,5  | 3:2  | 60                           | NA                              |
|                | SDTV (576i)         | 720 x 576     | 1,25 | 5:4  | 50                           | NA                              |
|                | EDTV (480p)         | 720 x 480     | 1,5  | 3:2  | 59,94                        | NA                              |
|                | EDTV (480p)         | 720 x 480     | 1,5  | 3:2  | 60                           | NA                              |
|                | EDTV (576p)         | 720 x 576     | 1,25 | 5:4  | 50                           | NA                              |
|                |                     |               |      |      | 50                           | NA                              |
|                | HDTV (1080i)        | 1920 x 1080   | 1,78 | 16:9 | 59,94                        | NA                              |
|                |                     |               |      |      | 60                           | NA                              |
|                |                     |               |      |      | 50                           | NA                              |
| ΤV             |                     | 1280 x 720    | 1 78 | 16.9 | 59,94                        | NA                              |
|                | 1101 (1200)         | 1200 x 720    | 1,70 | 10.5 | 60                           | NA                              |
|                |                     |               |      |      | 120                          | NA                              |
|                |                     |               |      |      | 23,98                        | NA                              |
|                |                     |               |      |      | 24                           | NA                              |
|                |                     |               |      |      | 25                           | NA                              |
|                |                     | 1020 v 1080   | 1 78 | 16.0 | 29,97                        | NA                              |
|                | 1101 (10000)        | 1920 × 1000   | 1,70 | 10.9 | 30                           | NA                              |
|                |                     |               |      |      | 50                           | NA                              |
|                |                     |               |      |      | 59,94                        | NA                              |
|                |                     |               |      |      | 60                           | NA                              |
| SD-SDI         | SDTV (480i)         | 720 x 480     | 1,5  | 3:2  | 59,94                        | V                               |
|                | SDTV (576i)         | 720 x 576     | 1,25 | 5:4  | 50                           | V                               |
|                |                     |               |      |      | 50                           | V                               |
|                | HDTV (720p)         | 1280 x 720    | 1,78 | 16:9 | 59,94                        | V                               |
|                |                     |               |      |      | 60                           | V                               |
|                |                     |               |      |      | 50                           | V                               |
|                | HDTV (1080i)        | 1920 x 1080   | 1,78 | 16:9 | 59,94                        | V                               |
|                |                     |               |      |      | 60                           | V                               |
| וחפ_חו         |                     |               |      |      | 23,98                        | V                               |
| 110-501        |                     |               |      |      | 24                           | V                               |
|                | HDTV (1080p)        | 1920 x 1080   | 1,78 | 16:9 | 25                           | V                               |
|                |                     |               |      |      | 29,97                        | V                               |
|                |                     |               |      |      | 30                           | V                               |
|                |                     |               |      |      | 25                           | V                               |
|                | HDTV (1080sF)       | 1920 x 1080   | 1,78 | 16:9 | 29,97                        | V                               |
|                |                     |               |      |      | 30                           | V                               |
|                |                     |               |      |      | 50                           | V                               |
| 3GA-SDI        | HDTV (1080p)        | 1920 x 1080   | 1,78 | 16:9 | 59,94                        | V                               |
|                |                     |               |      |      | 60                           | V                               |
|                |                     | 1920X1080 com |      |      | 50                           | V                               |
| 3GB-SDI        | HDTV (1080p)        | 352M de ID de | 1,78 | 16:9 | 59,94                        | V                               |
|                |                     | Carga Util    |      |      | 60                           | V                               |
| 3D obrigatória | Frame Packing       | 1020 v 1000   | 1 70 | 16.0 | 23,98                        | NA                              |
|                | (1080p)             | 1320 X 1000   | 1,70 | 10.9 | 24                           | NA                              |

|                | _                             |             |      |       |                | 3G-SDI      |
|----------------|-------------------------------|-------------|------|-------|----------------|-------------|
| Tipo de sinal  | Formato de                    | Resolução   | For  | mato  | Sincronismo    | YCbCr 4:2:2 |
|                | Silla                         |             |      |       | vertical (112) | 10 bit      |
|                |                               |             |      |       | 50             | NA          |
|                | Frame Packing<br>(720p)       | 1280 x 720  | 1,78 | 16:9  | 59,94          | NA          |
|                | (7200)                        |             |      |       | 60             | NA          |
|                |                               |             |      |       | 50             | NA          |
|                | Lado a Lado<br>(1080i)        | 1920 x 1080 | 1,78 | 16:9  | 59,94          | NA          |
|                | (1000)                        |             |      |       | 60             | NA          |
|                |                               |             |      |       | 24             | NA          |
|                | Lado a Lado                   | 1020 × 1080 | 1 79 | 16:0  | 50             | NA          |
| 3D obrigatório | (1080p)                       | 1920 X 1060 | 1,70 | 10.9  | 59,9           | NA          |
|                |                               |             |      |       | 60             | NA          |
|                |                               |             |      |       | 50             | NA          |
|                | Superior e Inferior<br>(720p) | 1280 x 720  | 1,78 | 16:9  | 59,94          | NA          |
|                | (                             |             |      |       | 60             | NA          |
|                |                               |             |      |       | 23,98          | NA          |
|                | Superior e Inferior           | 1020 × 1080 | 1 79 | 16:0  | 24             | NA          |
|                | (1080p)                       | 1920 X 1000 | 1,70 | 10.9  | 59,9           | NA          |
|                |                               |             |      |       | 60             | NA          |
|                | SVGA                          | 800 x 600   | 1,33 | 4:3   | 120            | NA          |
|                | XGA                           | 1024 x 768  | 1,33 | 4:3   | 120            | NA          |
|                | HDTV                          | 1280 x 720  | 1,78 | 16:9  | 120            | NA          |
| Comuência da   | HDTV                          | 1280 x 800  | 1,78 | 16:9  | 120            | NA          |
| Imagens 3D     |                               |             |      |       | 120            | NA          |
|                | 1080p                         | 1920 x 1080 | 1,78 | 16:9  | 60             | NA          |
|                |                               |             |      |       | 50             | NA          |
|                | WUXGA                         | 1920 x 1200 | 1.6  | 16.10 | 120            | NA          |
|                | Woxox                         | 1020 X 1200 | 1,0  | 10.10 | 60             | NA          |
|                |                               |             |      |       | 24             | NA          |
|                |                               |             |      |       | 25             | NA          |
|                | 3840 x 2160                   | 3840 x 2160 | 1,78 | 16:9  | 30             | NA          |
|                |                               |             |      |       | 50             | NA          |
| АК             |                               |             |      |       | 60             | NA          |
|                |                               |             |      |       | 24             | NA          |
|                | 4000 x 0400                   |             |      |       | 25             | NA          |
|                | 4096 X 2160<br>SMPTE          | 4096 x 2160 | 1,9  | N/A   | 30             | NA          |
|                |                               |             |      |       | 50             | NA          |
|                |                               |             |      |       | 60             | NA          |

### Nota:

- "V" significa suportado e "NA" significa não suportado.
- "RB" significa "supressão reduzida".

|                                                                         |                     |               |      |       |                                 |       |        | HDBaseTYCbCr 4:4:4YCbCr 4:4:2:210 bit12 bit8 bit10 bit12 bit8 bitVVVVVVVVVVVVVVVVVVVVVVVVVVVVVVVVVVVVVVVVVVVVVVVVVVVVVVVVVVVVVVVVVVVVVVVVVVVVVVVVVVVVVVVVVVVVVVVVVVVVVVVVVVVVVVVVVVVVVVVVVVVVVVVVVVVVVVVVVVVVVVVVVVVVVVVVVVVVVVVV |       |          |        |                |
|-------------------------------------------------------------------------|---------------------|---------------|------|-------|---------------------------------|-------|--------|----------------------------------------------------------------------------------------------------|-------|----------|--------|----------------|
| Tipo de<br>sinal                                                        | Formato de<br>Sinal | Resolução     | Forr | nato  | Sincronismo<br>vertical<br>(Hz) |       | RGB    |                                                                                                    | Y     | CbCr 4:4 | l:4    | YCbCr<br>4:2:2 |
|                                                                         |                     |               |      |       | ()                              | 8 bit | 10 bit | 12 bit                                                                                                    | 8 bit | 10 bit   | 12 bit | 8 bit          |
|                                                                         |                     | 640 x 350     |      | 16.10 | 85                              | V     | V      | V                                                                                                    | V     | V        | V      | V              |
|                                                                         |                     | 640 x 400     |      | 10.10 | 85                              | V     | V      | V                                                                                                    | V     | V        | V      | V              |
|                                                                         |                     |               | 1 33 |       | 60                              | V     | V      | V                                                                                                    | V     | V        | V      | V              |
|                                                                         | VGA                 | 640 x 480     | 1,00 | 1.3   | 72                              | V     | V      | V                                                                                                    | V     | V        | V      | V              |
|                                                                         | VOA                 | 040 x 400     |      | 4.5   | 75                              | V     | V      | V                                                                                                    | V     | V        | V      | V              |
|                                                                         |                     |               |      |       | 85                              | V     | V      | V                                                                                                    | V     | V        | V      | V              |
|                                                                         |                     | 720 x 400     | 18   | Q·5   | 70                              | V     | V      | V                                                                                                    | V     | V        | V      | V              |
|                                                                         |                     | 720 X 400     | 1,0  | 0.0   | 85                              | V     | V      | V                                                                                                    | V     | V        | V      | V              |
|                                                                         |                     |               |      |       | 60                              | V     | V      | V                                                                                                    | V     | V        | V      | V              |
|                                                                         |                     |               |      |       | 72                              | V     | V      | V                                                                                                    | V     | V        | V      | V              |
|                                                                         |                     | 800 x 600     | 1,33 | 4:3   | 75                              | V     | V      | V                                                                                                    | V     | V        | V      | V              |
|                                                                         | SVGA                |               |      |       | 85                              | V     | V      | V                                                                                                    | V     | V        | V      | V              |
|                                                                         |                     |               |      |       | 120                             | V     | V      | V                                                                                                    | V     | V        | V      | V              |
|                                                                         |                     | 832 x 624     | 1.33 | 4.3   | 75                              | V     | V      | V                                                                                                    | V     | V        | V      | V              |
|                                                                         |                     | 848 x 480     | 1,00 |       | 60                              | V     | V      | V                                                                                                    | V     | V        | V      | V              |
|                                                                         |                     |               |      |       | 60                              | V     | V      | V                                                                                                    | V     | V        | V      | V              |
|                                                                         |                     |               |      |       | 70                              | V     | V      | V                                                                                                    | V     | V        | V      | V              |
|                                                                         | XGA                 | 1024 x 768    | 1,33 | 4:3   | 75                              | V     | V      | V                                                                                                    | V     | V        | V      | V              |
|                                                                         |                     |               |      |       | 85                              | V     | V      | V                                                                                                    | V     | V        | V      | V              |
|                                                                         |                     |               |      |       | 120                             | V     | V      | V                                                                                                    | V     | V        | V      | V              |
|                                                                         | SXGA                | 1152 x 864    | 1,33 | 4·3   | 75                              | V     | V      | V                                                                                                    | V     | V        | V      | V              |
|                                                                         |                     | 1152 x 870    | 1,32 |       | 75                              | V     | V      | V                                                                                                    | V     | V        | V      | V              |
| PC                                                                      |                     |               |      |       | 60                              | V     | V      | V                                                                                                    | V     | V        | V      | V              |
| 10                                                                      | WXGA                | 1280 x 768    | 1,67 | 5:3   | 75                              | V     | V      | V                                                                                                    | V     | V        | V      | V              |
|                                                                         |                     |               |      |       | 85                              | V     | V      | V                                                                                                    | V     | V        | V      | V              |
|                                                                         |                     |               |      |       | 60                              | V     | V      | V                                                                                                    | V     | V        | V      | V              |
| PC WXG/<br>WXG/<br>WXG/<br>WXG/<br>WXG/<br>WXG/<br>WXG/<br>WXGA<br>WXGA | WXGA                | 1280 x 800    | 1,6  | 16:10 | 75                              | V     | V      | V                                                                                                    | V     | V        | V      | V              |
|                                                                         |                     |               |      |       | 85                              | V     | V      | V                                                                                                    | V     | V        | V      | V              |
|                                                                         |                     | 1280x960      | 1.33 | 4:3   | 60                              | V     | V      | V                                                                                                    | V     | V        | V      | V              |
|                                                                         |                     |               |      |       | 85                              | V     | V      | V                                                                                                    | V     | V        | V      | V              |
|                                                                         | SXGA                |               |      |       | 60                              | V     | V      | V                                                                                                    | V     | V        | V      | V              |
|                                                                         |                     | 1280 x 1024   | 1,25 | 5:4   | 75                              | V     | V      | V                                                                                                    | V     | V        | V      | V              |
|                                                                         |                     |               |      |       | 85                              | V     | V      | V                                                                                                    | V     | V        | NA     | V              |
|                                                                         |                     | 1360 x 765    |      |       | 60                              | V     | NA     | NA                                                                                                    | V     | NA       | NA     | NA             |
|                                                                         | WXGA                | 1360 x 768    | 1,78 | 16:9  | 60                              | V     | V      | V                                                                                                    | V     | V        | V      | V              |
|                                                                         |                     | 1366 x 768    |      |       | 60                              | V     | V      | V                                                                                                    | V     | V        | V      | NA             |
|                                                                         | SXGA+               | 1400 x 1050   | 1,33 | 4:3   | 60                              | V     | V      | V                                                                                                    | V     | V        | V      | V              |
|                                                                         |                     |               |      |       | 60                              | V     | V      | V                                                                                                    | V     | V        | V      | V              |
|                                                                         | WXGA+               | 1440 x 900    | 1,6  | 16:10 | 75                              | V     | V      | V                                                                                                    | V     | V        | V      | V              |
|                                                                         |                     |               |      |       | 85                              | V     | V      | V                                                                                                    | V     | V        | V      | V              |
|                                                                         | WXGA++              | 1600 x 900    | 1,78 | 16:9  | 60                              | V     | V      | V                                                                                                    | V     | V        | V      | V              |
|                                                                         | UXGA                | 1600 x 1200   | 1,33 | 4:3   | 50                              | V     | V      | V                                                                                                    | V     | V        | V      | V              |
|                                                                         |                     | 1000 11       |      | 40.15 | 60                              | V     | V      | V                                                                                                    | V     | V        | NA     | V              |
|                                                                         | WSXGA+              | 1680 x 1050   | 1,6  | 16:10 | 60                              | V     | V      | V                                                                                                    | V     | V        | V      | V              |
|                                                                         | WUXGA RB            | 1920 x 1200RB | 1,6  | 16:10 | 50                              | V     | V      | V                                                                                                    | V     | V        | V      | V              |
|                                                                         |                     |               |      |       | 60                              | V     | V      | V                                                                                                    | V     | V        | NA     | V              |

| Tipo de<br>sinal  | Formata da                  |                               |      |      | HDBaseT                         |       |         |          |          |          |         |                |
|-------------------|-----------------------------|-------------------------------|------|------|---------------------------------|-------|---------|----------|----------|----------|---------|----------------|
| Tipo de<br>sinal  | Formato de<br>Sinal         | Resolução                     | Forr | nato | Sincronismo<br>vertical<br>(Hz) |       | RGB     |          | Y        | CbCr 4:4 | 1:4     | YCbCr<br>4:2:2 |
|                   |                             |                               |      |      | ()                              | 8 bit | 10 bit  | 12 bit   | 8 bit    | 10 bit   | 12 bit  | 8 bit          |
| PC                | 2K                          | 2560 x 1440RB                 | 1,78 | 16:9 | 60                              | V     | NA      | NA       | V        | NA       | NA      | V              |
|                   | SDTV (480i)                 | 720 x 480                     | 1,5  | 3:2  | 59,94                           | V     | V       | V        | V        | V        | V       | V              |
|                   | SDTV (480i)                 | 720 x 480                     | 1,5  | 3:2  | 60                              | V     | V       | V        | V        | V        | V       | V              |
|                   | SDTV (576i)                 | 720 x 576                     | 1,25 | 5:4  | 50                              | V     | V       | V        | V        | V        | V       | V              |
|                   | EDTV (480p)                 | 720 x 480                     | 1,5  | 3:2  | 59,94                           | V     | V       | V        | V        | V        | V       | V              |
|                   | EDTV (480p)                 | 720 x 480                     | 1,5  | 3:2  | 60                              | V     | V       | V        | V        | V        | V       | V              |
|                   | EDTV (576p)                 | 720 x 576                     | 1,25 | 5:4  | 50                              | V     | V       | V        | V        | V        | V       | V              |
|                   |                             |                               |      |      | 50                              | V     | V       | V        | V        | V        | V       | V              |
|                   | HDTV (1080i)                | 1920 x 1080                   | 1,78 | 16:9 | 59,94                           | V     | V       | V        | V        | V        | V       | V              |
|                   |                             |                               |      |      | 60                              | V     | V       | V        | V        | V        | V       | V              |
|                   |                             |                               |      |      | 50                              | V     | V       | V        | V        | V        | V       | V              |
| TV                | HDTV (720p)                 | 1280 x 720                    | 1.78 | 16:9 | 59,94                           | V     | V       | V        | V        | V        | V       | V              |
|                   | x -17                       |                               | , -  |      | 60                              | V     | V       | V        | V        | V        | V       | V              |
|                   |                             |                               |      |      | 120                             | V     | V       | V        | V        | V        | V       | V              |
|                   |                             |                               |      |      | 23,98                           | V     | V       | V        | V        | V        | V       | V              |
|                   |                             |                               |      |      | 24                              | V     | V       | V        | V        | V        | V       | V              |
|                   |                             |                               |      |      | 25                              | V     | V       | V        | V        | V        | V       | V              |
|                   | HDTV (1080p)                | 1920 x 1080                   | 1,78 | 16:9 | 29,97                           | V     | V       | V        | V        | V        | V       | V              |
|                   |                             |                               |      |      | 30                              | V     | V       | V        | V        | V        | V       | V              |
|                   |                             |                               |      |      | 50                              | V     | V       | V        | V        | V        | V       | V              |
|                   |                             |                               |      |      | 59,94                           | V     | V       | V        | V        | V        | V       | V              |
|                   |                             |                               |      |      | 60                              | V     | V       | V        | V        | V        | V       | V              |
| SD-SDI            | SDTV (480i)                 | 720 x 480                     | 1,5  | 3:2  | 59,94                           | NA    | NA      | NA       | NA       | NA       | NA      | NA             |
|                   | SDTV (576i)                 | 720 x 576                     | 1,25 | 5:4  | 50                              | NA    | NA      | NA       | NA       | NA       | NA      | NA             |
|                   |                             |                               |      |      | 50                              | NA    | NA      | NA       | NA       | NA       | NA      | NA             |
|                   | HDTV (720p)                 | 1280 x 720                    | 1,78 | 16:9 | 59,94                           | NA    | NA      | NA       | NA       | NA       | NA      | NA             |
|                   |                             |                               |      |      | 60                              | NA    | NA      | NA       | NA       | NA       | NA      | NA             |
|                   |                             | 1000 1000                     | 4 70 | 10.0 | 50                              | NA    | NA      | NA       | NA       | NA       | NA      | NA             |
|                   | HDTV (1080i)                | 1920 x 1080                   | 1,78 | 16:9 | 59,94                           | NA    | NA      | NA       | NA       | NA       | NA      | NA             |
|                   |                             |                               |      |      | 60                              | NA    | NA      | NA       | NA       | NA       | NA      | NA             |
| HD-SDI            |                             |                               |      |      | 23,98                           | NA    | NA      | NA       | NA       | NA       | NA      | NA             |
|                   |                             | 1000 - 1000                   | 4 70 | 10.0 | 24                              | NA    | NA      | NA       | NA       | NA       | NA      | NA             |
|                   | HDTV (1080p)                | 1920 X 1080                   | 1,78 | 16:9 | 25                              |       |         | NA       | NA       | NA       |         | NA             |
|                   |                             |                               |      |      | 29,97                           |       |         | NA<br>NA |          |          |         | NA             |
|                   |                             |                               |      |      | 30                              |       |         | NA<br>NA |          |          |         | NA             |
|                   | HDTV                        | 1020 × 1080                   | 1 70 | 10.0 | 20                              |       |         |          |          |          |         |                |
|                   | (1080sF)                    | 1920 X 1080                   | 1,78 | 16:9 | 29,97                           |       |         |          |          |          |         |                |
|                   |                             |                               |      |      | 50                              |       |         |          |          |          |         |                |
| 304 501           |                             | 1020 × 1090                   | 1 70 | 16.0 | 50 04                           |       |         |          |          |          |         |                |
| 3GA-SDI           |                             | 1920 X 1060                   | 1,70 | 10.9 | 59,94                           |       |         |          |          |          |         |                |
|                   |                             |                               |      |      | 50                              |       |         |          |          |          |         |                |
| 200 001           |                             | 1920X1080 com                 | 1 70 | 16.0 | 50                              |       |         |          |          |          |         |                |
| 3GB-2DI           | (1080p) אוטח                | So∠ivi de ID de<br>Carga Útil | ι,/Ծ | 10:9 | 59,94                           | NA    |         |          | NA<br>NA |          |         |                |
|                   | Erom-                       | <b>U</b> -                    |      |      | 60                              | NA    | NA<br>V | NA<br>V  | NA       | NA       | NA<br>V | NA<br>V        |
| 3D<br>obrigatório | Prame<br>Packing<br>(1080p) | 1920 x 1080                   | 1,78 | 16:9 | 23,98                           | V     | V<br>V  | V        | V        | V        | V<br>V  | V              |

|                   |                                                                                                    |             |       |       |          |                                                                                                    |        | HDBaseT           GB         YCbCr 4:4:4         YCbCr 4:2:2           0 bit         12 bit         8 bit         10 bit         12 bit         8 bit           V         V         V         V         V         V           V         V         V         V         V         V           V         V         V         V         V         V |                                                                                                    |                                                                                                    |                                                                                                    |                |
|-------------------|----------------------------------------------------------------------------------------------------|-------------|-------|-------|----------|----------------------------------------------------------------------------------------------------|--------|----------------------------------------------------------------------------------------------------|----------------------------------------------------------------------------------------------------|----------------------------------------------------------------------------------------------------|----------------------------------------------------------------------------------------------------|----------------|
| Tipo de<br>sinal  | Formato de<br>Sinal                                                                                                    | Resolução   | Forr  | nato  | Vertical |                                                                                                    | RGB    |                                                                                                    | Y                                                                                                    | CbCr 4:4                                                                                                    | 4:4:4       12 bit       V       V       V       V       V       V       V       V       V       V       V       V       V       V       V       V       V       V       V       V       V       V       V       V       V       V       V       V       V       V       V       V       V       V       V       NA       NA       NA       NA       NA       NA       NA       NA       NA       NA                                                                                                    | YCbCr<br>4:2:2 |
|                   |                                                                                                    |             |       |       | (112)    | HDBaseRGBVol<br>RGB50VVVV50VVVV59,94VVVV60VVVV50VVVV50VVVV60VVVV59,94VVVV60VVVV59,94VVVV50VVVV50VVVV50VVVV50VVVV50VVVV50VVVV59,94VVVV59,94VVVV60VVVV23,98VVVV120VVVV120VVVV120VVVV120VVVV60VVVV120VVVV60VVVV120VVVV120VVVV60VVVV120VVVV120NANANA </th <th>10 bit</th> <th>12 bit</th> <th>8 bit</th>                                                                                                    | 10 bit | 12 bit                                                                                                    | 8 bit                                                                                                    |                                                                                                    |                                                                                                    |                |
|                   | Frame                                                                                                    |             |       |       | 50       | V                                                                                                    | V      | V                                                                                                    | V                                                                                                    | V                                                                                                    | V                                                                                                    | V              |
|                   | Packing                                                                                                    | 1280 x 720  | 1,78  | 16:9  | 59,94    | V                                                                                                    | V      | V                                                                                                    | V                                                                                                    | V                                                                                                    | V                                                                                                    | V              |
|                   | (720p)                                                                                                    |             |       |       | 60       | V                                                                                                    | V      | V                                                                                                    | V                                                                                                    | V                                                                                                    | V                                                                                                    | V              |
|                   |                                                                                                    |             |       |       | 50       | V                                                                                                    | V      | V                                                                                                    | V                                                                                                    | V                                                                                                    | V                                                                                                    | V              |
|                   | Lado a Lado<br>(1080i)                                                                                                   | 1920 x 1080 | 1,78  | 16:9  | 59,94    | V                                                                                                    | V      | V                                                                                                    | V                                                                                                    | V                                                                                                    | Definit     12 bit       10 bit     12 bit       V     V       V     V    V     V    V | V              |
|                   | (1111)                                                                                                    |             |       |       | 60       | V                                                                                                    | V      | V                                                                                                    | V                                                                                                    | CbCr 4:-L     Y       10 bit     12 bit     1       V     V     1       V     V     1 | V                                                                                                    |                |
|                   |                                                                                                    |             |       |       | 24       | V                                                                                                    | V      | V                                                                                                    | V                                                                                                    | V                                                                                                    | V                                                                                                    | V              |
|                   | Lado a Lado                                                                                                    | 1020 v 1080 | 1 78  | 16-0  | 50       | V                                                                                                    | V      | V                                                                                                    | V                                                                                                    | V                                                                                                    | V                                                                                                    | V              |
| 3D<br>obrigatório | (1080p)                                                                                                    | 1920 x 1000 | 1,70  | 10.9  | 59,9     | V                                                                                                    | V      | V                                                                                                    | PDDase1           YCbCr 4:4:4         YCbC<br>(4:2:2           2: bit         8 bit         10 bit         12 bit         8 bit           V         V         V         V         V         V           V         V         V         V         V         V           V         V         V         V         V         V           V         V         V         V         V         V           V         V         V         V         V         V           V         V         V         V         V         V           V         V         V         V         V         V           V         V         V         V         V         V           V         V         V         V         V         V           V         V         V         V         V         V           V         V         V         V         V         V           V         V         V         V         V         V           V         V         V         V         V         V           V | V                                                                                                    |                                                                                                    |                |
| Galigatorio       |                                                                                                    |             |       |       | 60       | V                                                                                                    | V      | V                                                                                                    |                                                                                                    | V                                                                                                    |                                                                                                    |                |
|                   |                                                                                                    |             |       |       | 50       | V                                                                                                    | V      | V                                                                                                    | V                                                                                                    | V                                                                                                    | V                                                                                                    | V              |
|                   | Superior e<br>Inferior (720p)                                                                                            | 1280 x 720  | 1,78  | 16:9  | 59,94    | V                                                                                                    | V      | V                                                                                                    | HDBaseT           YCbCr 4:4:4         12           8 bit         10 bit         12           V         V         N           V         V         N           NA         NA         N                                                                                              | V                                                                                                    | V                                                                                                    |                |
|                   |                                                                                                    |             |       |       | 60       | V                                                                                                    | V      | V                                                                                                    | V                                                                                                    | V                                                                                                    | V                                                                                                    | V              |
|                   |                                                                                                    |             |       |       | 23,98    | V                                                                                                    | V      | V                                                                                                    | V                                                                                                    | V                                                                                                    | V                                                                                                    | V              |
|                   | Superior                                                                                                    | 1020 v 1090 | 1 70  | 16.0  | 24       | V                                                                                                    | V      | V                                                                                                    | V                                                                                                    | V                                                                                                    |                                                                                                    | V              |
|                   | (1080p)                                                                                                    | 1920 x 1060 | 1,70  | 10.9  | 59,9     | V                                                                                                    | V      | V                                                                                                    | V                                                                                                    | V                                                                                                    | V                                                                                                    | V              |
|                   |                                                                                                    |             |       |       | 60       | $\begin{array}{c ccccccccccccccccccccccccccccccccccc$                                                                                                    | V      | V                                                                                                    | V                                                                                                    |                                                                                                    |                                                                                                    |                |
|                   | SVGA                                                                                                    | 800 x 600   | 1,33  | 4:3   | 120      | V                                                                                                    | V      | V                                                                                                    | V                                                                                                    | V                                                                                                    | V                                                                                                    | V              |
|                   | XGA                                                                                                    | 1024 x 768  | 1,33  | 4:3   | 120      | V                                                                                                    | V      | V                                                                                                    | V                                                                                                    | V                                                                                                    | V                                                                                                    | V              |
| Seguência         | HDTV                                                                                                    | 1280 x 720  | 1,78  | 16:9  | 120      | V                                                                                                    | V      | V                                                                                                    | V                                                                                                    | V                                                                                                    | V                                                                                                    | V              |
| de Imagens        | Lado a Lado<br>(1080p)Superior e<br>Inferior (720p)Superior<br>e Inferior<br>(1080p)SVGAXGAHDTVHDTV1080pWUXGA3840 x 2160 | 1280 x 800  | 1,78  | 16:9  | 120      | V                                                                                                    | V      | V                                                                                                    | V                                                                                                    | V                                                                                                    | V                                                                                                    | V              |
| 3D                | 1080p                                                                                                    | 1020 × 1080 | 1 7 9 | 16-0  | 120      | RGB         YCbCr 4:4:4           8 bit         10 bit         12 bit         8 bit         10 bit         12           V         V         V         V         V         V         12           V         V         V         V         V         V         12           V         V         V         V         V         V         12           V         V         V         V         V         V         14           V         V         V         V         V         V         14           V         V         V         V         V         V         14           V         V         V         V         V         V         14           V         V         V         V         V         V         14           V         V         V         V         V         14         14           V         V         V         V         V         14         14           V         V         V         V         V         14         14           V         V         V         V         V         14 | V      | V                                                                                                    |                                                                                                    |                                                                                                    |                                                                                                    |                |
|                   | 10000                                                                                                    | 1920 x 1000 | 1,70  | 10.9  | 60       | V                                                                                                    | V      | V                                                                                                    | V                                                                                                    | V                                                                                                    | V                                                                                                    | V              |
|                   | WUXGA                                                                                                    | 1920 x 1200 | 1,6   | 16:10 | 60       | V                                                                                                    | V      | V                                                                                                    | V                                                                                                    | V                                                                                                    | V                                                                                                    | V              |
|                   |                                                                                                    |             |       |       | 24       | V                                                                                                    | V      | V                                                                                                    | V                                                                                                    | V                                                                                                    | V                                                                                                    | V              |
|                   |                                                                                                    |             |       |       | 25       | V                                                                                                    | V      | V                                                                                                    | V                                                                                                    | V                                                                                                    | V                                                                                                    | V              |
|                   | 3840 x 2160                                                                                                    | 3840 x 2160 | 1,78  | 16:9  | 30       | V                                                                                                    | V      | V                                                                                                    | V                                                                                                    | V                                                                                                    | V                                                                                                    | V              |
|                   |                                                                                                    |             |       |       | 50       | NA                                                                                                    | NA     | NA                                                                                                    | NA                                                                                                    | NA                                                                                                    | NA                                                                                                    | NA             |
| 16                |                                                                                                    |             |       |       | 60       | NA                                                                                                    | NA     | NA                                                                                                    | NA                                                                                                    | NA                                                                                                    | NA                                                                                                    | NA             |
|                   |                                                                                                    |             |       |       | 24       | NA                                                                                                    | NA     | NA                                                                                                    | NA                                                                                                    | NA                                                                                                    | NA                                                                                                    | NA             |
|                   | 1000 × 0100                                                                                                    |             |       |       | 25       | NA                                                                                                    | NA     | NA                                                                                                    | NA                                                                                                    | NA                                                                                                    | NA                                                                                                    | NA             |
|                   | 4096 x 2160<br>SMPTE                                                                                                    | 4096 x 2160 | 1,9   | N/A   | 30       | NA                                                                                                    | NA     | NA                                                                                                    | NA                                                                                                    | NA                                                                                                    | NA                                                                                                    | NA             |
|                   |                                                                                                    |             |       |       | 50       | NA                                                                                                    | NA     | NA                                                                                                    | NA                                                                                                    | NA                                                                                                    | NA                                                                                                    | NA             |
|                   |                                                                                                    |             |       |       | 60       | NA                                                                                                    | NA     | NA                                                                                                    | NA                                                                                                    | NA                                                                                                    | NA                                                                                                    | NA             |

### Nota:

- "V" significa suportado e "NA" significa não suportado.
- "RB" significa "supressão reduzida".

#### EDID table

|                     | DVI                |                      |  |  |  |  |  |  |  |  |  |
|---------------------|--------------------|----------------------|--|--|--|--|--|--|--|--|--|
| Tempo estabelecido: | Tempo padrão:      | Detalhes de tempo:   |  |  |  |  |  |  |  |  |  |
| 720 x 400 @ 70Hz    | 1024 x 768 @ 120Hz | 1920 x 1200 @ 59Hz   |  |  |  |  |  |  |  |  |  |
| 720 x 400 @ 88Hz    | 1280 x 800 @ 75Hz  | 1920 x 1080 @ 60Hz   |  |  |  |  |  |  |  |  |  |
| 640 x 480 @ 60Hz    | 1280 x 1024 @ 60Hz | 640 x 480 @ 60Hz     |  |  |  |  |  |  |  |  |  |
| 640 x 480 @ 67Hz    | 1360 x 765 @ 60Hz  | 720 x 480 @ 60Hz     |  |  |  |  |  |  |  |  |  |
| 640 x 480 @ 72Hz    | 800 x 600 @ 120Hz  | 1280 x 720 @ 60Hz    |  |  |  |  |  |  |  |  |  |
| 640 x 480 @ 75Hz    | 1400 x 1050 @ 60Hz | 1920 x 1080i @ 60Hz  |  |  |  |  |  |  |  |  |  |
| 800 x 600 @ 56Hz    | 1600 x 1200 @ 60Hz | 720 x 480i @ 60Hz    |  |  |  |  |  |  |  |  |  |
| 800 x 600 @ 60Hz    | 1680 x 1050 @ 60Hz | 720 x 576 @ 50Hz     |  |  |  |  |  |  |  |  |  |
| 800 x 600 @ 72Hz    |                    | 1280 x 720 @ 50Hz    |  |  |  |  |  |  |  |  |  |
| 800 x 600 @ 75Hz    |                    | 1920 x 1080i @ 50Hz  |  |  |  |  |  |  |  |  |  |
| 832 x 624 @ 75Hz    |                    | 720 x 576i @ 50Hz    |  |  |  |  |  |  |  |  |  |
| 1024 x 768 @ 60Hz   |                    | 1920 x 1080 @ 50Hz   |  |  |  |  |  |  |  |  |  |
| 1024 x 768 @ 70Hz   |                    | 1920 x 1080 @ 24Hz   |  |  |  |  |  |  |  |  |  |
| 1024 x 768 @ 75Hz   |                    | 1440 x 480 @ 60Hz    |  |  |  |  |  |  |  |  |  |
| 1280 x 1024 @ 75Hz  |                    | 1920 x 1080 @ 25Hz   |  |  |  |  |  |  |  |  |  |
| 1152 x 870 @ 75Hz   |                    |                      |  |  |  |  |  |  |  |  |  |
|                     |                    |                      |  |  |  |  |  |  |  |  |  |
|                     | HDMI 1.4           |                      |  |  |  |  |  |  |  |  |  |
| Tempo estabelecido: | Tempo padrão:      | Detalhes de tempo:   |  |  |  |  |  |  |  |  |  |
| 720 x 400 @ 70Hz    | 1024 x 768 @ 120Hz | 1920 x 1200 @ 59Hz   |  |  |  |  |  |  |  |  |  |
| 720 x 400 @ 88Hz    | 1280 x 800 @ 75Hz  | 1920 x 1080 @ 60Hz   |  |  |  |  |  |  |  |  |  |
| 640 x 480 @ 60Hz    | 1280 x 1024 @ 60Hz | 640 x 480 @ 60Hz     |  |  |  |  |  |  |  |  |  |
| 640 x 480 @ 67Hz    | 1360 x 765 @ 60Hz  | 720 x 480 @ 60Hz     |  |  |  |  |  |  |  |  |  |
| 640 x 480 @ 72Hz    | 800 x 600 @ 120Hz  | 1280 x 720 @ 60Hz    |  |  |  |  |  |  |  |  |  |
| 640 x 480 @ 75Hz    | 1400 x 1050 @ 60Hz | 1920 x 1080i @ 60Hz  |  |  |  |  |  |  |  |  |  |
| 800 x 600 @ 56Hz    | 1600 x 1200 @ 60Hz | 720 x 480i @ 60Hz    |  |  |  |  |  |  |  |  |  |
| 800 x 600 @ 60Hz    | 1680 x 1050 @ 60Hz | 720 x 576 @ 50Hz     |  |  |  |  |  |  |  |  |  |
| 800 x 600 @ 72Hz    |                    | 1280 x 720 @ 50Hz    |  |  |  |  |  |  |  |  |  |
| 800 x 600 @ 75Hz    |                    | 1920 x 1080i @ 50Hz  |  |  |  |  |  |  |  |  |  |
| 832 x 624 @ 75Hz    |                    | 720 x 576i @ 50Hz    |  |  |  |  |  |  |  |  |  |
| 1024 x 768 @ 60Hz   |                    | 1920 x 1080 @ 50Hz   |  |  |  |  |  |  |  |  |  |
| 1024 x 768 @ 70Hz   |                    | 1920 x 1080 @ 24Hz   |  |  |  |  |  |  |  |  |  |
| 1024 x 768 @ 75Hz   |                    | 1440 x 480 @ 60Hz    |  |  |  |  |  |  |  |  |  |
| 1280 x 1024 @ 75Hz  |                    | 1920 x 1080 @ 25Hz   |  |  |  |  |  |  |  |  |  |
| 1152 x 870 @ 75Hz   |                    | 1280 x 720 @ 120Hz   |  |  |  |  |  |  |  |  |  |
|                     |                    | 1920 x 1080 @ 120Hz  |  |  |  |  |  |  |  |  |  |
|                     |                    | 3840 x 2160 @ 24Hz   |  |  |  |  |  |  |  |  |  |
|                     |                    | 3840 x 2160 @ 25Hz   |  |  |  |  |  |  |  |  |  |
|                     |                    | 3840 x 2160 @ 30Hz   |  |  |  |  |  |  |  |  |  |
|                     |                    | 4096 x 2160 @ 24Hz   |  |  |  |  |  |  |  |  |  |
|                     |                    | 4096 x 2160 @ 25Hz   |  |  |  |  |  |  |  |  |  |
|                     |                    | 4096 x 2160 @ 30Hz   |  |  |  |  |  |  |  |  |  |
|                     |                    | T000 X 2 100 W 30112 |  |  |  |  |  |  |  |  |  |

|                     | HDMI 2.0           |                     |  |  |  |  |  |  |  |  |
|---------------------|--------------------|---------------------|--|--|--|--|--|--|--|--|
| Tempo estabelecido: | Tempo padrão:      | Detalhes de tempo:  |  |  |  |  |  |  |  |  |
| 720 x 400 @ 70Hz    | 1024 x 768 @ 120Hz | 1920 x 1200 @ 59Hz  |  |  |  |  |  |  |  |  |
| 720 x 400 @ 88Hz    | 1280 x 800 @ 75Hz  | 1920 x 1080 @ 60Hz  |  |  |  |  |  |  |  |  |
| 640 x 480 @ 60Hz    | 1280 x 1024 @ 60Hz | 640 x 480 @ 60Hz    |  |  |  |  |  |  |  |  |
| 640 x 480 @ 67Hz    | 1360 x 765 @ 60Hz  | 720 x 480 @ 60Hz    |  |  |  |  |  |  |  |  |
| 640 x 480 @ 72Hz    | 800 x 600 @ 120Hz  | 1280 x 720 @ 60Hz   |  |  |  |  |  |  |  |  |
| 640 x 480 @ 75Hz    | 1400 x 1050 @ 60Hz | 1920 x 1080i @ 60Hz |  |  |  |  |  |  |  |  |
| 800 x 600 @ 56Hz    | 1600 x 1200 @ 60Hz | 720 x 480i @ 60Hz   |  |  |  |  |  |  |  |  |
| 800 x 600 @ 60Hz    | 1680 x 1050 @ 60Hz | 720 x 576 @ 50Hz    |  |  |  |  |  |  |  |  |
| 800 x 600 @ 72Hz    |                    | 1280 x 720 @ 50Hz   |  |  |  |  |  |  |  |  |
| 800 x 600 @ 75Hz    |                    | 1920 x 1080i @ 50Hz |  |  |  |  |  |  |  |  |
| 832 x 624 @ 75Hz    |                    | 720 x 576i @ 50Hz   |  |  |  |  |  |  |  |  |
| 1024 x 768 @ 60Hz   |                    | 1920 x 1080 @ 50Hz  |  |  |  |  |  |  |  |  |
| 1024 x 768 @ 70Hz   |                    | 1920 x 1080 @ 24Hz  |  |  |  |  |  |  |  |  |
| 1024 x 768 @ 75Hz   |                    | 1440 x 480 @ 60Hz   |  |  |  |  |  |  |  |  |
| 1280 x 1024 @ 75Hz  |                    | 1920 x 1080 @ 25Hz  |  |  |  |  |  |  |  |  |
| 1152 x 870 @ 75Hz   |                    | 1280 x 720 @ 120Hz  |  |  |  |  |  |  |  |  |
|                     |                    | 1920 x 1080 @ 120Hz |  |  |  |  |  |  |  |  |
|                     |                    | 3840 x 2160 @ 24Hz  |  |  |  |  |  |  |  |  |
|                     |                    | 3840 x 2160 @ 25Hz  |  |  |  |  |  |  |  |  |
|                     |                    | 3840 x 2160 @ 30Hz  |  |  |  |  |  |  |  |  |
|                     |                    | 3840 x 2160 @ 50Hz  |  |  |  |  |  |  |  |  |
|                     |                    | 3840 x 2160 @ 60Hz  |  |  |  |  |  |  |  |  |
|                     |                    | 4096 x 2160 @ 24Hz  |  |  |  |  |  |  |  |  |
|                     |                    | 4096 x 2160 @ 25Hz  |  |  |  |  |  |  |  |  |
|                     |                    | 4096 x 2160 @ 30Hz  |  |  |  |  |  |  |  |  |
|                     |                    | 4096 x 2160 @ 50Hz  |  |  |  |  |  |  |  |  |
|                     |                    | 4096 x 2160 @ 60Hz  |  |  |  |  |  |  |  |  |

## Tamanho da imagem e distância de projeção

| Plataforma             | l                          |                |                        | WUXGA (16:10) |             |             |                   |               |               |                       |            |                       | •                         |             |                     |  |
|------------------------|----------------------------|----------------|------------------------|---------------|-------------|-------------|-------------------|---------------|---------------|-----------------------|------------|-----------------------|---------------------------|-------------|---------------------|--|
| DMD                    |                            |                |                        |               |             |             |                   | 0.67"         |               |                       |            |                       |                           |             |                     |  |
|                        |                            |                | BX-CTA16               | вх-с          | TA17        | вх-с        | TA15              | BX-C/<br>BX-C | 4A01/<br>TA01 | BX-CAA06/<br>BX-CTA06 |            | BX-CAA03/<br>BX-CTA03 |                           | BX-C        | TA13                |  |
| Lentes de              | Projeção                   |                | Alcance<br>Ultra-Curto | Proj<br>cu    | eção<br>rta | Proj<br>cu  | Projeção<br>curta |               | Zoom amplo    |                       | lrão       | Zoom longo            |                           | Zoom<br>Ior | Zoom ultra<br>Iongo |  |
| Espec. taxa<br>Tele)   | a de projeçã               | io (Ampla/     | 0,361 (120")           | 0,65          | 0,75        | 0,75        | -0,95             | 0,95-         | -1,22         | 1,22                  | -1,52      | 1,52                  | -2,92                     | 2,90        | -5,50               |  |
| Taxa de zo             | om                         |                | NA                     | 1,1           | 5x          | 1,2         | 6X                | 1,2           | 8X            | 1,2                   | 5X         | 1,9                   | ЭХ                        | 1,          | 9X                  |  |
| Throw Dist             | row Distance (m) (min/max) |                | 0,96 ~<br>3,01m        | 0,68 ~ '      | 16,61m      | 0,7<br>20,7 | 9 ~<br>78m        | 1,0<br>26,6   | 1 ~<br>58m    | 1,2<br>33,1           | 9 ~<br>I9m | 1,6<br>63,4           | 1 ~ 3,18 ~<br>45m 115,61m |             |                     |  |
| Tamanho c              | la tela de pr              | ojeção         |                        | 1             |             |             | Distâ             | ncia de       | projeç        | ão (m)                |            |                       |                           |             |                     |  |
| Diagonal<br>(polegada) | Altura (m)                 | Largura<br>(m) | -                      | Largura       | Tele        | Largura     | Tele              | Largura       | Tele          | Largura               | Tele       | Largura               | Tele                      | Largura     | Tele                |  |
| 50                     | 0,67                       | 1,08           | -                      | 0,68          | 0,79        | 0,79        | 1,01              | 1,01          | 1,31          | 1,29                  | 1,62       | 1,61                  | 3,12                      | 3,18        | 5,89                |  |
| 60                     | 0,81                       | 1,29           | -                      | 0,83          | 0,96        | 0,96        | 1,22              | 1,22          | 1,57          | 1,56                  | 1,95       | 1,94                  | 3,76                      | 3,78        | 7,05                |  |
| 70                     | 0,94                       | 1,51           | -                      | 0,97          | 1,13        | 1,12        | 1,43              | 1,43          | 1,84          | 1,82                  | 2,29       | 2,27                  | 4,39                      | 4,39        | 8,20                |  |
| 80                     | 1,08                       | 1,72           | -                      | 1,11          | 1,29        | 1,28        | 1,64              | 1,63          | 2,11          | 2,09                  | 2,62       | 2,60                  | 5,03                      | 5,00        | 9,36                |  |
| 90                     | 1,21                       | 1,94           | -                      | 1,26          | 1,46        | 1,45        | 1,85              | 1,84          | 2,38          | 2,35                  | 2,95       | 2,94                  | 5,66                      | 5,61        | 10,51               |  |
| 100                    | 1,35                       | 2,15           | -                      | 1,40          | 1,63        | 1,61        | 2,05              | 2,05          | 2,64          | 2,62                  | 3,28       | 3,27                  | 6,30                      | 6,21        | 11,67               |  |
| 110                    | 1,48                       | 2,37           | -                      | 1,55          | 1,79        | 1,78        | 2,26              | 2,26          | 2,91          | 2,89                  | 3,62       | 3,60                  | 6,93                      | 6,82        | 12,82               |  |
| 120                    | 1,62                       | 2,58           | 0,96                   | 1,69          | 1,96        | 1,94        | 2,47              | 2,47          | 3,18          | 3,15                  | 3,95       | 3,94                  | 7,57                      | 7,43        | 13,98               |  |
| 130                    | 1,75                       | 2,80           | 1,04                   | 1,83          | 2,13        | 2,10        | 2,68              | 2,67          | 3,44          | 3,42                  | 4,28       | 4,27                  | 8,20                      | 8,04        | 15,13               |  |
| 140                    | 1,88                       | 3,02           | 1,11                   | 1,98          | 2,29        | 2,27        | 2,89              | 2,88          | 3,71          | 3,69                  | 4,61       | 4,60                  | 8,84                      | 8,65        | 16,29               |  |
| 150                    | 2,02                       | 3,23           | 1,18                   | 2,12          | 2,46        | 2,43        | 3,09              | 3,09          | 3,98          | 3,95                  | 4,95       | 4,94                  | 9,47                      | 9,25        | 17,44               |  |
| 160                    | 2,15                       | 3,45           | 1,26                   | 2,27          | 2,62        | 2,60        | 3,30              | 3,30          | 4,24          | 4,22                  | 5,28       | 5,27                  | 10,11                     | 9,86        | 18,60               |  |
| 170                    | 2,29                       | 3,66           | 1,33                   | 2,41          | 2,79        | 2,76        | 3,51              | 3,51          | 4,51          | 4,48                  | 5,61       | 5,60                  | 10,74                     | 10,47       | 19,75               |  |
| 180                    | 2,42                       | 3,88           | 1,40                   | 2,55          | 2,96        | 2,92        | 3,72              | 3,72          | 4,78          | 4,75                  | 5,94       | 5,93                  | 11,38                     | 11,08       | 20,91               |  |
| 190                    | 2,56                       | 4,09           | 1,48                   | 2,70          | 3,12        | 3,09        | 3,93              | 3,92          | 5,05          | 5,02                  | 6,27       | 6,27                  | 12,01                     | 11,69       | 22,06               |  |
| 200                    | 2,69                       | 4,31           | 1,55                   | 2,84          | 3,29        | 3,25        | 4,13              | 4,13          | 5,31          | 5,28                  | 6,61       | 6,60                  | 12,65                     | 12,29       | 23,22               |  |
| 250                    | 3,37                       | 5,38           | 1,91                   | 3,56          | 4,12        | 4,07        | 5,17              | 5,17          | 6,65          | 6,61                  | 8,27       | 8,27                  | 15,82                     | 15,33       | 28,99               |  |
| 300                    | 4,04                       | 6,46           | 2,28                   | 4,28          | 4,96        | 4,89        | 6,21              | 6,21          | 7,98          | 7,95                  | 9,93       | 9,93                  | 19,00                     | 18,37       | 34,77               |  |
| 350                    | 4,71                       | 7,54           | 2,65                   | 5,00          | 5,79        | 5,71        | 7,26              | 7,25          | 9,32          | 9,28                  | 11,59      | 11,60                 | 22,17                     | 21,41       | 40,54               |  |
| 400                    | 5,38                       | 8,62           | 3,01                   | 5,72          | 6,62        | 6,53        | 8,30              | 8,29          | 10,66         | 10,61                 | 13,25      | 13,26                 | 25,35                     | 24,45       | 46,31               |  |
| 450                    | 6,06                       | 9,69           |                        | 6,45          | 7,45        | 7,35        | 9,34              | 9,33          | 11,99         | 11,94                 | 14,92      | 14,93                 | 28,52                     | 27,49       | 52,09               |  |
| 500                    | 6,73                       | 10,77          |                        | 7,17          | 8,29        | 8,17        | 10,38             | 10,37         | 13,33         | 13,27                 | 16,58      | 16,59                 | 31,70                     | 30,53       | 57,86               |  |
| 550                    | 7,40                       | 11,85          |                        | 7,89          | 9,12        | 8,99        | 11,42             | 11,41         | 14,66         | 14,60                 | 18,24      | 18,26                 | 34,87                     | 33,57       | 63,64               |  |
| 600                    | 8,08                       | 12,92          |                        | 8,61          | 9,95        | 9,81        | 12,46             | 12,45         | 16,00         | 15,93                 | 19,90      | 19,92                 | 38,05                     | 36,61       | 69,41               |  |
| 650                    | 8,75                       | 14,00          |                        | 9,33          | 10,78       | 10,63       | 13,50             | 13,49         | 17,33         | 17,26                 | 21,56      | 21,59                 | 41,22                     | 39,65       | 75,19               |  |
| 700                    | 9,42                       | 15,08          | NA                     | 10,05         | 11,62       | 11,45       | 14,54             | 14,53         | 18,67         | 18,59                 | 23,22      | 23,25                 | 44,40                     | 42,68       | 80,96               |  |
| 750                    | 10,10                      | 16,15          |                        | 10,77         | 12,45       | 12,27       | 15,58             | 15,58         | 20,00         | 19,93                 | 24,89      | 24,92                 | 47,57                     | 45,72       | 86,74               |  |
| 800                    | 10,77                      | 17,23          |                        | 11,49         | 13,28       | 13,09       | 16,62             | 16,62         | 21,34         | 21,26                 | 26,55      | 26,58                 | 50,75                     | 48,76       | 92,51               |  |
| 850                    | 11,44                      | 18,31          |                        | 12,21         | 14,11       | 13,91       | 17,66             | 17,66         | 22,67         | 22,59                 | 28,21      | 28,25                 | 53,92                     | 51,80       | 98,29               |  |
| 900                    | 12,12                      | 19,39          |                        | 12,93         | 14,95       | 14,73       | 18,70             | 18,70         | 24,01         | 23,92                 | 29,87      | 29,91                 | 57,10                     | 54,84       | 104,06              |  |
| 950                    | 12,79                      | 20,46          |                        | 13,65         | 15,78       | 15,55       | 19,74             | 19,74         | 25,34         | 25,25                 | 31,53      | 31,58                 | 60,27                     | 57,88       | 109,84              |  |
| 1000                   | 13,46                      | 21,54          |                        | 14,37         | 16,61       | 16,36       | 20,78             | 20,78         | 26,68         | 26,58                 | 33,19      | 33,24                 | 63,45                     | 60,92       | 115,61              |  |

Nota: Se a tela é maior que 300 polegadas, então o texto e imagem finas podem não ser visualizadas claramente.

### Distância de projeção

A distância entre o projetor e sua tela determina o tamanho aproximado da imagem. Quando mais longe o projetor estiver da tela, maior será a imagem projetada. O tamanho da imagem também varia dependendo do formato, zoom e outras definições.

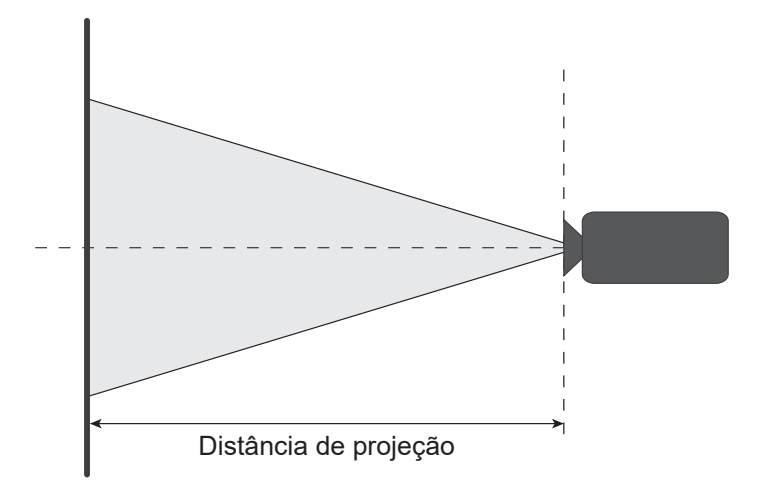

#### Taxa de deslocamento das lentes ligadas

| Lentes de Projeção | Taxa de desic<br>lentes | ocamento das<br>óticas | Se torna ima | agem escura | Taxa de deslocamento me-<br>cânico |             |  |
|--------------------|-------------------------|------------------------|--------------|-------------|------------------------------------|-------------|--|
|                    | ∆Ho                     | ∆Vo                    | ΔH           | ΔV          | Máx. de ∆Hm                        | Máx. de ∆Vm |  |
| BX-CTA15           | 30%                     | 100%                   | 2%           | 50%         | 40%                                | 120%        |  |

V: Altura da imagem projetada

H: Largura da imagem projetada

□ Imagem projetada

Quando as lentes são deslocadas além do intervalo de operação descrito, os cantos da tela podem ficar mais escuros ou as imagens podem ficar fora de foco.

Nota: O cálculo é baseado na largura de 1/2 imagem e altura de 1/2 imagem.

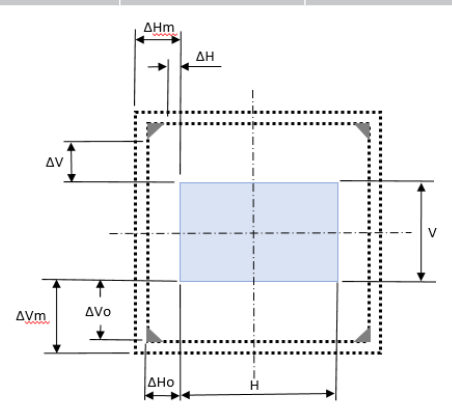

| Lentes de Projeção                | Taxa de desic<br>lentes | ocamento das<br>óticas | Se torna ima        | agem escura | Taxa de deslocamento me-<br>cânico |             |  |
|-----------------------------------|-------------------------|------------------------|---------------------|-------------|------------------------------------|-------------|--|
|                                   | ∆Но                     | Δ <b>Vo</b>            | $\Delta \mathbf{H}$ | ΔV          | Máx. de ∆Hm                        | Máx. de ∆Vm |  |
| BX-CAA06/<br>BX-CTA06<br>BX-CTA17 | 30%                     | 100%                   | 20%                 | 80%         | 40%                                | 120%        |  |

#### V: Altura da imagem projetada

H: Largura da imagem projetada

□ Imagem projetada

Quando as lentes são deslocadas além do intervalo de operação descrito, os cantos da tela podem ficar mais escuros ou as imagens podem ficar fora de foco.

Nota: O cálculo é baseado na largura de 1/2 imagem e altura de 1/2 imagem.

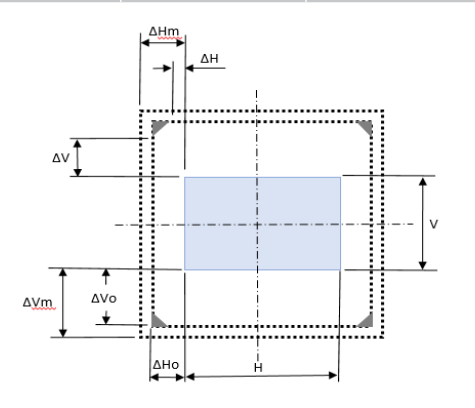

| Lentes de Projeção                                          | Taxa de desio<br>lentes | ocamento das<br>óticas | Se torna ima | agem escura | Taxa de deslocamento me-<br>cânico |             |  |
|-------------------------------------------------------------|-------------------------|------------------------|--------------|-------------|------------------------------------|-------------|--|
|                                                             | ∆Ho                     | $\Delta \mathbf{Vo}$   | Δ <b>H</b>   | ΔV          | Máx. de ∆Hm                        | Máx. de ∆Vm |  |
| BX-CAA01/<br>BX-CTA01,<br>BX-CAA03/<br>BX-CTA03<br>BX-CTA13 | 30%                     | 100%                   | 30%          | 100%        | 40%                                | 120%        |  |

- V: Altura da imagem projetada
- H: Largura da imagem projetada
- Imagem projetada
- Quando as lentes são deslocadas além do intervalo de operação descrito, os cantos da tela podem ficar mais escuros ou as imagens podem ficar fora de foco.
- Nota: O cálculo é baseado na largura de 1/2 imagem e altura de 1/2 imagem.

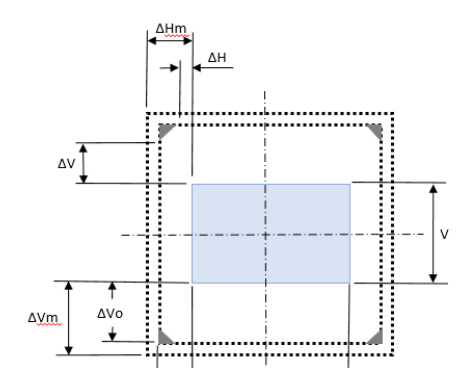

| Lantas de Dusiasão | Taxa de deslocamento mecânico |             |  |  |  |  |  |
|--------------------|-------------------------------|-------------|--|--|--|--|--|
| Lentes de Projeção | Máx. de ∆Hm                   | Máx. de ∆Vm |  |  |  |  |  |
| BX-CTA16           | +/- 24%                       | 0/-24%      |  |  |  |  |  |

- V: Altura da imagem projetada
- H: Largura da imagem projetada
- □ Imagem projetada
- Quando as lentes são deslocadas além do intervalo de operação descrito, os cantos da tela podem ficar mais escuros ou as imagens podem ficar fora de foco.

#### Nota:

- O cálculo é baseado na largura de 1/2 imagem e altura de 1/2 imagem.
- "Intervalo de Deslocamento da Lente Mecânica" serve somente como referência e só pode ser movido sob a situação de Padrão de Teste UST.

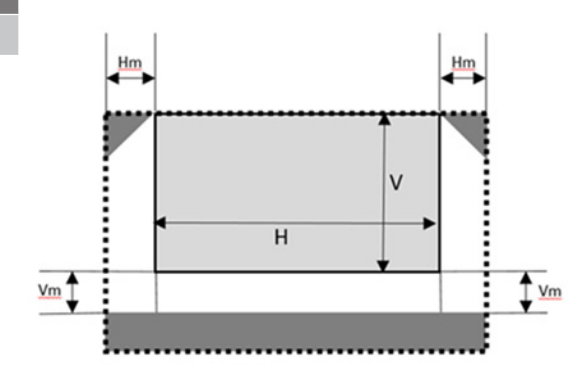

## Instalação com montagem no teto

## Dimensões do projetor

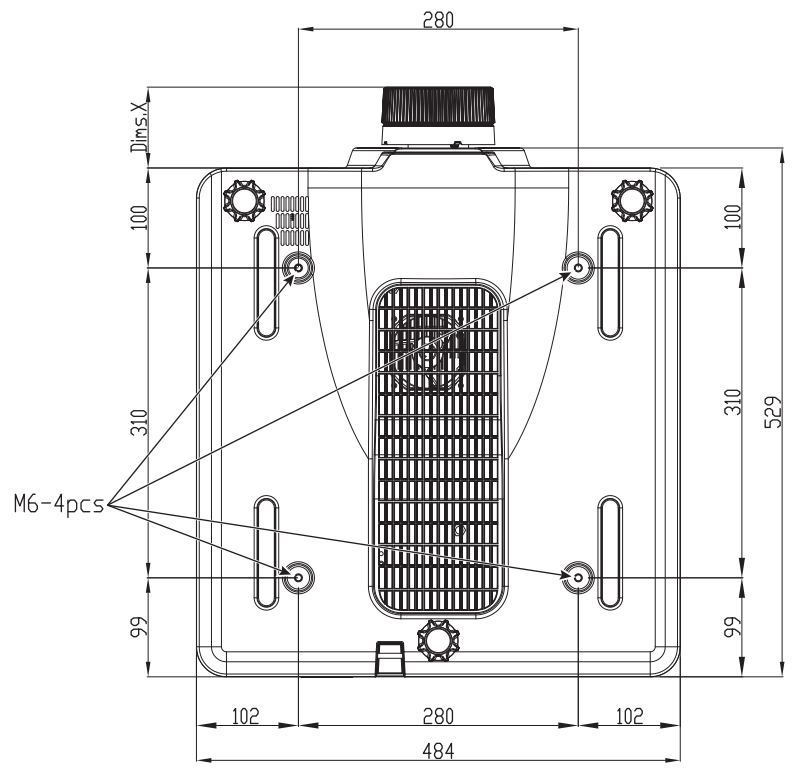

Todas as dimensões fornecidas em mm

1 Furos de montagem para montagem no teto

X Distância entre o projetor e extremidade das lentes

| Tipo de lentes        | Distância X (em mm) |
|-----------------------|---------------------|
| BX-CAA01/<br>BX-CTA01 | 61,6                |
| BX-CAA03/<br>BX-CTA03 | 81,4                |
| BX-CAA06/<br>BX-CTA06 | 80,9                |
| BX-CTA13              | 109,1               |
| BX-CTA15              | 68,9                |
| BX-CTA16              | 315,5               |
| BX-CTA17              | 103                 |

## Informações de montagem no teto

Se desejar usar um kit de montagem no teto de terceiros, certifique-se de que os parafusos usados para fixar um suporte no projetor atenda às seguintes especificações:

- Tipo do parafuso: M6 x 4
- Profundidade máxima do furo: 10 mm
- Torque de aperto: 25Kgf-cm~30Kgf-cm

Nota: Danos resultantes de instalação incorreta anularão a garantia.

Códigos do Controle remoto IR

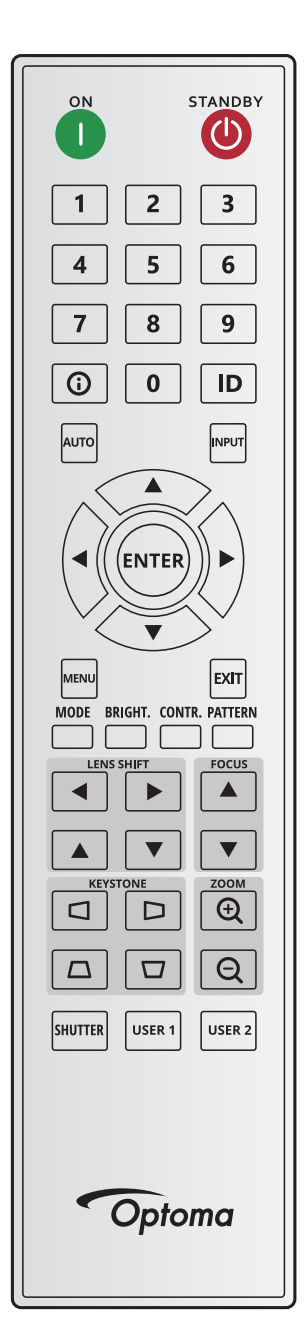

|              | Posicão | Repetir | Endereço |        | Data   |        |                                     |  |
|--------------|---------|---------|----------|--------|--------|--------|-------------------------------------|--|
| Legenda      | Chave   | formato | Byte 1   | Byte 2 | Byte 3 | Byte 4 | Descrição                           |  |
| LIGADO (     | 1       | F1      | 32       | CD     | 2      | FD     | Pressione para ligar o projetor.    |  |
| DESLIGAR (🕐) | 2       | F1      | 32       | CD     | 2E     | D1     | Pressione para desligar o projetor. |  |
| 1            | 3       | F1      | 32       | CD     | 72     | 8D     | Use o teclado numérico número "1".  |  |
| 2            | 4       | F1      | 32       | CD     | 73     | 8C     | Use o teclado numérico número "2".  |  |
| 3            | 5       | F1      | 32       | CD     | 74     | 8B     | Use o teclado numérico número "3".  |  |
| 4            | 6       | F1      | 32       | CD     | 75     | 8A     | Use o teclado numérico número "4".  |  |
| 5            | 7       | F1      | 32       | CD     | 77     | 88     | Use o teclado numérico número "5".  |  |
| 6            | 8       | F1      | 32       | CD     | 78     | 87     | Use o teclado numérico número "6".  |  |

|                                | Posicão | Repetir | Ende   | ereço  | Da     | ata    |                                                                                                    |  |  |
|--------------------------------|---------|---------|--------|--------|--------|--------|----------------------------------------------------------------------------------------------------|--|--|
| Legenda                        | Chave   | formato | Byte 1 | Byte 2 | Byte 3 | Byte 4 | Descrição                                                                                            |  |  |
| 7                              | 9       | F1      | 32     | CD     | 79     | 86     | Use o teclado numérico número "7".                                                                   |  |  |
| 8                              | 10      | F1      | 32     | CD     | 80     | 7F     | Use o teclado numérico número "8".                                                                   |  |  |
| 9                              | 11      | F1      | 32     | CD     | 81     | 7E     | Use o teclado numérico número "9".                                                                   |  |  |
| Info (🛈)                       | 12      | F1      | 32     | CD     | 82     | 7D     | Pressione para visualizar as informações da imagem fonte.                                            |  |  |
| 0                              | 13      | F1      | 32     | CD     | 25     | DA     | Use o teclado numérico número "0".                                                                   |  |  |
| ID                             | 14      | F1      | 32     | CD     | A7     | 58     | Pressione para definir o ID remoto. Consulte a<br>"Configuração ID do controle remoto" na página 27. |  |  |
| Auto                           | 15      | F1      | 32     | CD     | 4      | FB     | Pressione para sincronizar o projetor com a origem de entrada.                                       |  |  |
| Entrada                        | 16      | F1      | 32     | CD     | 18     | E7     | Pressione para selecionar um sinal de entrada.                                                       |  |  |
| PARA CIMA ( $\blacktriangle$ ) | 17      | F1      | 32     | CD     | 0F     | F0     | Pressione para selecionar os itens ou realizar ajustes<br>para nossa seleção.                        |  |  |
| ESQUERDA (◀)                   | 18      | F1      | 32     | CD     | 11     | EE     | Pressione para selecionar os itens ou realizar ajustes<br>para nossa seleção.                        |  |  |
| Confirmar                      | 19      | F1      | 32     | CD     | 14     | EB     | Pressione para confirmar a seleção do item.                                                          |  |  |
| DIREITA (►)                    | 20      | F1      | 32     | CD     | 10     | EF     | Pressione para selecionar os itens ou realizar ajustes<br>para nossa seleção.                        |  |  |
| PARA BAIXO<br>(▼)              | 21      | F1      | 32     | CD     | 12     | ED     | Pressione para selecionar os itens ou realizar ajustes<br>para nossa seleção.                        |  |  |
| Menu                           | 22      | F1      | 32     | CD     | 0E     | F1     | Pressione para exibir os menus de exibição na tela<br>para o projetor.                               |  |  |
| Sair                           | 23      | F1      | 32     | CD     | 2A     | D5     | Pressione para retornar ao nível anterior ou sair dos menus se em um nível superior.                 |  |  |
| Modo                           | 24      | F1      | 32     | CD     | 5      | FA     | Pressione para selecionar o modo de visualização<br>predefinida.                                     |  |  |
| Brilho.                        | 25      | F1      | 32     | CD     | 28     | D7     | Pressione para ajustar quantidade de luz na imagem.                                                  |  |  |
| Contr.                         | 26      | F1      | 32     | CD     | 29     | D6     | Pressione para ajustar a diferença entre escuro e claro.                                             |  |  |
| Modelo                         | 27      | F1      | 32     | CD     | 58     | A7     | Pressione para visualizar um modelo de teste.                                                        |  |  |
| Deslocamento<br>das lentes ◀   | 28      | F1      | 32     | CD     | 41     | BE     | Pressione para ajustar a posição da imagem                                                           |  |  |
| Deslocamento<br>das lentes ►   | 29      | F1      | 32     | CD     | 42     | BD     | horizontalmente.                                                                                     |  |  |
| Focagem 🔺                      | 30      | F1      | 32     | CD     | 86     | 79     | Pressione para ajustar o foco para melhorar a claridade da imagem, como desejado.                    |  |  |
| Deslocamento<br>das lentes ▲   | 31      | F1      | 32     | CD     | 34     | СВ     | Pressione para ajustar a posição da imagem<br>verticalmente.                                         |  |  |
| Deslocamento<br>das lentes ▼   | 32      | F1      | 32     | CD     | 32     | CD     | Pressione para ajustar a posição da imagem<br>verticalmente.                                         |  |  |
| Focagem ▼                      | 33      | F1      | 32     | CD     | 26     | D9     | Pressione para ajustar o foco para melhorar a claridade da imagem, como desejado.                    |  |  |
| Trapézio 🗖                     | 34      | F1      | 32     | CD     | 87     | 78     | Pressione para ajustar a distorção horizontal.                                                       |  |  |
| Trapézio D                     | 35      | F1      | 32     | CD     | 51     | AE     | Pressione para ajustar a distorção horizontal.                                                       |  |  |
| Zoom 🕀                         | 36      | F1      | 32     | CD     | 52     | AD     | Pressione para ajustar o zoom para obter o tamanho de imagem desejada.                               |  |  |
| Distorção 🗖                    | 37      | F1      | 32     | CD     | 53     | AC     | Pressione para ajustar a distorção vertical.                                                         |  |  |
| Distorção 🗖                    | 38      | F1      | 32     | CD     | 54     | AB     | Pressione para ajustar a distorção vertical.                                                         |  |  |
| Zoom 🝳                         | 39      | F1      | 32     | CD     | 55     | AA     | Pressione para ajustar o zoom para obter o tamanho de imagem desejada.                               |  |  |
| Obturador<br>(Mudo AV)         | 40      | F1      | 32     | CD     | 56     | A9     | Pressione para ocultar/mostrar a imagem da tela.                                                     |  |  |
| Utilizador1                    | 41      | F1      | 32     | CD     | 57     | A8     | Pressione para atribuir as funções de usuário. Consulte a "Configuração remota" na página 70.        |  |  |
| Utilizador2                    | 42      | F1      | 32     | CD     | 27     | D8     | Pressione para atribuir as funções de usuário. Consulte a "Configuração remota" na página 70.        |  |  |

## Solução de problemas

Se você experimentar um problema com seu projetor, consulte as seguintes informações. Se o problema persistir, entre em contacto com revendedor ou a assistência técnica local.

### Problemas de imagem

- Nenhuma imagem aparece na tela
  - Certifique-se de que todos os cabos e conexões de alimentação estejam correta e firmemente conectados, como descrito na seção *Configuração e Instalação*.
  - Certifique-se de que os pinos dos conectores não estejam tortos ou quebrados.
  - Certifique-se que o recurso Disparador (Mudo AV) não está ligado.
- ?

?

- A image está fora de foco
  - Pressione o botão **Focus** ▲ ou **Focus** ▼ no controle remoto ou teclado do projetor para ajustar o foco até que a imagem fique nítida e legível.
  - Verifique se a tela de projeção está entre a distância do projetor. (Consulte o Tamanho da imagem e a distância de projeção página 91).

A imagem fica alongada quando é visualizada sob o título DVD 16:10

- Quando você realiza a leitura DVD anamórfica DVD ou DVC 16:10, o projetor mostrará a melhor imagem no formato 16:10 no lado projetor.
- Se você reproduzir um título de DVD de formato 4:3, altere o formato para 4:3 no OSD do projetor.
- Configure o formato de exibição na com tipo de formato 16:10 (largo) no seu leitor DVD.
- A imagem é pequena ou grande demais
  - Pressione o botão **Zoom** ⊕ ou **Zoom** ⊖ no controle remoto ou teclado do projetor para ajustar o tamanho da imagem projetada.
  - Aproxime ou afaste o projetor da tela.
  - No menu OSD, selecione **Display > Formato** para mudar o formato.
- A imagem está com as laterais inclinadas:
  - Se possível, reposicione o projetor para que esteja centrado na tela e abaixo da sua parte inferior.
  - Pressione os botões **Keystone** (distorção) // // // no controle remoto para ajustar a forma da tela.
- A imagem está invertida
  - No menu OSD, selecione Configuração do dispositivo > Projeção > Traseira para inverter a imagem de modo que possa projetar por trás da tela translúcida.

#### **Outros problemas**

- O projetor para de responder a todos controles
  - Se for possível, desligue o projetor, desconecte o cabo de alimentação e espere pelo menos 20 segundos antes de reconectar a alimentação.

### Problemas do controle remoto

- Se o controle remoto não funcionar
  - Verifique se o ângulo de operação do controle remoto está apontado dentro de ±30° horizontalmente ou ±20° verticalmente para os receptores de infravermelho no projetor.
  - Certifique-se de que não haja obstruções entre o controle remoto e o projetor. Mova dentro de 10 m (32,8 pés) do projetor.
  - Certifique-se de que as pilhas estejam inseridas corretamente.
  - Substitua as pilhas se elas estiverem acabadas.

## Indicadores de status LED

### Visão geral

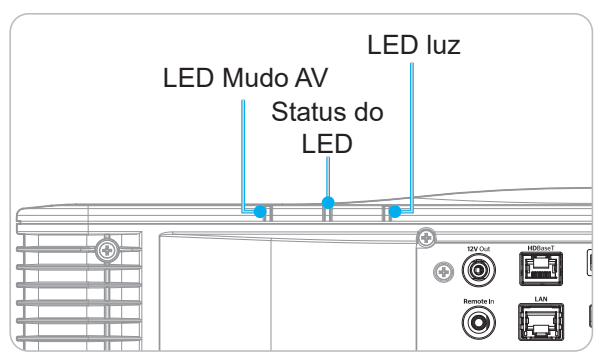

### Explicação

| B. A a second                                         |       | LED luz |          | S        | tatus do Ll | ED       | LED Mudo AV |         |  |
|-------------------------------------------------------|-------|---------|----------|----------|-------------|----------|-------------|---------|--|
| mensagem                                              | Verde | Laranja | Vermelho | Verde    | Laranja     | Vermelho | Verde       | Laranja |  |
| Estado de espera                                      |       |         |          |          |             |          |             |         |  |
| Ligar<br>(Aquecer)                                    |       |         |          |          | Piscando    |          |             |         |  |
| Ligado e diodo laser<br>ligados                       | Fixo  |         |          | Fixo     |             |          | Fixo        |         |  |
| Desligar<br>(Resfriando)                              |       |         |          |          | Piscando    |          |             |         |  |
| Mudo AV está desligado<br>(a imagem é<br>visualizada) | Fixo  |         |          | Fixo     |             |          | Fixo        |         |  |
| Mudo AV está ligado<br>(A imagem está preta)          | Fixo  |         |          | Fixo     |             |          |             | Fixo    |  |
| Comunicação do<br>projetor                            | Fixo  |         |          | Piscando |             |          | Fixo        |         |  |
| Atualização firmware                                  |       |         |          | Piscando | Piscando    |          |             |         |  |
| Queimar                                               | Fixo  |         |          | Fixo     |             |          | Fixo        |         |  |
| Reinicialização de<br>fábrica                         |       |         | Fixo     | Fixo     |             |          |             |         |  |
| Erro de excesso de temperatura                        |       |         |          |          |             | Fixo     |             |         |  |
| Erro falha do ventilador                              |       |         |          |          |             | Piscando |             |         |  |
| Erro falha roda de cores                              |       |         |          |          |             | Piscando |             |         |  |

Nota: LED teclado (Tecla de energia) ficará vermelho fixo para o modo em espera.

## Especificações

| Óptico                | Descrição                                                                                                  |
|-----------------------|----------------------------------------------------------------------------------------------------|
| Resolução             | WUXGA (1920 x 1200)                                                                                        |
| Lente                 | Ligue o zoom/foco e deslocamento total das lentes                                                          |
| Distância de projeção | Consulte as espec. "Distância de projeção" em "Tamanho da imagem e distância<br>de projeção" na página 91. |

| Elétrico              | Descrição                                                       |
|-----------------------|-----------------------------------------------------------------|
| Entradas              | 2 entradas HDMI (versão 2.0) (pom parafuso de bloqueio)         |
|                       | 1 DVI-D                                                         |
|                       | 1 HDBaseT                                                       |
|                       | 1 entrada 3G-SDI                                                |
|                       | 1 entrada 3D SYNC                                               |
| Saídas                | 1 saída HDMI (versão 2.0) (com parafuso e bloqueio)             |
|                       | 1 saída 3D SYNC                                                 |
| Porta de controle     | 1 RS232 (D-sub 9 pin) (Controle PC)                             |
|                       | 1 x entrada com fio (adaptador telefone 3,5mm) (Entrada remota) |
|                       | 1 disparador 12V (adaptador telefone 3,5mm/preto)               |
|                       | 1 USB tipo A (5V/0,5A)                                          |
|                       | 1 RJ-45 (LAN)                                                   |
|                       | 2 Receptor IR (Frontal/Superior)                                |
| Requisitos de Energia | 100-240V~ 50/60 Hz, 10A                                         |

| Mecânico                 | Descrição                                                                                                    |
|--------------------------|----------------------------------------------------------------------------------------------------|
| Orientação de instalação | 360° rotação, sem restrições                                                                                                    |
| Dimensões                | 484 (L) x 529 (P) x 207,8 (A) mm (sem lentes, com pés)<br>484 (L) x 529 (P) x 195 (A) mm (sem lentes, sem pés)                                                                                                    |
| Condições ambientais     | <ul> <li>Operacional: 0°C ~ 40°C*(32~104°F); 10~85%RH, sem condensação</li> <li>Armazenagem: -10°C ~ 60°C(14~140°F); 5~90%RH, sem condensação</li> <li>Nota: Se a Alta Altitude &gt;5000 pés, o sistema será operado em um intervalo de 0~35°C para garantir a operação normal do projetor. A energia da luz será reduzida devid a alta temperatura ambiente (≥35°C).</li> </ul> |

Nota: Todas as especificações estão sujeitas a mudanças sem aviso.

## Instruções do Controle de Distorção Manual

- 1. A opção de controle de Distorção/Mistura precisa ser mudada para a opção OSD. Passos: Menu -> Display -> Correção de geometria -> Controle de Distorção -> Avançada.
- 2. A mudança da cor da grade pode ajudar a distinguir entre as linhas coloridas da grade em cada projetor quando completar o ajuste de distorção. As opções de cor da grade de Distorção/Mistura incluem: Verde (padrão), Magenta, Vermelho e Ciano. Passos: Menu -> Display -> Correção de geometria -> Distorção Avançada -> Cor da Grade.

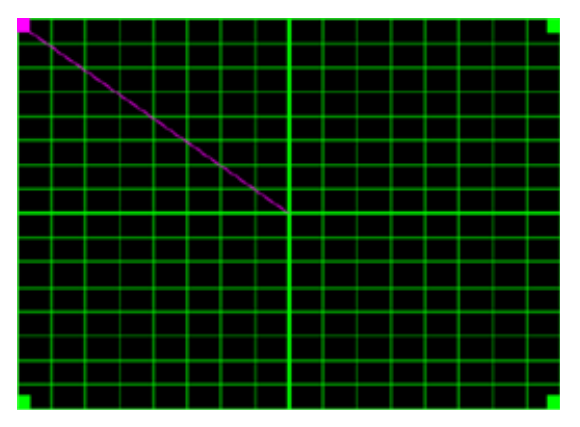

- Definir o tamanho de sobreposição da mistura. Passos: Menu -> Display -> Correção de geometria -> Distorção Avançada -> Definição de Mistura -> Largura da Mistura. As opções e alcance efetivo do tamanho de sobreposição conforme abaixo:
  - (a) Esquerda: 0 (0%) / 192 (10%) ~ 960 (50%)
  - (b) Direita: 0 (0%) / 192 (10%) ~ 960 (50%)
  - (c) Superior: 0 (0%) / 120 (10%) ~ 600 (50%)
  - (d) Inferior: 0 (0%) / 120 (10%) ~ 600 (50%)
- 3.1 Configure os projetores e depois defina o tamanho de sobreposição de acordo com a sobreposição de projeção atual.
  - A. Certifique-se que o tamanho de sobreposição é menor que o tamanho de sobreposição da projeção atual.
  - B. Ligar a tela de largura da mistura para todos is projetores ajuda a determinar o alcance de sobreposição efetivo.

Veja abaixo as configurações para um layout 1x2 como um exemplo e siga os passos abaixo:

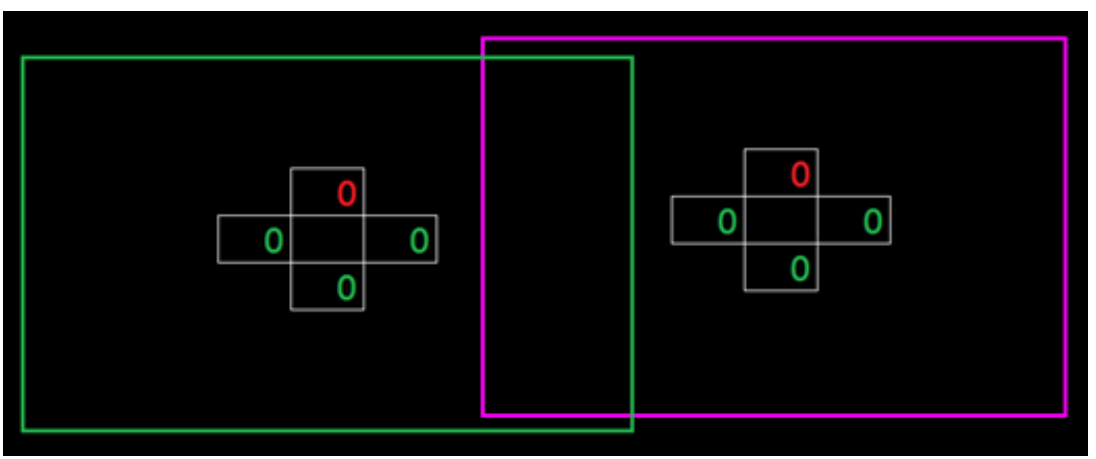

3.2 Ajuste primeiro o tamanho de sobreposição do limite direito do projetor esquerdo.

- A. O lado esquerdo da área de sobreposição com alternância ao longo dos valores da configuração da mistura. A área de sobreposição é mostrada por um quadrado com cor clara.
- B. Ajuste o tamanho de sobreposição até que o lado esquerdo da área de sobreposição do projetor esquerdo não exceda o limite esquerdo do projeto direito.

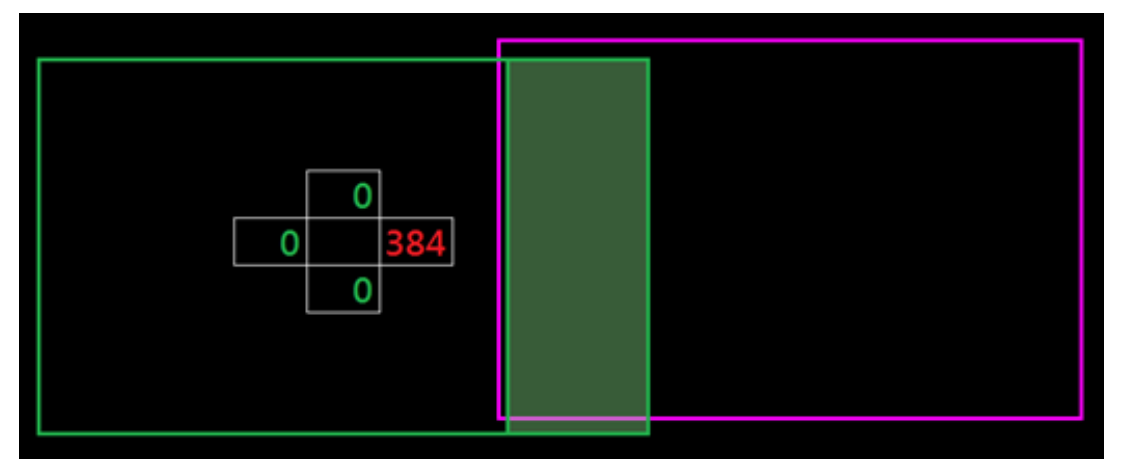

- 3.3 Ajuste o tamanho de sobreposição do limite esquerdo do projetor direito.
  - A. O lado direito da área de sobreposição com alternância ao longo dos valores da configuração da mistura. A área de sobreposição é mostrada por um quadrado com cor clara.
  - B. Ajuste o valor da configuração de mistura no mesmo do tamanho de sobreposição do limite direito do projetor esquerdo.
  - C. Certifique-se que o lado direito da área de sobreposição não exceda o limite direito do projetor esquerdo.
  - D. Se não, reduza o valor da configuração de mistura até que o resultado corresponda à condição do passo C.
  - E. Se o valor da configuração de mistura do projetor direito é menor que o projetor esquerdo, ajuste o valor do projetor esquerdo igual ao do projetor direito.

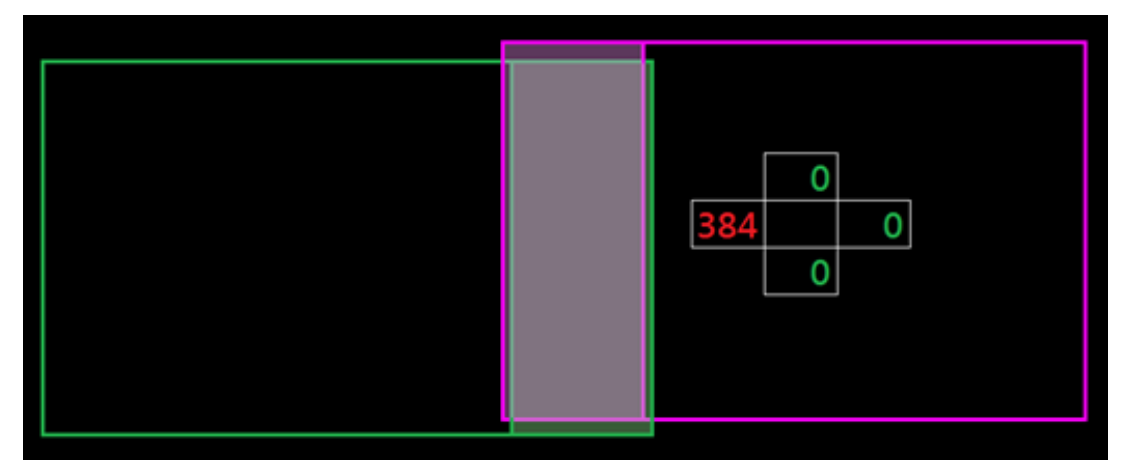

- 4. Use pontos de grade e deformação interior para completar a calibração da deformação.
  - A. As opções de pontos de grade incluem: 2x2 (padrão), 3x3, 5x5, 9x9 e 17x17.

Nota:

- 1. Use os botões ♠ , ♣ , ♠ ou ➡ para selecionar o ponto de grade.
- 2. Pressione o botão Enter para selecionar o ponto.
- Depois, pressione os botões ↑, ↓, ↓ ou → para alternar a localização do ponto selecionado.

- 4. Pressione 👈 para voltar para a página anterior.
- B. Deformação interior: Ligar/desligar o controle interno.

Nota: A distorção interna não suporta pontos de grade 2x2.

- C. A área de sobreposição é dividida em quatro partes igualmente no modelo de distorção.
- D. Use o ajuste de distorção para alinhar as linhas de grande de sobreposição com os dois projetores para concluir a mistura manual. Siga os passos abaixo:

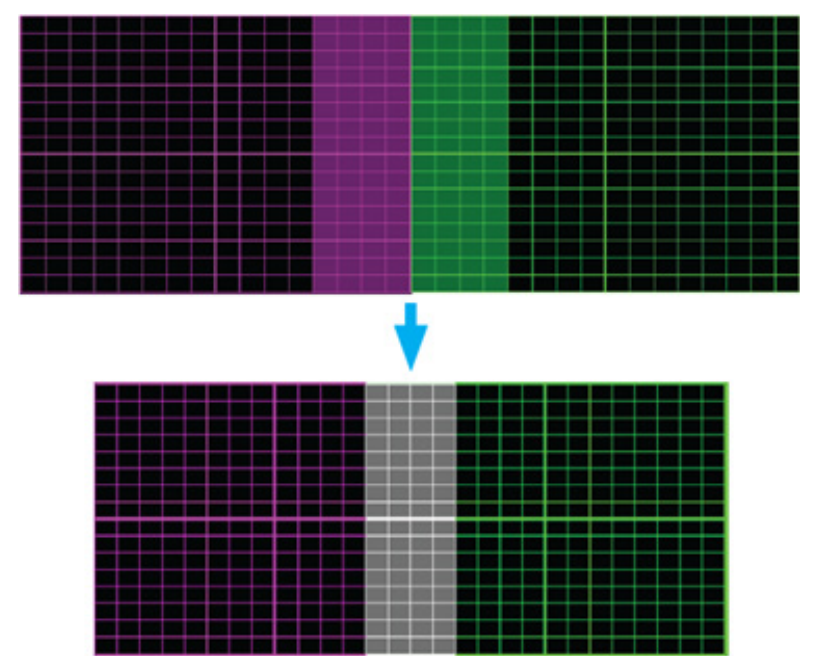

- (1) Selecione o ponto de grade 2x2 e alinhe o limite dos projetores com o lado das áreas de sobreposição.
- (2) Dependendo da situação da instalação, selecione os pontos de grade 3x3, 5x5, 9x9 ou 17x17 para ajustar a linha de grade.
- (3) Ligue a deformação interior para ajustar a grade interna.
- (4) Todas as linhas de grade estão alinhadas. Pressione o botão "**Sair**" para sair do modelo de grade e depois a configuração de mistura manual estará concluída.
- 5. Quando as linhas da grade são distorcidas de retas para curvas, as linhas da grade podem ficar distorcidas ou irregulares. Para evitar isto os usuários podem ajustar a nitidez de distorção para desfocar ou aumentar a nitidez das bordas das imagens.

## Escritórios globais da Optoma

Para serviço ou suporte, entre em contato com o escritório local.

### EUA

Optoma Technology, Inc. 47697 Westinghouse Drive. Fremont, Ca 94539

### Canadá

Optoma Technology, Inc. 47697 Westinghouse Drive. Fremont, Ca 94539

## América Latina

Optoma Technology, Inc. 47697 Westinghouse Drive. Fremont, Ca 94539

## Europa

 Unidade 1, Rede 41, Bourne End Mills

 Hemel Hempstead, Herts,

 HP1 2UJ, Reino Unido

 www.optoma.eu

 Telefone de serviço:

 +44 (0)1923 691865

## **Benelux BV**

Randstad 22-123 1316 BW Almere Holanda www.optoma.nl

## França

Bâtiment E 81-83 avenue Edouard Vaillant 92100 Boulogne Billancourt, França

## Espanha

C/ José Hierro,36 Of. 1C 28522 Rivas Vacia Madri, Espanha

## Alemanha

Am Nordpark 3 41069 Mönchengladbach Germany

## Escandinávia

Lerpeveien 25 3040 Drammen Norway

PO.BOX 9515 3038 Drammen Noruega € 888-289-6786
 ☑ 510-897-8601
 ☑ services@optoma.com

888-289-6786
510-897-8601

888-289-6786

📑 510-897-8601

services@optoma.com

China Room 2001, 20F, Building 4,

No.1398 Kaixuan Road, Changning District Xangai, 200052, China www.optoma.com.cn

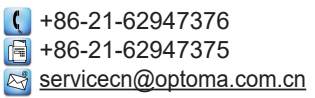

#### Japão

services@optoma.com https://www.optoma.com/jp/

### Coréia

https://www.optoma.com/kr/

### Taiwan

https://www.optoma.com/tw/

### Australia

https://www.optoma.com/au/

# ( +31 (0) 36 820 0252 (→) +31 (0) 36 548 9052

€ +33 1 41 46 12 20
 ▶ +33 1 41 46 94 35
 ▶ savoptoma@optoma.fr

**(** +34 91 499 06 06 **(** +34 91 670 08 32

【 +49 (0) 2161 68643 0
[■ +49 (0) 2161 68643 99
[∞] info@optoma.de

**(** +47 32 98 89 90
 **i** +47 32 98 89 99
 **i** nfo@optoma.no

## www.optoma.com